|                                                                         | TRANSMITAL MEMO                                                                                                    |                                                                                                    |
|-------------------------------------------------------------------------|----------------------------------------------------------------------------------------------------|----------------------------------------------------------------------------------------------------|
|                                                                         |                                                                                                    | TM NO.                                                                                                    |
|                                                                         | Trick Documentation                                                                                                    | DATE                                                                                                    |
| SUDJECI: I                                                              | Inck Documentation                                                                                                    |                                                                                                    |
| ENCLOSURE: f                                                            | or the Trick 2013.0 Release                                                                                                    | CONTRACT NO.                                                                                                    |
|                                                                         |                                                                                                    | TASK ORDER NO.                                                                                                    |
|                                                                         |                                                                                                    |                                                                                                    |
| TO<br>TO<br>TO<br>TO<br>TO<br>TO<br>NASA/I<br>2101 N/<br>HOUST<br>ATTN: | LYNDON B JOHNSON SPACE CENTER<br>ASA Parkway<br>FON, TEXAS 77058<br>Alex Lin (ER7)                                                         |                                                                                                    |
| REMARKS:                                                                |                                                                                                    |                                                                                                    |
| The responsibili<br>the Automation,<br>This document a<br>contractors.  | ty for this document lies with the Simulation<br>Robotics, and Simulation Division (AR&S)<br>applies to all Trick simulation developers an | n and Graphics Development Branch (ER7) of<br>D) of the NASA JSC Engineering Directorate.<br>d simulation users throughout NASA and its |
| Modified by:                                                            |                                                                                                    |                                                                                                    |
|                                                                         | Donna Panter<br>Senior Software Engineer                                                                                                   |                                                                                                    |

This Page Intentionally Blank

# Trick Simulation Environment User Training Materials Trick 2013.0 Release

Prepared by

Keith Vetter

Modified by

Donna Panter L-3 Communications Corporation 1002 Gemini, Suite 200 Houston, Texas 77058

# NATIONAL AERONAUTICS AND SPACE ADMINISTRATION

# JOHNSON SPACE CENTER

# SOFTWARE, ROBOTICS and SIMULATION DIVISION

This Page Intentionally Blank

# User Training Guide

| Sectior                                | n Pa                                                                                                    | ıge                                |
|----------------------------------------|----------------------------------------------------------------------------------------------------|------------------------------------|
| List of                                | Figures                                                                                                    | v                                  |
| List of                                | Tables                                                                                                    | viii                               |
| 1.0                                    | Introduction                                                                                                    | 1                                  |
| 2.0                                    | Becoming a Trick User                                                                                                    | 2                                  |
| 2.1                                    | THE NEW USER INSTALLATION SCRIPT - INSTALL_USER                                                                                                    | 2                                  |
| 3.0                                    | Cannonball Simulation - A First Try                                                                                                    | 3                                  |
| 3.1<br>3.2<br>3.3<br>3.4<br><i>3.4</i> | CANNONBALL PROBLEM STATED<br>CANNONBALL PROBLEM SOLVED WITHOUT TRICK<br>WHERE THE TRICKLESS SIMULATION BREAKS DOWN<br>CANNONBALL SIMULATED USING TRICK                                                                                | 3<br>3<br>5<br>5<br>6              |
| 3.4<br>3.4<br>3.4                      | 4.2       Data Declarations         3.4.2.1       IO Specification         3.4.2.2       Unit Specification         3.4.2.3       Comment         4.3       Creating The Trick Header         4.4       Default Data                  | 6<br>7<br>7<br>7<br>7<br>8         |
| 3.4<br>3.4                             | <ul> <li>4.5 Cannonball Initialization Source - cannon_init.c</li> <li>4.6 Cannonball Model Source - cannon_analytic.c</li> </ul>                                                                                                    | 8<br>9                             |
| 3.4<br>3.4<br>3.5<br>3<br>3            | <ul> <li>4.7 Cannonball Prototypes</li></ul>                                                                                                    | 10<br>11<br>11<br>12<br>12         |
| 3<br>3<br>3<br>3                       | 5.3       Data Lines.         5.4       Initialization Job.         5.5       Default Data Job.         5.6       Scheduled Job.                                                                                                    | 13<br>13<br>14<br>14               |
| 3.6<br>3.6<br>3.0<br>3.0               | <ul> <li>5.7 Create The S_define</li> <li>BUILDING THE SIMULATION</li></ul>                                                                                                    | 14<br>14<br>14<br>15<br>16         |
| 3.7<br>3.1<br>3.1                      | 3.6.2.2 Troubleshooting A Bad Build         RUNNING THE SIMULATION         7.1 Simulation Input File         7.2 Execute S_main*.exe                                                                                                  | 16<br>17<br><i>17</i><br><i>17</i> |
| 3.:<br>3.:                             | <ul> <li>7.3 What Happened?</li> <li>7.4 Recording Data</li> <li>3.7.4.1 Creating A Data Recording File</li> <li>3.7.4.2 Creating a Data Recording File Using Dre</li> <li>3.7.4.3 Creating a Data Recording File Manually</li> </ul> | 17<br>18<br>18<br>18<br>18         |
| 3.8<br><i>3</i> .0                     | 3.7.4.4       Running The Simulation And Recording Data                                                                                                    | 19<br>19<br>19<br>19<br>19         |
|                                        | 5.6.1.2 Troung M 050001 - v5- 11 050001                                                                                                    | 20                                 |

|        | 3.8.1.3 Creating a DP Specification File                |          |
|--------|---------------------------------------------------------|----------|
| 2.0    | 3.8.1.4 Using trick_dp To View Data                     |          |
| 5.9    | KUNNING KEAL-1 IME                                      |          |
| 3      | 92 Ilsing The Sim Control Panel                         |          |
| 3.10   | VIEWING REAL-TIME DATA                                  |          |
| 3      | .10.1 Stripcharting                                     |          |
| 3      | .10.2 TV - Trick View                                   |          |
|        | 3.10.2.1 TV Without An Input File                       |          |
|        | 3.10.2.2 TV With An Input File                          |          |
|        | 3.10.2.2.1 Loading A I v Input File Directly From I v   | 27<br>27 |
| 4.0    | Dynamics - State Propagation Using dt                   |          |
| 4.1    |                                                         | 20       |
| 4.1    | MODIFYING OUR EXISTING CANNONBALL SIMULATION            |          |
| 4      | 1.1.1 Create Scheduled Job Using al                     |          |
| 4<br>4 | 1.1.2 Modify Cannon_proto.n                             |          |
| 4      | 1.4 Compare Try One And Try Two                         |          |
| 5.0    | Dynamics - Trick Integration                            | 33       |
| 5.0    |                                                         |          |
| 5.1    | DERIVATIVE CLASS JOBS - FINDING ACCELERATION            |          |
| 5      | 1.1 Spring Example                                      |          |
| 5      | 1.1.2 Space Shartle Robotic Arm Example                 | 34       |
| 5.2    | INTEGRATION CLASS JOBS - FROM ACCELERATION TO POSITION  | 34       |
| 5      | 2.1 Creating A Cannonball Integration Job               |          |
| 5      | .2.2 Modify cannon_proto.h                              |          |
| 5.3    | A NEW SIMULATION DEFINITION WHICH INCLUDES INTEGRATION  |          |
| 5.4    | A NEW INPUT FILE WHICH INCLUDES INTEGRATION             |          |
| 5.5    | RUNNING THE CANNONBALL WITH TRICK INTEGRATION           |          |
| 5      | .5.1 Integration Versus Analytical                      |          |
| 6.0    | Contact - Using Dynamic Events                          | 40       |
| 6.1    | WHAT TRICK OFFERS FOR CONTACT - DYNAMIC EVENTS          |          |
| 6.2    | BOUNCING BALL EXAMPLE                                   |          |
| 6      | 2.1 Bouncing Ball Accuracy Using Trick's Dynamic Events |          |
| 6.3    | IMPLEMENTING CONTACT IN THE CANNONBALL SIMULATION       |          |
| 6      | .3.1 Creating The Sim With Impact                       |          |
| 0      | .3.2 Running The Sim With Impact                        |          |
| 7.0    |                                                         |          |
| 7.0    |                                                         |          |
| 7.1    | SIMPLE TRICK SERVER                                     |          |
| 7.2    | SIMPLE TRICK CLIENT.                                    |          |
| 7.3    | KUNNING THE STANDALONE CLIENT AND SERVER                |          |
| /.4    | CONNECTING THE SIMULATION TO THE SERVER                 |          |
| 7      | 4.2 Job Source Code For Data Connection                 |          |
| 7      | 4.3 Undating The Simulation Definition File - S define  |          |
| 7      | 4.4 Build And Run                                       |          |
| 8.0    | Atmospheric Forces - Using Trick's Collect Mechanism    | 60       |
| 8.1    | THROWING A CURVEBALL - SHOOTING A BASEBALL              |          |
| 8.2    | SOURCE CODE                                             | 61       |
|        |                                                         |          |

| 8.      | 2.2.1 Header Changes                                | 61        |
|---------|-----------------------------------------------------|-----------|
|         | 8.2.1.1 Collect Variable - void** force_collect ??? | 64        |
|         | 8.2.1.2 Enumerated Types - Lift_Estimation_Method   | 64        |
|         | 8.2.1.3 Edit cannon_aero.h                          | 64        |
|         | 8.2.1.4 Edit cannon_aero_proto.h                    | 65        |
| 8.      | 2.2.2 Calculating Forces                            | 65        |
|         | 8.2.2.1 Source Code For Calculating Forces          | 65        |
|         | 8.2.2.2 Editing The Force Source Code               | 68        |
| 8.      | 2.2.3 Impact - Hitting The Catcher's Mitt           | 68        |
|         | 8.2.3.1 Edit cannon_impact_aero.c                   | 68        |
| 8.      | 2.2.4 Integration - Adding One More Dimension       | 69        |
|         | 8.2.4.1 Edit cannon_integ_aero.c                    | 70        |
| 8.      | 2.2.5 Initialization Routine                        |           |
|         | 8.2.5.1 Edit The Initialization Source Routine      | 71        |
| 8.      | 2.2.6 Default Data                                  |           |
|         | 8.2.6.1 Edit cannon_aero_default_data.c             | 72        |
| 8.      | 2.2.7 State Initialization                          |           |
|         | 8.2.7.1 Edit RUN_curveball/input.py                 | 73        |
| 8.      | 2.2.8 Preliminary Simulation Definition             |           |
| 8.      | 2.9 Calculating Acceleration                        |           |
|         | 8.2.9.1 Edit S_define With Force Collection         | 78        |
| 8.      | 2.2.10 Collect Job                                  |           |
|         | 8.2.10.1 Edit cannon_collect_forces.c               | 78        |
| 8.3     | BUILDING AND RUNNING THE SIMULATION                 |           |
| 8.      | 3.1 Review Of All That Source Code!                 |           |
| 8       | 3.2 Ruilding The Simulation                         | 79        |
| 8       | 23 Running The Simulation                           |           |
| 0.      | 8331 Create A Data Recording File                   |           |
|         | 8 3 3 2 Add Data Recording File To Input            | 80        |
|         | 8.3.3.3 Pitch The Curveball And View Curveball Data |           |
| 8       | 3.4 Viewing Curveball Data                          | 80        |
| 8.<br>8 | 235 Pitch Δ Fasthall                                |           |
| 0.      |                                                     |           |
| 9.0     | Adding Propulsion                                   | 84        |
| 9.1     | SOURCE CODE                                         |           |
| 9       | 11 Modifying The CANNON AFRO Structure              |           |
| 9.<br>0 | 112 Modifying The Default Data                      | 87<br>85  |
| ).<br>0 | 1.2 Modifying The Default Data                      |           |
| 9.      | 1.1.5 Moutyving the Trototypes                      |           |
| 9.      | 1.4 Job To Hanale Jei Frings                        |           |
| 9.      | 1.5 Simulation Definition Changes                   |           |
| 9.      | 1.1.0 Kunning The Simulation                        | 80        |
|         | 9.1.6.1 Input Read Statement                        | 86        |
| 0       | 9.1.0.2 Build - Kun - Compare                       | / ۵<br>مو |
| 9.      | 1.7 Input Events                                    | 89        |
|         | 9.1.7.1 Kesults                                     |           |
|         | 9.1.7.2 Input Event which Corrects Delay            | 90        |
| 10.0    | Human In The Loop                                   | 92        |
| 10.1    | VARIABLE SERVER                                     |           |
| 10.1    | 011 Aim High                                        | 02<br>02  |
| 11      | 012 Change Impact From Catcher's Mitt To Ground     |           |
| 10      | 0.1.2 Chunge Impuci Prom Cucher S Mill 10 Orounu    |           |
| 10      | 0.1.5 INTUKE A REAL-TIME STUDENTIT                  |           |
| 10      | U.1.4 Making A GUI                                  |           |
| 10      | 0.1.5 Kunning The GUI Along With The Simulation     |           |
| 10      | 0.1.6 Running the sim with graphics                 |           |
| 11.0    | Monte Carlo                                         |           |
|         |                                                     |           |

| 11.1  | MONTE CARLO - EXAMPLE SIMULATION                  |     |
|-------|---------------------------------------------------|-----|
| 11.2  | MODIFY CANNON_AERO STRUCTURE                      |     |
| 11.3  | CREATE NEW JOB FOR FIRING JETS AT GIVEN TIMES     |     |
| 11.4  | ADD JET CONTROL JOB TO S_DEFINE                   |     |
| 11.5  | MODIFY THE DEFAULT DATA (MORE BOOST)              |     |
| 11.6  | A TEST INPUT FILE                                 |     |
| 11.7  | RUNNING THE SIMULATION WITH TEST INPUT FILE       |     |
| 11.8  | HARD CODED MONTE CARLO INPUT FILE                 |     |
| 11    | .8.1 Create M_jet_firings_inline                  |     |
| 11.9  | SIMULATION INPUT FILE                             |     |
| 11.10 | ) SECURE SHELL (SSH)                              |     |
| 11    | 10.1 Running The Simulation                       |     |
| 11.11 | VIEWING DATA                                      |     |
| 11.12 | 2 RUNNING A 500 RANDOM RUNS                       |     |
| 12.0  | Optimization                                      |     |
| 12.1  | AMOEBA ALGORITHM (NELDER-MEADE SIMPLEX ALGORITHM) |     |
| 12.2  | THE AMOEBA IN TRICK                               |     |
| 12.3  | Source Code                                       |     |
| 12.4  | BUILDING THE SIMULATION                           |     |
| 12.5  | Results                                           |     |
| 12.6  | Future                                            |     |
| 13.0  | Conclusion                                        | 131 |
|       |                                                   |     |

# List of Figures

# Figure

| FIGURE 1 CANNONBALL                                                           | 3  |
|-------------------------------------------------------------------------------|----|
| FIGURE 2 TRICKLESS CANNONBALL CODE                                            |    |
| FIGURE 3 CANNONBALL HEADER 1 – CANNON H                                       | 6  |
| FIGURE 4 COMMENT FIELD NEXT TO VARIABLE DECLARATION                           | 7  |
| FIGURE 5 CANNONBALL DEFAULT DATA FILE                                         | 8  |
| FIGURE 6 CANNONBALL INITIALIZATION – CANNON INIT C                            | 9  |
| FIGURE 7 CANNONBALL SOURCE - CANNON ANALYTIC C                                | 10 |
| FIGURE & CANNON PROTO H                                                       |    |
| FIGURE 9 SIMULATION DEFINITION - S DEFINE                                     |    |
| FIGURE 10 EXAMPLE PUTTING PROTOTYPES IN S DEFINE                              | 13 |
| FIGURE 11 CP OUTPUT (ABRIDGED)                                                | 16 |
| FIGURE 12 INDUIT FILE – INDUIT PV                                             |    |
| FIGURE 13.S. MAIN*EXE MESSAGE                                                 |    |
| FIGURE 14 CANNON DR                                                           |    |
| FIGURE 15 OLICK PLOT TIME -VS- POSITION                                       | 20 |
| FIGURE 16 QUERTED TIME VS TOSTION                                             |    |
| FIGURE 17 ZOOMED X -VS- Y POSITION - DP CANNON XY                             |    |
| FIGURE 18 REAL TIME FILE - REALTIME PY                                        |    |
| FIGURE 19 INPUT FILE WITH REAL-TIME. I INPUT PY                               |    |
| FIGURE 20 STRIPCHART INDUIT FILE - CANNON SC                                  |    |
| FIGURE 21 SIMULATION STRICHART INDUT FILE - INDUT DV                          |    |
| FIGURE 22 VIEWING/SETTING SIMILATION IN TV                                    |    |
| FIGURE 22 VIEWING/SETTING SIMULATION IN TV                                    |    |
| FIGURE 25 SIMULATION IV INFOLT ILL - INFOLT I                                 |    |
| FIGURE 25 CANNONBALL STATE USING TIME DELTA                                   | 30 |
| FIGURE 25 CANNON DROTO H                                                      |    |
| FIGURE 27 SIMULATION DEFINITION - S DEFINE                                    |    |
| FIGURE 27 SIMULATION DEFINITION - 5_DEFINE                                    |    |
| FIGURE 20 CANNONDALL DERIVATIVE JOB - CANNON_DERIV.C                          |    |
| FIGURE 20 CANNONDALL INTEGRATION IOD CONSTANT ACCELERATION                    |    |
| FIGURE 30 CANNON DROTO H                                                      |    |
| FIGURE 31 CANNON_FROTO.H                                                      |    |
| FIGURE 32 SINULATION DEFINITION - 5_DEFINE                                    |    |
| FIGURE 37 DEDIGD OF BALL BOUNCE CALCULATED                                    |    |
| FIGURE 34 FERIOD OF DALL DOUNCE CALCULATED                                    |    |
| FIGURE 35 CO-1 LOT OF FIRST TWO DOUNCES                                       |    |
| FIGURE 30 I HASE DIFFERENCE AFTER KUNNING FIVE MINUTES                        |    |
| FIGURE 37 CANNONDALL DINAMIC EVENIJOB - CANNON_IMPACT.C                       |    |
| FIGURE 30 CANNONDALL IMPACT DEFAULT FUE CANNON DEFAULT DATA C                 |    |
| FIGURE 39 CANNONBALL IMPACT DEFAULT FILE - CANNON_DEFAULT_DATA.C              |    |
| FIGURE 40 CANNONBALL IMPACT DERIVATIVE JOB - CANNON_DERIV_IMPACT.C            |    |
| FIGURE 41 CANNON_PROTO.H                                                      |    |
| FIGURE 42 SIMULATION DEFINITION FOR IMPACT - 5_DEFINE                         |    |
| FIGURE 45 IMPACT FLOT- DOG LEG!                                               |    |
| FIGURE 44 TRICK SERVER CODE - IC_SERVER.C.                                    |    |
| FIGURE 45 TRICK CLIENT CODE - TU_ULIENT.C                                     |    |
| FIGURE 40 I CDEVICE FUR CANNONBALL - CANNON.H                                 |    |
| FIGURE 47 CANNON_PROTO.IT                                                     |    |
| FIGURE 40 INITIALIZE CANNON CLIEN I/SERVER - CANNON_INIT_COMM.C               |    |
| FIGURE 47 CLIENT CODE FOR WRITING POSITION TO SERVER - CANNON_SEND_POSITION.C |    |
| FIGURE 30 COMMUNICATING SIMULATION DEFINITION - 5_DEFINE                      |    |

| FIGURE 51 GRAVITATIONAL FORCE                                     |     |
|-------------------------------------------------------------------|-----|
| FIGURE 52 DRAG FORCE                                              |     |
| FIGURE 53 MAGNUS/LIFT FORCE- DEFAULT METHOD                       |     |
| FIGURE 54 CROSS FORCE (SIDE FORCE)                                |     |
| FIGURE 55 CANNON_AERO.H                                           |     |
| FIGURE 56 CANNON AERO PROTO.H                                     |     |
| FIGURE 57 FORCE GRAVITY - CANNON_FORCE_GRAVITY.C                  |     |
| FIGURE 58- FORCE DRAG - CANNON FORCE DRAG.C                       |     |
| FIGURE 59 FORCE CROSS - CANNON FORCE CROSS.C                      |     |
| FIGURE 60 FORCE MAGNUS/LIFT - CANNON FORCE LIFT.C                 |     |
| FIGURE 61 IMPACT - CANNON IMPACT AERO.C                           |     |
| FIGURE 62 INTEGRATION - CANNON INTEG AERO.C                       |     |
| FIGURE 63 BALL SPIN VECTOR - OMEGA                                |     |
| FIGURE 64 INITIALIZATION SOURCE - CANNON INIT AERO.C              |     |
| FIGURE 65 DEFAULT DATA SOURCE – CANNON AERO DEFAULT DATA.C        |     |
| FIGURE 66 INITIAL STATE                                           |     |
| FIGURE 67 INITIALIZATION FILE – INPUT.PY                          |     |
| FIGURE 68 PRELIMINARY SIMULATION DEFINITION - S DEFINE            |     |
| FIGURE 69 FORCE GATHERING JOB YIELDS ACCELERATION                 |     |
| FIGURE 70 FORCE COLLECTION.                                       |     |
| FIGURE 71 SIMULATION DEFINITION WITH COLLECT STATEMENT – S DEFINE |     |
| FIGURE 72 COLLECT JOB SOURCE CODE - CANNON COLLECT FORCES.C       |     |
| FIGURE 73 CANNON AERO.DR                                          |     |
| FIGURE 74 CURVEBALL TRAJECTORY                                    |     |
| FIGURE 75 CURVEBALL -VS- FASTBALL                                 |     |
| FIGURE 76 PROPULSION                                              |     |
| FIGURE 77 JET FIRE JOB - CANNON FORCE JET.C                       |     |
| FIGURE 78 READ STATEMENT – INPUT.PY                               |     |
| FIGURE 79 COPLOT JET -VS- NONIET (Y AND Z ARE IN INCHES)          |     |
| FIGURE 80 INPUT EVENT                                             |     |
| FIGURE 81 DELAY IN JET FIRING                                     |     |
| FIGURE 82 INPUT EVENT WITH DELAY CORRECTION.                      |     |
| FIGURE 83 RE-AIM CANNON - INPUT                                   | 92  |
| FIGURE 84 REAL-TIME INPUT FILE - REALTIME JET PY                  |     |
| FIGURE 85 STRIPCHART INPUT FILE - IET SC                          | 94  |
| FIGURE 86 JET FIRE GUIL SOURCE CODE - CANNON TCL                  | 95  |
| FIGURE 87 JET FIRE GUI FI OW                                      | 96  |
| FIGURE 88 FIRING JETS FROM GUIL - STRIPCHART                      | 97  |
| FIGURE 89 CURE AC                                                 | 98  |
| FIGURE 90 CUBE STR                                                | 99  |
| FIGURE 91 USER CEG                                                | 100 |
| FIGURE 97 USER MODELS CEG                                         | 100 |
| FIGURE 93 USER CEG                                                | 101 |
| FIGURE 94 CURE API                                                | 101 |
| FIGURE 95.8 DEFINE                                                | 101 |
| FIGURE 96 CUBE DR                                                 | 102 |
| FIGURE 97 INPUT PY                                                | 102 |
| FIGURE 98 CUBE H                                                  |     |
| FIGURE 99 CUBE, SPIN.C.                                           | 102 |
| FIGURE 100 CUBE DEFAULT DATA C                                    |     |
| FIGURE 101 EDGE DISPLAYING SPINNING CUBE                          |     |
| FIGURE 102 MONTE CARLO                                            |     |
| FIGURE 103 CONTROL ED JET FIRINGS - CANNON JET CONTROL C          | 103 |
| FIGURE 104 TEST INPUT FILE FOR JET FIRINGS – INPUT PY             | 107 |
| FIGURE 105 JETS FIRING AT 3-4-5-6 SECONDS.                        |     |
|                                                                   |     |

| FIGURE 106 MONTE CARLO INPUT - M_JET_FIRINGS_INLINE                       |  |
|---------------------------------------------------------------------------|--|
| FIGURE 107 ADDING MONTE CARLO TO INPUT FILE - INPUT.PY                    |  |
| FIGURE 108 MONTE CARLO INLINE DATA PLOT                                   |  |
| FIGURE 109 INPUT USING GAUSSIAN DISTRIBUTION-M_JET_FIRINGS_GAUSSIAN       |  |
| FIGURE 110 MONTE CARLO GAUSSIAN DATA PLOT                                 |  |
| FIGURE 111 MONTE CARLO GAUSSIAN ZOOM                                      |  |
| FIGURE 112 EXCERPT FROM "MONTE_RUNS" FILE                                 |  |
| FIGURE 113 MASTER/SLAVE AND OPTIMIZATION                                  |  |
| FIGURE 114 AMOEBA REFLECTION                                              |  |
| FIGURE 115 AMOEBA EXPANSION                                               |  |
| FIGURE 116 AMOEBA CONTRACTION                                             |  |
| FIGURE 117 AMOEBA SHRINKING                                               |  |
| FIGURE 118 AMOEBA ALGORITHM FLOW                                          |  |
| FIGURE 119 STATE MACHINE AND SIM EVALUATIONS - F(x)                       |  |
| FIGURE 120 SLAVE PASSING F(x) - CANNON_POST_SLAVE.C                       |  |
| FIGURE 121 STATE MACHINE FOR PICKING X - THE HEART OF CANNON_PRE_MASTER.C |  |
| FIGURE 122 MASTER RECEIVING SIM EVALUATION - CANNON_POST_MASTER.C         |  |
| FIGURE 123 INITIALIZING THE AMOEBA - CANNON_INIT_AMOEBA.C                 |  |
| FIGURE 124 A NEW SIM OBJECT - S_DEFINE                                    |  |
| FIGURE 125 INCLUDING AMOEBA.PY - INPUT                                    |  |
| FIGURE 126 DEFAULT DATA FOR AMOEBA - AMOEBA.PY                            |  |
| FIGURE 127 AMOEBA VERSUS GAUSS                                            |  |

# List of Tables

Table

Page

# 1.0 Introduction

Trick is a software package used to build and run simulations. Trick provides utilities and a simulation executive that work together to transform developer's model code into either a real-time simulation or a non-real-time simulation.

The Trick name is handed down from motocross. "Trick" isn't an acronym. It is slang for "really cool"... or something of that nature. :-)

This tutorial covers the basic concepts for developing and operating Trick simulations. It assumes absolutely no previous knowledge of Trick. The tutorial should be self-contained with no need for outside references other than maybe a C book, and/or a UNIX book. By the end of the tutorial, you should know how to build a Trick simulation of your own from the ground up.

The approach of the tutorial is hands-on. The intent is not to teach about simulation math models, nor to teach about C programming, nor UNIX, but rather to teach about the Trick architecture and its capabilities.

The example simulation used through this tutorial is a simulation of a flying cannonball (or Holy Hand Grenade). Up until 2004, the simulation had been of an orbiting ball in space. After many discussions with tutorial users it became apparent that the tutorial was leaving many lost. The intent of this revision is to make things simpler and clearer. We hope that some of Trick's "magic" will be dispelled.

We are very interested in any comments that you have about this tutorial. Please make use of the Trick bulletin board to post any problems, questions or suggestions. Reporting your problems can help the next person who follows to avoid any pitfalls. You can access the bulletin board from the Trick website: http://trick.jsc.nasa.gov.

Many thanks go to those who sent comments on the orbiting ball tutorial. Many thanks to those in the future who will send comments as well!

# 2.0 Becoming a Trick User

Assuming you have the Trick package, you must obtain a "Trick Environment" before creating Trick simulations. The environment is based on bash, csh, tcsh or an equivalent. Most Trick users use tcsh, so the tutorial will assume tcsh/csh. This section goes through the steps in setting up your environment.

This tutorial was designed for Trick versions 13.1.0 and later.

# 2.1 The New User Installation Script - install\_user

To set up the UNIX environment necessary for building Trick simulations, you must execute a script called install\_user. To find the install\_user script it is necessary to know where Trick was installed. If Trick was installed with an RPM, it will be found in /usr/local/trick/<version>. If Trick isn't located in /usr/local/trick/<version>, it was probably built from source. If this is the case, you will have to fish for its location or find the person who installed it.

When you run the install user script you may safely accept the defaults for the tutorial purposes.

1. Start the user installation script/GUI and answer the questions:

UNIX Prompt> <Path To Trick Install Dir>/bin/install user

2. If you are using the csh or tcsh environment, add the following line to .cshrc in your home directory:

```
source ~/.Trick cshrc <version>
```

3. If you are using bash, add the following line to .profile in your home directory:

```
. ~/.Trick profile <version>
```

- 4. Logout of your workstation.
- 5. Log back in. You should now be an official, installed Trick user.
- 6. To verify that you have a Trick environment, enter the command as shown below. Once the "gte" command is issued you should see a spray of variables and settings (gte stands for "Get Trick Environment"). If this command fails, you have not obtained a Trick environment, and you may not proceed.

UNIX Prompt> gte

# **3.0** Cannonball Simulation - A First Try

Now that you are a Trick user, you may begin creating simulations.

The cannonball simulation will be made in stages with differing approaches. This is the first approach, and definitely not the best. This first attempt will introduce you to general Trick concepts. We will improve the simulation with more advanced techniques as we go.

# 3.1 Cannonball Problem Stated

#### **Figure 1 Cannonball**

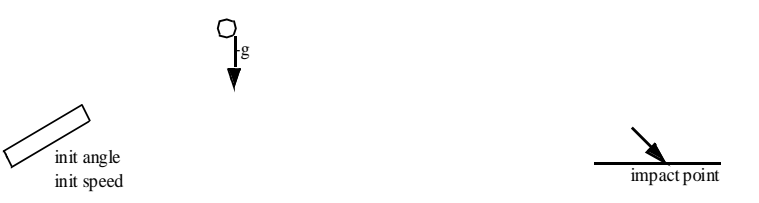

A cannonball is fired from a cannon with an initial speed and initial angle. Simulate the trajectory of the cannonball. Assume no air friction. The only force to act on the ball is gravity.

# **3.2 Cannonball Problem Solved Without Trick**

This is simple enough. Why not code this without a "simulation package"? Here is some code that will "simulate" the cannonball.

#### Figure 2 Trickless Cannonball Code

```
/* Cannonball without Trick */
#include <stdio.h>
#include <math.h>
int main() {
      /* Declare variables used in simulation */
      double pos[2]; double pos orig[2];
      double vel[2]; double vel orig[2];
      double acc[2];
      double init angle ;
      double init speed ;
      double time ;
      /* Initialize data */
      pos[0] = 0.0 ; pos[1] = 0.0 ;
      vel[0] = 0.0 ; vel[1] = 0.0 ;
      acc[0] = 0.0; acc[1] = -9.81;
      time = 0.0;
      init_angle = M_PI/6.0 ;
      init speed = 50.0;
      /* Do initial calculations */
      pos orig[0] = pos[0] ;
      pos orig[1] = pos[1] ;
      vel_orig[0] = cos(init_angle)*init_speed ;
      vel orig[1] = sin(init angle)*init speed ;
      /* Run simulation */
      while ( pos[1] \ge 0.0 ) {
             vel[0] = vel_orig[0] + acc[0]*time ;
             vel[1] = vel orig[1] + acc[1]*time ;
             pos[0] = pos orig[0] + vel orig[0]*time + (0.5)*acc[0]*time*time ;
             pos[1] = pos orig[1] + vel orig[1]*time + (0.5)*acc[1]*time*time ;
             time += 0.01 ;
      }
      /* Shutdown simulation */
      printf("Impact time=%lf position=%lf\n", time, pos[0]);
      return 0 ;
}
```

Voila! A cannonball simulation. Who needs Trick? Since our livelihood rests on the development of the Trick simulation package, we had better defend the need!

Actually, this simple main() program gives a glimpse of the overall architecture of Trick. The program could be divided into five distinct parts:

- 1. Declarations.
- 2. Data initialization.
- 3. Initialization routines.
- 4. Simulation executive.
- 5. Cleanup/Shutdown.

# **3.3** Where The Trickless Simulation Breaks Down

There are some problems in the hand-made simulation from section 3.2.

- 1. It doesn't give the correct answer! For one, the impact doesn't occur on a 0.01 second boundary.
- 2. This hand-made simulation architecture will not scale well. The bigger it gets the more brittle it will become. As it grows in size and complexity, it will be harder and harder to maintain. It will be more and more difficult to add new features, such as drag, jets or environment without major reorganization.
- 3. The hand-made cannonball simulation is fairly unique in that position is a function of time. How many real-world simulations have an analytical solution? Maybe two: perfect spring and perfect cannonball trajectory. In most simulations, we will need a way to integrate from one state to another.
- 4. This simulation does not run "real-time". It runs as quick as it can in its while() loop. There is no notion of synching with a clock.
- 5. This simulation leaves us no trail for analysis. There is no data recorded. No pretty plots.
- 6. In order to modify the angle of the cannon, we are forced to put a new value in the program and recompile! Wouldn't it be nice to be able to read the angle from an input file?
- 7. There is no notion of units in the simulation.

There may be more problems with the Trickless version. Seven would be a good stopping point.

After the discussion on the shortcomings of our hand-made simulation, we might add a few things to the list of things we want out of a simulation package:

- 1. Data recording.
- 2. Notion of real-time (with an option of running as fast as it can!).
- 3. Scalability.
- 4. Modularity.
- 5. Plotting package.
- 6. Input file processor so we can change our parameters without recompiling!
- 7. An integration scheme for propagating states.

# **3.4 Cannonball Simulated Using Trick**

This tutorial is all about writing simulations with Trick. Why don't we try that?!? At this point you should be a Trick user. If not, see section 2.1.

Going back to our Trickless version we saw there were five parts: data declarations, data initialization, initialization routines, simulation executive and shutdown.

Here goes! We shall begin writing a cannonball simulation using Trick.

#### JSC Software, Robotics and Simulation Division

# 3.4.1 Creating A Directory System To Hold Simulation Source

We will begin by creating a directory system to hold our simulation source code

```
UNIX Prompt> cd $HOME
UNIX Prompt> mkdir -p trick_sims/SIM_cannon_analytic
UNIX Prompt> mkdir -p trick_models/cannon/gravity/src
UNIX Prompt> mkdir -p trick models/cannon/gravity/include
```

It is standard practice, although not mandatory, to place sims in a "sims" directory, and model code in a "model" directory.

### **3.4.2 Data Declarations**

At the top of our Trickless cannonball simulation we declared a few variables such as position, velocity and acceleration. Trick expects data to be in headers. Trick has a special way of parsing headers. The comment fields are used by Trick for units, IO specification and auto-documentation.

#### Figure 3 Cannonball Header 1 – cannon.h

Some important notes:

- The "PURPOSE:" field is the keyword that Trick looks for in the header to identify the file as a Trick file so that Trick will know it needs to do some work. There are other optional fields. We'll leave those out for now. Note that the syntax requires a keyword colon followed by a definition in parenthesis.
- Trick understands structs, typedefs, enumerations, C++ classes, etc. We will stick with typedef structs for the time being. The typedef struct was the original technique used, and it is still the most popular among developers.
- Notice the comments next to each declaration. Comments to the immediate right of a variable declaration in a header file are assumed to be Trick comments. They deserve a little explanation. See Figure 4 and the section below. Developers may insert their own comments between the lines of declaration.

#### **Figure 4 Comment Field Next To Variable Declaration**

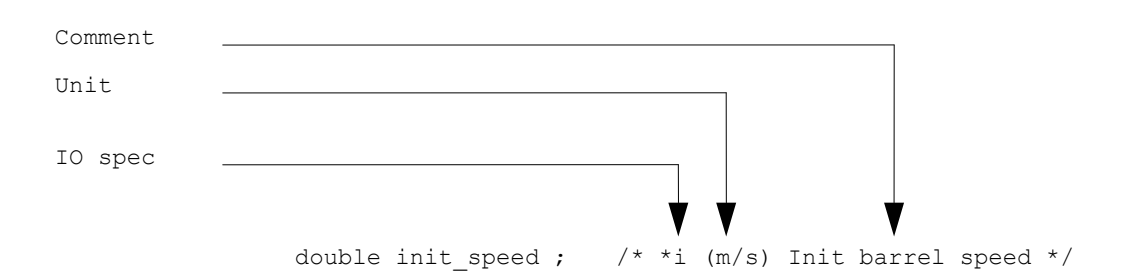

#### 3.4.2.1 IO Specification

This is an optional field which defaults to \*io if left unspecified. There are four options for this field. If you are a purist when it comes to data flow, you may use these parameters frequently.

- \*i tells Trick that the parameter will be input only.
- \*o tells Trick that the parameter is output only.
- \*io is the default and means the parameter may be used for input or output.
- \*\* tells Trick that you do NOT want this parameter processed.

#### **3.4.2.2** Unit Specification

Trick allows a unit specification so that it can conveniently do conversions for you during input file processing and when creating pretty plots. The unit specification is also used in the auto-documentation.

If the variable you are putting a comment next to is unit-less, use "--" as a unit.

Refer to the Trick user's guide for a complete list of units that Trick understands. To see a summary of the list, issue the following command (this is subject to change!!!):

UNIX Prompt> ICG 10 -u

#### **3.4.2.3** Comment

The comment field is optional and is used in the auto documentation.

#### 3.4.3 Creating The Trick Header

How do we create this header? Choose your favorite editor and type it in! You might get away with a cut-n-paste from Figure 3. The cut-n-paste technique is faster, but there is some concern that you may blaze pass and miss subtle issues. The tried-and-true way is to bite the bullet and do it from scratch. Doing it from scratch normally creates errors which you can learn from. May guilt follow you if you cut-n-paste :-)

We'll assume from this point on that your favorite editor is "vi". So when you see "vi" just replace it with "emacs", "nedit", "jot", "wordpad", "kate", "bbedit", etc.

UNIX Prompt> cd \$HOME/trick\_models/cannon/gravity/include UNIX Prompt> vi cannon.h <edit and save the file>

# 3.4.4 Default Data

In the Trickless simulation, variables were declared. After declarations, the variables were initialized. In the previous sections (3.4.2- 3.4.3), variables were declared in a structure. In this section, default values will be assigned to the variables. There are multiple methods to instruct Trick what default values to assign to the variables in the structure (input file, "default data" file, or "default data" job). The method used here will be the "default data" job (more information of default data jobs in section 3.5.5).

#### Figure 5 Cannonball Default Data File

There are some interesting features to note.

- This is just a C function. Trick will use a C compiler, gcc if you are lucky, to create an object out of this routine. Eventually, through Trick parsing, code generation & compilation (i.e., Trick voodoo), the object will be linked into a simulation executable. Since this is C code, you have the full power of the C language. You may make full use of any external libraries, whether system libraries or your own libraries.
- The "PURPOSE:" tag is in the comment. It needs to be there. Again there are many options for this special Trick comment, but for the sake of simplicity, we'll leave them out for now.
- The CANNON structure referenced in the argument list is the typedef found in cannon.h. Trick needs to know what structure the variable is associated with so it can assign the default value to the appropriate variable.
- If a routine returns an int, which is not mandatory, Trick will use the value of the returned integer. If the routine returns a negative value, the simulation will terminate itself, otherwise normal operations occur.

UNIX Prompt> cd \$HOME/trick\_models/cannon/gravity/src UNIX Prompt> vi cannon default data.c <edit and save>

### 3.4.5 Cannonball Initialization Source - cannon\_init.c

Data declarations are now complete. Default values have been assigned to the declared variables. This brings us to routines that initialize data.

#### Figure 6 Cannonball Initialization – cannon\_init.c

```
PURPOSE: (Initialize the cannonball)
     #include <math.h>
#include "../include/cannon.h"
int cannon init( CANNON* C)
{
     C - > pos0[0] = C - > pos[0] ;
     C \to pos0[1] = C \to pos[1] ;
     C->vel[0] = C->init_speed*cos(C->init_angle);
C->vel[1] = C->init_speed*sin(C->init_angle);
     C \rightarrow velo[0] = C \rightarrow vel[0];
     C->vel0[1] = C->vel[1] ;
     C \to acc0[0] = C \to acc[0] ;
     C \to acc0[1] = C \to acc[1] ;
     return(0) ;
}
```

UNIX Prompt> cd \$HOME/trick\_models/cannon/gravity/src UNIX Prompt> vi cannon\_init.c <edit and save>

### 3.4.6 Cannonball Model Source – cannon\_analytic.c

The data has been declared and initialized. It is time to use the data! For instructive purposes, the most obvious route will be taken. Assume, given a time stamp, that the position of the ball is known. In this particular case, the position is known for each time stamp (i.e., there is an analytical solution).

#### Figure 7 Cannonball Source – cannon\_analytic.c

```
PURPOSE: ( Analytical Cannon )
#include <stdio.h>
#include "../include/cannon.h"
int cannon analytic (CANNON* C)
{
  static double time = 0.0;
  C \rightarrow acc[0] = 0.0 ;
  C \rightarrow acc[1] = -9.81;
  C->vel[0] = C->vel0[0] + C->acc0[0]*time ;
  C->vel[1] = C->vel0[1] + C->acc0[1]*time ;
  C->pos[0] = C->pos0[0] + C->vel0[0]*time + (0.5)*C->acc0[0]*time*time;
  C->pos[1] = C->pos0[1] + C->vel0[1]*time + (0.5)*C->acc0[1]*time*time;
  /*
   * Increment time by the time delta associated with this job
   * Note that the 0.01 matches the frequency of this job
   * as specified in the S define.
   */
  time += 0.01 ;
  return(0);
}
```

This routine looks much like the routine found in our Trickless simulation. It is the piece that was surrounded by a while() loop. It is part of the "executive" functioning of the simulation. Underneath, Trick will surround this job with its own while() loop. As in the case of the cannon\_init() routine, there is nothing particularly special about cannon\_analytic(). It is just another C function that will be compiled into an object. Later, with much magic, the object will be linked into a simulation executable.

UNIX Prompt> cd \$HOME/trick\_models/cannon/gravity/src UNIX Prompt> vi cannon\_analytic.c <edit and save>

### **3.4.7** Cannonball Prototypes

We need a header file containing our prototypes for the Simulation Definition file (which will be described in section 3.5). This is only required for the C functions (not needed for C++ methods). Our simulation will not compile without this information.

#### Figure 8 cannon\_proto.h

UNIX Prompt> cd \$HOME/trick\_models/cannon/gravity/include
UNIX Prompt> vi cannon proto.h <edit and save>

# 3.4.8 Cannonball Cleanup And Shutdown

We vote for skipping the shutdown routine. Save your fingers some typing!

# **3.5** Pulling It All Together With The Simulation Definition File

Disparate pieces of a simulation have now been created by you in the model "src" and "include" directories. In order for Trick to use this "model code" to create a simulation, a simulation definition file or "S\_define" needs to be created.

#### **Figure 9 Simulation Definition - S\_define**

```
PURPOSE: (S define Header)
LIBRARY DEPENDENCY: ((cannon/gravity/src/cannon analytic.c)
                (cannon/gravity/src/cannon init.c)
                (cannon/gravity/src/cannon default data.c))
#include "sim objects/default trick sys.sm"
##include "cannon/gravity/include/cannon.h"
##include "cannon/gravity/include/cannon proto.h"
class CannonSimObject : public Trick::SimObject {
  public:
     CANNON cannon ;
     CannonSimObject() {
        ("initialization") cannon init( &cannon );
        ("default data") cannon default data( &cannon ) ;
        (0.01, "scheduled") cannon analytic( &cannon ) ;
     }
};
CannonSimObject dyn ;
```

The S\_define file syntax is C++ with a couple of Trick specific constructs. This S\_define is composed of one "sim\_object": dyn. Let's take the "dyn" object apart piece by piece. The name "dyn" is arbitrary. We could have called it "mickey\_mouse".

#### 3.5.1 Trick Header

- PURPOSE: (S\_define Header) This tells Trick there is a header to process.
- LIBRARY\_DEPENDENCY: ((cannon/gravity/src/cannon\_analytic.c)... This line will list all of your c routines in parenthesis so Trick will know which files to process and where to find the files. Trick uses your \$TRICK\_CFLAGS environment variable (see section 3.6.1) in conjunction with "cannon/gravity/src" to find the listed files. The entire path name following the \$TRICK\_CFLAGS path must be included.

#### **3.5.2 Included Files**

- #include "sim\_objects/default\_trick\_sys.sm"
  This line is mandatory for Trick specific functionality which you do not need to know about now.
- ##include "cannon/gravity/include/cannon.h" All classes or structures that are referenced in the S\_define file must have the file that the class/structure is defined in listed with a "##include" statement.

##include "cannon/gravity/include/cannon proto.h".

The above ##include file was created in 3.4.7. It contains the prototypes of all of the C jobs. It is required to allow C++ access to the C functions referenced in the S\_define file. You may also put the prototypes in the S\_define block as shown below. But if you need to call any of the C functions from the input file then you must include the prototypes in a header file (which is the preferred method).

#### Figure 10 Example putting prototypes in S\_define

#### 3.5.3 Data Lines

Class CannonSimObject : public Trick::SimObject { The "sim\_object" is defined as a C++ class and must be derived from the base class SimObject.

- Class CannonSimObject The name of the sim\_object class is arbitrary.
- public Trick::SimObject As mentioned above, your sim\_object class must be derived from the Trick base class SimObject.

public : CANNON cannon ;

- CANNON This is the name of the structure typedef that you created in the cannon.h header.
- cannon This is an alias for the CANNON structure. It is mandatory.
- CannonSimObject() {
   This is the constructor of the sim\_object and it will contain the job declarations.

## **3.5.4** Initialization Job

It is custom to refer to the routines or C-functions created by the developer as "jobs". The statement below tells Trick how to handle the cannon\_init() job.

```
("initialization") cannon_init( &cannon) ;
```

```
    ("initialization")
```

This assigns cannon\_init() a job classification of "initialization". There are many classes of jobs. The job classes, for the most part, determine the order the job is called in the "executive loop". If there are two jobs of the same class in the S\_define, the one seen first in the S\_define is called first. Jobs that are classified "initialization" will be called once before the main executive loop and will not be called again.

```
• cannon_init(
```

The name of the function we created in \$HOME/trick\_models/cannon/gravity/src/cannon\_init.c.

• &cannon)

This is the actual value passed to cannon\_init(). It is the address of the object's cannon structure and "cannon" is the alias for the CANNON structure.

# 3.5.5 Default Data Job

The default data jobs are called one time before the initialization jobs.

("default\_data") cannon\_default\_data(&cannon) ;

 ("default\_data") This assigns cannon default data() a job classification of "default data".

# 3.5.6 Scheduled Job

The next job needs to be called at a regular frequency while the cannonball is flying in the air. A "scheduled" class job is one of many jobs that can be called at a given frequency. The only thing new about the declaration for cannon\_analytic() is the additional specification of 0.01.

(0.01, "scheduled") cannon\_analytic(&cannon) ;

(0.01, "scheduled")

The 0.01 specification tells Trick to run this job every 0.01 seconds (starting at time=0.0). The keyword "scheduled" is the job's classification.

# **3.5.7** Create The S\_define

UNIX Prompt> cd \$HOME/trick\_sims/SIM\_cannon\_analytic UNIX Prompt> vi S define <edit and save, see Figure 9>

# **3.6 Building The Simulation**

The pieces are in order. The simulation is ready to be built!

# **3.6.1** Setting \$TRICK\_CFLAGS -- Don't Even Skip This Section!!!

<u>BEFORE</u> we continue with the magical building of the cannonball, <u>PLEASE</u> take a second to understand this section. It will save you much heartache and time.

Trick cannot find your structures, your headers or your functions without a little direction.

Trick uses the -I paths in your \$TRICK\_CFLAGS environment variable to find your structures, headers and functions. The -I paths are called "include" paths.

In the S\_define, <u>relative</u> paths (e.g., cannon/gravity) were specified. <u>Full</u> paths (e.g., /home/my\_name/trick\_models/cannon/gravity/include) were not specified. Trick must have some way of making a full

path from the relative path in the S\_define. It pre-pends the paths given in the -I's of the \$TRICK\_CFLAGS to make full paths from the relative paths.

There are many ways to setup your TRICK\_CFLAGS. One way is to make a new file called ".Trick\_user\_cshrc", if you are using the csh or tcsh environment.

```
UNIX Prompt> cd $HOME
UNIX Prompt> vi .Trick_user_cshrc
Add line:
    setenv TRICK_CFLAGS "$TRICK_CFLAGS -I$HOME/trick_models"
UNIX Prompt> source ~/.cshrc
    .cshrc will source .Trick_cshrc which sources .Trick_user_cshrc
    which gives a new environment with TRICK_CFLAGS set appropriately
```

In the bash environment, do the following:

```
UNIX Prompt> cd $HOME
UNIX Prompt> vi .Trick_user_profile
Add lines:
   TRICK_CFLAGS="$TRICK_CFLAGS -I$HOME/trick_models"
   export TRICK_CFLAGS
UNIX Prompt> . .profile
```

Having set up TRICK\_CFLAGS, verify with the following:

```
UNIX Prompt> gte TRICK_CFLAGS
Verify that -I$HOME/trick_models is in your $TRICK_CFLAGS
gte stands for "Get Trick Environment"
```

#### - OR -

Create a file named S\_overrides.mk in your simulation directory and add the following line to it:

TRICK\_CFLAGS += -I\${HOME}/trick\_models
TRICK CXXFLAGS += -I\${HOME}/trick models

#### 3.6.2 CP

The source code and environment are set up. Trick's main processor is called CP (Configuration Processor). It is responsible for parsing through the S\_define, finding structures, functions, and ultimately creating a simulation executable. Give it a whirl.

UNIX Prompt> cd \$HOME/trick\_sims/SIM\_cannon\_analytic UNIX Prompt> CP

If you typed everything perfectly... Trick is installed properly... there are no bugs in the tutorial... the stars are aligned... and Trick is in a good mood... You just might have a simulation.

UNIX Prompt> 1s Is there an S main\*exe file??? If so, cool deal. If not, scream!

If all went well, you will notice several other files now resident in the SIM\_cannon\_analytic directory. S\_source.cpp is an interesting auto-generated C++ source file. It should thoroughly confuse anybody!

# 3.6.2.1 A Perfect Build

Under good conditions you should have seen output similar to the following. We've selectively taken out some of the messages and changed others to make it fit on one page.

#### Figure 11 CP Output (Abridged)

```
Parsing S define ...
      :
Continuing S define
Processing sim class CannonSimObject
Completed parsing S define
Creating S source.c... Complete
Determining structure dependencies.
ICG'ing header files to get all header file dependencies...
ICG /users/dcvillar/trick dev/trunk/trick sims/SIM cannon analytic/S source.hh
Getting dependencies for
/users/dcvillar/trick dev/trunk/trick sims/SIM cannon analytic/S source.hh
All header file dependencies found.
Determining module dependencies.
Getting dependencies for
/users/dcvillar/trick dev/trunk/trick models/cannon/gravity/src/cannon init.c
Getting dependencies for
/users/dcvillar/trick dev/trunk/trick models/cannon/gravity/src/cannon_analytic.c
Getting dependencies for
/users/dcvillar/trick dev/trunk/trick models/cannon/gravity/src/cannon default data.c
/usr/bin/c++ -Wl, --export-dynamic -o
/users/dcvillar/trick dev/trunk/trick sims/SIM cannon analytic/S main Linux 4.1 x86 64.exe \
      :
=== Simulation make complete ===
```

#### 3.6.2.2 Troubleshooting A Bad Build

Here are some common problems.

- Trick cannot seem to find a function or structure that you have in your S\_define.
  - Make sure that your TRICK\_CFLAGS are set. See section 3.6.1.
  - You have a misspelling.
  - In order for Trick to find a job, argument types must match exactly.
- Trick barfs when building the simulation
   One of your C routines may not compile because of a C syntax error.
   Trick was not installed properly on your system.
- CP croaks
  - You may have a syntax error in your S\_define.

# **3.7 Running The Simulation**

You've done a lot of work to get to this point. You've created a header, a default data job, an initialization job, a scheduled job, and an S\_define. You've also had to set up an environment and trudge through CP errors. The tiny Trickless main() program may be looking short-n-sweet at this point! There can't be anything more to do!?!

There is one more file to create to get the cannonball out of the barrel and into the air.

#### **3.7.1** Simulation Input File

Every Trick simulation needs an input file. This input file will be simple (only one line). In practice, input files can get ridiculously complex. The input file is processed by Python. There is no need to recompile the simulation after changing the input file. The file is interpreted.

#### Figure 12 Input File – input.py

trick.stop(5.2)

By convention, the input file is placed in a RUN\_\* directory.

```
UNIX Prompt> cd $HOME/trick_sims/SIM_cannon_analytic
UNIX Prompt> mkdir RUN_test
UNIX Prompt> cd RUN_test
UNIX Prompt> vi input.py <edit and save>
```

#### 3.7.2 Execute S\_main\*.exe

To run the simulation, simply execute the S\_main\*exe.

```
UNIX Prompt> cd $HOME/trick_sims/SIM_cannon_analytic
UNIX Prompt> ./S_main_*.exe RUN_test/input.py
```

If all is well, something similar to the following sample output will be splashed on the terminal.

#### Figure 13 S\_main\*exe Message

```
L 0|2012/05/29,09:54:27|WonderWoman| |T 0|5.200000|
SIMULATION TERMINATED IN
 PROCESS: 0
 ROUTINE: Executive loop single thread.cpp:91
 DIAGNOSTIC: Reached termination time
     SIMULATION START TIME:
                                 0.000
      SIMULATION STOP TIME:
                                 5.200
   SIMULATION ELAPSED TIME:
                                 5.200
      ACTUAL CPU TIME USED:
                                 0.090
    SIMULATION / CPU TIME:
                                 57.786
   INITIALIZATION CPU TIME:
                                 0.086
```

### 3.7.3 What Happened?

Now what? The simulation has run? What did it do? In the immortal words of Elmer Fudd, "Where did he go?" Why was it so fast? Isn't Trick "real time"? Where is the trajectory?

To get a peek into the simulation, you may, among other things, record data and stripchart data while running real-time.

### 3.7.4 Recording Data

#### **3.7.4.1** Creating A Data Recording File

Recording data is possible when running real-time and non-real-time (as fast as the computer will run). In order to record data, it is necessary to create a "data recording file". You may create the file using a GUI called dre (data recording editor --- aka Dr. Dre) or you may create it manually.

#### **3.7.4.2** Creating a Data Recording File Using Dre

UNIX Prompt> cd \$HOME/trick\_sims/SIM\_cannon\_analytic UNIX Prompt> mkdir Modified\_data UNIX Prompt> dre & Step 1. In the "DR Name" entry box, enter my\_cannon. Step 2. In the "DR Cycle" entry box, change 0.1 to 0.01. Step 3. In the "Variables" pane, double-click dyn, then double-click cannon. Step 4. Double-click pos[2]. dyn.cannon.pos[0] and dyn.cannon.pos[1] should appear in the "Selected Variables" pane. Step 5. Choose File->Save. In the "Save" dialog, enter the file name cannon.dr. Save cannon.dr in the Modified\_data directory.

Step 6. Exit dre.

Storing the data recording file "cannon.dr" into a directory called "Modified\_data" is not mandatory. It is just common convention. You may view "cannon.dr" it is a text file.

#### 3.7.4.3 Creating a Data Recording File Manually

If you created the data recording file using the steps in the previous section, then skip this section.

UNIX Prompt> cd \$HOME/trick\_sims/SIM\_cannon\_analytic UNIX Prompt> mkdir Modified\_data UNIX Prompt> vi Modified data/cannon.dr (edit and save, see Figure 14)

#### Figure 14 cannon.dr

```
drg = trick.DRBinary("my_cannon")
drg.add_variable("dyn.cannon.pos[0]")
drg.add_variable("dyn.cannon.pos[1]")
drg.set_cycle(0.01)
drg.set_freq(trick.DR_Always)
trick.add_data_record_group(drg,trick.DR_Buffer)
drg.enable()
```

### 3.7.4.4 Running The Simulation And Recording Data

The simulation must know about the data recording file created in the last section. This is accomplished by adding execfile to the simulation input file.

UNIX Prompt> cd \$HOME/trick\_sims/SIM\_cannon\_analytic/RUN\_test UNIX Prompt> vi input.py Add the line: execfile("Modified\_data/cannon.dr") UNIX Prompt> cd .. UNIX Prompt> ./S main\*.exe RUN test/input.py

After the simulation runs, data will be dumped into the RUN\_test directory. The data, in this case, is recorded in binary form.

# **3.8** Viewing Data

To view the data which was recorded, another hill needs climbing. Trick's "data products" must be learned. In this section, the data will be viewed using an application called "quick plot". *Note: The GUI or plot graph figures may be shown differently on your machine due to the differences of the platforms and ongoing changes.* 

# 3.8.1 Using Trick's Quick Plot

Begin by launching trick\_dp (trick data products GUI).

```
UNIX Prompt> cd $HOME/trick_sims/SIM_cannon_analytic
UNIX Prompt> trick_dp &
```

#### **3.8.1.1** Plotting Time -vs- Position

- Step 1. Double click the pathname containing your sim directory (or single click the symbol next to the name)
- Step 2. Double click the SIM\_cannon\_analytic name in the Sims/Runs pane. This will reveal the RUN test directory.
- Step 3. *Double click* the RUN\_test name. This will bring RUN test into the RUN Selections pane below.
- Step 4. *Click* the blue lightning button in the tool bar to launch quick plot (qp). The qp GUI will pop up.
- Step 5. In qp, right click the dyn.cannon.pos[0-1] (m) variable in the left pane and choose expand var. Next double click dyn.cannon.pos[0] (m). This sets up qp to create one page with one plot (time -vs- pos[0]).
- Step 6. Now *click* the dyn.cannon.pos[1] variable and *drag* it to the pane on the right. *Drop* it on the line with "Page" (see the white-n-black window looking icon). This will result in one page containing two plots.
- Step 7. In qp, *click* the plain white sheet icon located on the toolbar. A single window with two plots should pop up. (See Figure 15)
- Step 8. When you are done with the plots you created, close the fxplot window which will also close the window with your plot(s).

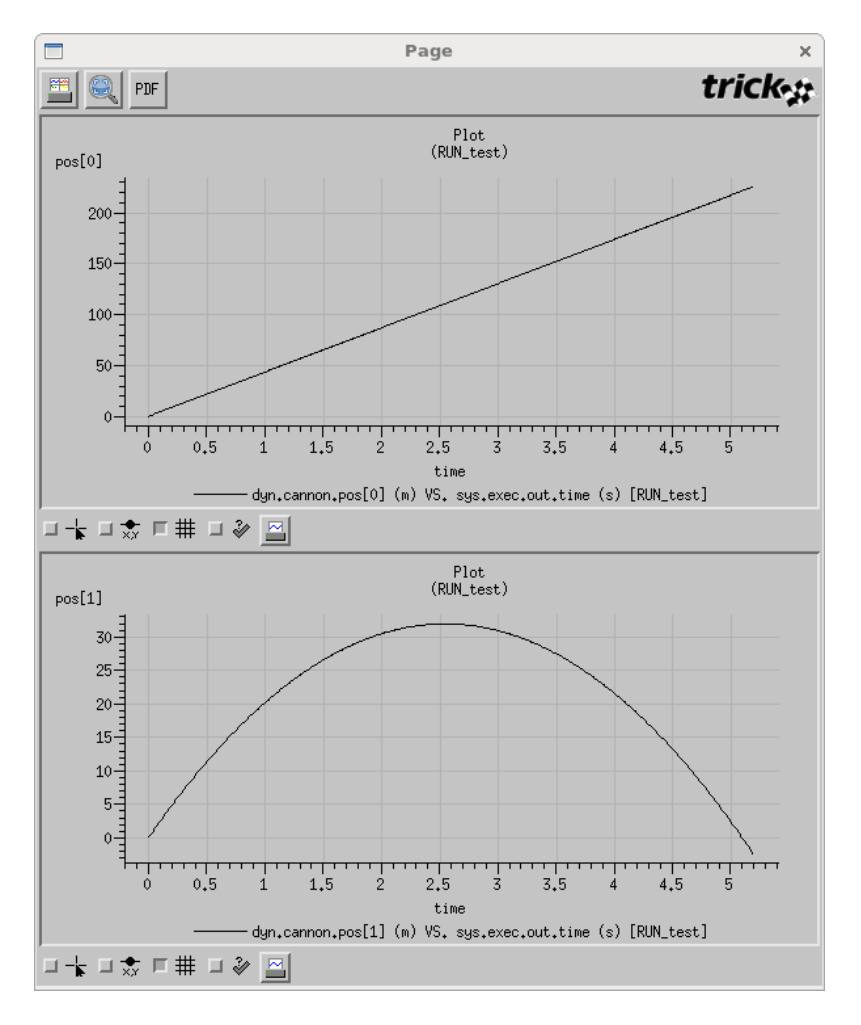

Figure 15 Quick Plot Time -vs- Position

#### **3.8.1.2 Plotting XPosition -vs- YPosition**

Step 1. There are a couple of options to clear the plots from the "DP Content" pane.

- a. Right click "Plots" in the "DP Content" pane and choose "Remove All Pages".
- b. *Click* the "New" plot icon located on the far left of the toolbar. *Click* "Ok" when asked if you want to start over.
- Step 2. Double click dyn.cannon.pos[1].
- Step 3. Drag-n-drop the dyn.cannon.pos[0] variable over the sys.exec.out.time variable in the
   Plot located in the "DP Content" pane. You will be asked to confirm the replacement. Click
   "Ok".
- Step 4. To see the plot, *click* the white sheet icon on the toolbar.Voila! There is the trajectory! :-)Note that the cannonball goes underground. This will be fixed later.
- Step 5. When you are done, close the fxplot window.

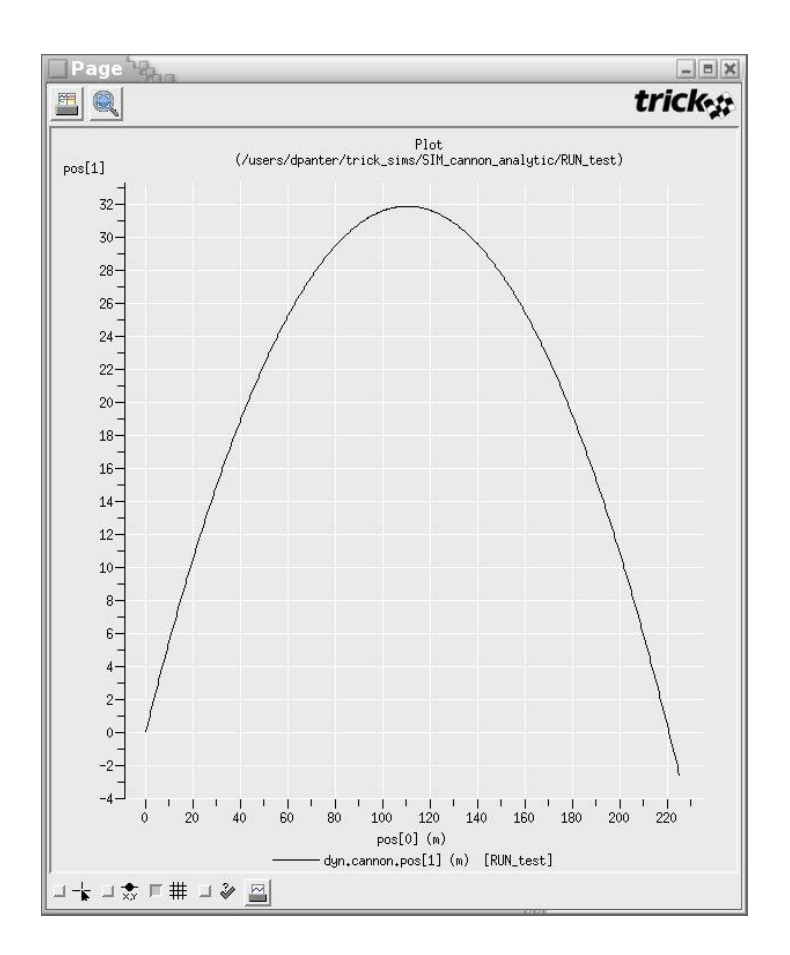

#### Figure 16 Quick Plot X -vs- Y Position

#### **3.8.1.3** Creating a DP Specification File

It would get old fast clicking these variables over and over again using the quick plot. To get around this, the information needed for this plot will be saved off to a file named DP\_cannon\_xy, and then reused by trick\_dp. This is an important step; extensive use will be made from the DP cannon xy file.

- Step 1. With the qp GUI still up and the x -vs- y position still chosen, *click* the dyn.cannon.pos[1] variable located in the pane on the right (in the DP Content pane). The dyn.cannon.pos[1] variable should be highlighted. The "Y Var" notebook page should be visible in the lower right pane.
- Step 2. In the "Y Var" notebook page, *select* "Symbol Style->Circle" from the drop-down menu.
- Step 3. In the "Y Var" notebook page, *select* "Symbol Size->Tiny" from the drop-down menu.
- Step 4. *Click* the "Apply Change" button (you may have to scroll up to see the button).
- Step 5. Save this information by clicking the menu option "File->Save As". Click "New Folder"
   button to create the DP\_Product folder.
   Choose the directory button "SIM\_cannon\_analytic/DP\_Product". Enter file name as
   "DP\_cannon\_xy".
- Step 6. Close the quick plot GUI, but keep trick\_dp up and running.

### 3.8.1.4 Using trick\_dp To View Data

Now that DP cannon xy has been saved, the data can be viewed with trick\_dp.

- Step 1. Assuming the trick\_dp is still up and running from the previous steps, *click* "Session->Refresh..." to reveal DP cannon xy.xml in the top right pane, "DP Tree".
- Step 2. Make sure that "Sims/Runs->SIM\_cannon\_analytic/RUN\_test" shows up in the "Run Selections" pane. If not, then double click it to add it.
- Step 3. Choose the "DP\_cannon\_xy.xml" in the top right pane by double clicking it. This will bring the "DP cannon xy.xml" into the "DP Selections" pane.
- Step 4. To see the trajectory again, *click* the plain white single sheet button on the toolbar.Zoom in by holding the middle mouse button and drag across a section of the plot. Then release the mouse button. Notice that there is a tiny circle on each x-y point recorded.
- Step 5. Once you are finished with the plot, close the fxplot window and Trick DP.

#### Figure 17 Zoomed X -vs- Y Position - DP\_cannon\_xy

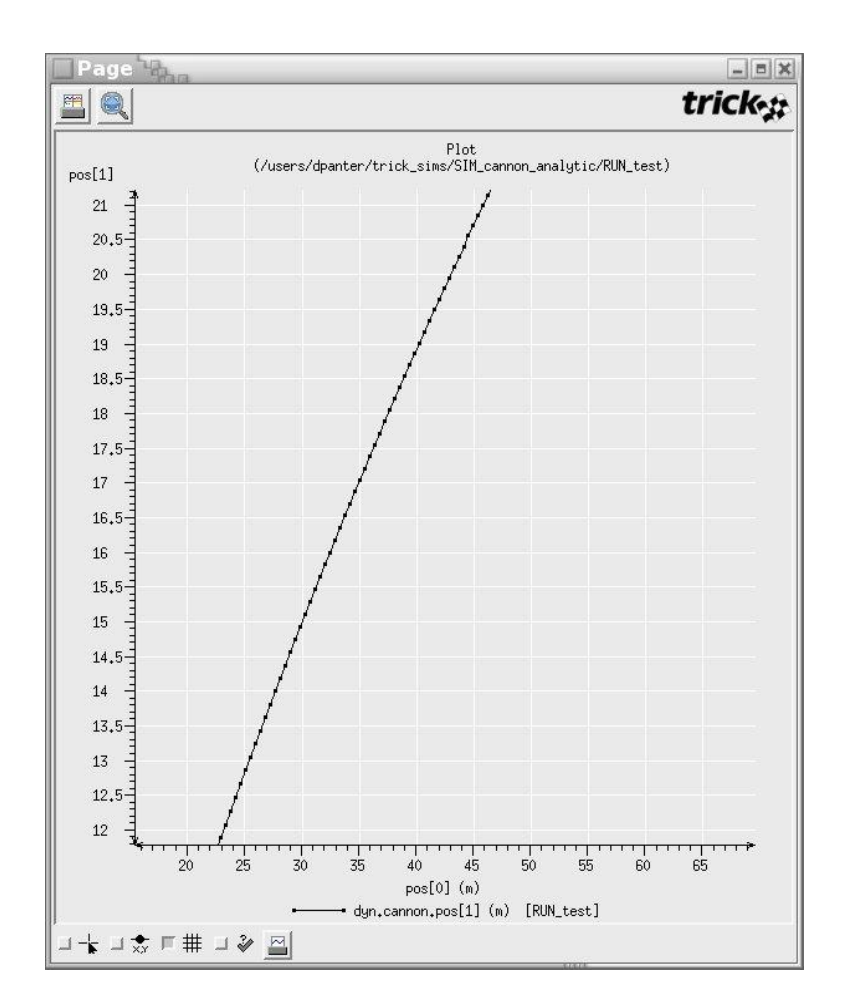

# **3.9 Running Real-Time**

Recall that the cannonball run was 5.2 seconds, yet when the simulation ran it was done in a flash of CPU time. This section will add real-time synchronization.

### 3.9.1 Making A Real-time Input File

Similar to making a data recording file, a real-time input file is needed.

#### Figure 18 Real Time File - realtime.py

```
trick.frame_log_on()
trick.real_time_enable()
trick.exec_set_software_frame(0.1)
trick.itimer_enable()
trick.exec_set_enable_freeze(True)
trick.exec_set_freeze_command(True)
trick.sim_control_panel_set_enabled(True)
```

UNIX Prompt> cd \$HOME/trick\_sims/SIM\_cannon\_analytic/Modified\_data
UNIX Prompt> vi realtime.py <edit and save>

The settings in this realtime.py are a little obscure. Here is a brief explanation.

*trick.frame\_log\_on()* - tells the simulation to log the performance of the simulation (i.e., how it is running with respect to the real-world time).

trick.real time enable() - tells the simulation to run in real-time synchronization.

 $trick.exec\_set\_software\_frame(0.1)$  - tells the simulation the frequency of the "heartbeat" of the simulation. If the simulation were sending out packets of information to a graphics server, the "heartbeat" might be 50 HZ (0.02). Trick synchronizes with the system clock on multiples of the rt\_software\_frame. If it is beating the system clock, it pauses. If it is falling behind, it registers "timeouts" and attempts to catch up.

*trick.itimer\_enable()* - configures the simulation to use system interval timer signals as the heartbeat of the simulation. It allows other processes to run while Trick is waiting for the beginning of the next software frame to start the simulation's jobs. If interval timers are not used, Trick will spin waiting for the next beat.

```
trick.exec set freeze command() - brings up the simulation in a frozen (non-running) state.
```

trick.exec\_set\_enable\_freeze() - allows the user to toggle the simulation from a frozen state to a running
state at will.

```
trick.sim_control_panel_set_enabled(True) or
simControlPanel = trick.SimControlPanel() &
trick.add external application(simControlPanel) - brings up the simulation control panel GUI.
```

The realtime.py file must be included in the RUN\_test/input.py file. When finished, the latest version of the input file should look like the following:

#### Figure 19 Input File With Real-time – input.py

```
execfile("Modified_data/realtime.py")
execfile("Modified_data/cannon.dr")
trick.stop(5.2)
```

UNIX Prompt> cd \$HOME/trick\_sims/SIM\_cannon\_analytic/RUN\_test
UNIX Prompt> vi input.py <edit and save>

### **3.9.2** Using The Sim Control Panel

Fire up the cannonball again.

```
UNIX Prompt> cd $HOME/trick_sims/SIM_cannon_analytic
UNIX Prompt> ./S main*.exe RUN test/input.py &
```

The "simulation control panel" should popup now. In the realtime.py file, we instructed Trick to start in a "freeze" state. Currently, the ball is sitting in the base of the barrel. To fire it, the "Start" button must be clicked on the simulation control panel in the "Commands" box.

Step 1. Click "Start" on simulation control panel. The simulation will run in sync with real-time.

Step 2. Once the simulation is finished, *click* the "Exit" button.

Some items to note about the simulation control panel for your future use:

- You may "freeze" the simulation at any point, and then restart.
- You may freeze the simulation, then "dump a checkpoint" of the current state. This state is reloadable (i.e., you may jump to a previous/future point in the sim by loading the appropriate checkpoint).
- You may toggle between real-time and non-real-time.
- If the simulation lags behind real-time, it will log these as overruns (does not complete all jobs during the software frame) and display them in the tiny box next to the simulation name. If the simulation overruns, the sim will run as fast as it can "to catch up" to where it should be.
- Using the File menu at the top, you may set a freeze point in the future.

# **3.10** Viewing Real-Time Data

We saw in section 3.8 how to view post-run data. Trick offers two ways to view data as the simulation is running. You may stripchart the run-time data or view the run-time data through a special application called TV. TV stands for "Trick View" (for history's sake, the acronym TV preceded the name Trick View).

#### 3.10.1 Stripcharting

There are two ways to stripchart. You may choose a variable on-the-fly or you may create a stripchart input file. We will start by using an input file.
#### Figure 20 Stripchart Input File - cannon.sc

```
Stripchart:
    title = "Cannon Trajectory"
    geometry = 800x800+300+0
    x_min = 0.0
    x_max = 250.0
    y_min = 0.0
    y_max = 40.0
    x_variable = dyn.cannon.pos[0]
    dyn.cannon.pos[1]
```

```
UNIX Prompt> cd $HOME/trick_sims/SIM_cannon_analytic
UNIX Prompt> vi cannon.sc <edit and save>
```

A brief explanation of the settings in the cannon.sc file:

*title*: The top of the window display will contain this string.

geometry: What size and where to place the stripchart.

 $xy \min \max$ : Since this is a stripchart, normally the stripchart will resize itself as data comes. In this case, the stripchart's data limits are predetermined with x\_min, x\_max, y\_min and y\_max.

x variable: If not specified, it is "sys.exec.out.time".

dyn.cannon.pos[1]: The y variable to plot. There may be multiple curves per stripchart.

Trick must know about the newly created stripchart input file. Once again, this needs to be added to the RUN\_test/input.py file. Once completed the new RUN\_test/input file should look like the following. Since a stripchart will be popping up, the size of the "sim control panel" is reduced as well.

#### **Figure 21 Simulation Stripchart Input File – input.py**

execfile("Modified\_data/realtime.py")
execfile("Modified\_data/cannon.dr")
trick\_vs.stripchart.set\_input\_file("cannon.sc")
trick.stop(5.2)

UNIX Prompt> cd \$HOME/trick\_sims/SIM\_cannon\_analytic/RUN\_test
UNIX Prompt> vi input.py <edit and save>

Run the simulation, and if all is beautiful, you will see a real-time trajectory of the cannonball.

UNIX Prompt> cd \$HOME/trick\_sims/SIM\_cannon\_analytic UNIX Prompt> ./S main\*exe RUN test/input.py &

Once it is finished, exit the sim control panel and close the stripchart.

### 3.10.2 TV - Trick View

Another application for viewing/setting parameters is called Trick View (TV). TV may be launched with an input file, or may be launched directly from the sim control panel. You may also leave TV running between simulation runs. You will need to click the "Connect" button in the lower right corner of the TV GUI to re-connect to the simulation.

### 3.10.2.1 TV Without An Input File

Step 1. Fire up the simulation

UNIX Prompt> cd \$HOME/trick\_sims/SIM\_cannon\_analytic
UNIX Prompt> ./S main\*exe RUN test/input.py &

- Step 2. Start TV by either clicking the blue TV icon button or choosing sim control panel's menu option: "Actions->Start TrickView". The TV GUI should pop up.
- Step 3. In the "Variables" pane, *double-click* dyn, and then *double-click* cannon.
- Step 4. Pick a few variables of interest to view by double-clicking on the variables, for instance
   "dyn->cannon->init\_angle","dyn->cannon->pos", "dyn->cannon->init\_speed".
   The variables will show up on the "Parameter" pane on the right.
- Step 5. Since we have gone through the trouble of selecting position, init\_speed and init\_angle, let's go ahead and save these selections.
  - Click the "Save" button on the TV toolbar, or select "File->Save" from the main menu.
  - Save to the SIM cannon analytic directory, and name the file "TV cannon".
- Step 6. On the sim control panel, choose "Actions->FreezeAt". Enter in a time of 2.0 seconds. *Click* OK.
- Step 7. On the sim control panel, *click* the "Start" button to put the simulation into action.
   Notice that TV's parameter values changed. The cannonball position is now at [86.17, 30.33]
   The stripchart should reflect this.
- Step 8. Let us force the Y position of the cannonball to drop to 10 meters. To do this, *click* on the dyn.cannon.pos[1] variable on the TV Parameter table. Replace 30.325... with 10.0 as a new position. Hit <Enter> to set the variable with the new value. The stripchart should show the drop from 30 meters to 10 meters.
- Step 9. With the dyn.cannon.pos[1] variable still highlighted on the TV Parameter table, *click* the "Stripchart" button on the toolbar. This starts a stripchart of this variable. Note that you may stripchart -any- variable. You may view/set any variable.

Step 10. Notice that the init\_angle is 0.52359877... To view in degrees:

- *Click* on the variable dyn.cannon.init angle on the Parameter table.
- *Click* on the "r" in the Unit column to bring up a drop-down list.
- Select "d", and notice that the value of init angle changes to 30 degrees.

| File Actions                                                                                                    |                  |             |                       |                     |       | trick |
|----------------------------------------------------------------------------------------------------|------------------|-------------|-----------------------|---------------------|-------|-------|
| 🌛 😭 😭 😒 🔂 📘                                                                                                    | Monitor is ON    | Cycle: 0.5  | Sim Time: 2.00   🖶 🗙  |                     |       |       |
| > trick_sys                                                                                                    | Search:          |             | Parameter             | Value               | Units |       |
| trick_mm                                                                                                    | Contains O RegEx |             | dyn.cannon.init angle | 0.52359866666666667 | r     |       |
| message                                                                                                    |                  |             | dyn.cannon.init speed | 50                  | m/s   |       |
| trick in                                                                                                    | U Case II        | ISerisitive | dyn.cannon.pos[0]     | 86.16953309589991   | m     |       |
| trick vs                                                                                                    |                  |             | dyn.cannon.pos[1]     | 30.32570011341241   | m     |       |
| real time                                                                                                    |                  |             |                       |                     |       |       |
| real_time<br>Instruments<br>utest<br>dyn<br>cannon<br>pos0[2]<br>vel0[2]                                                   |                  |             |                       |                     |       |       |
| real time<br>instruments<br>utest<br>dyn<br>> cannon<br>pos0(2)<br>vel0(2)<br>acc0(2)<br>acc0(2)<br>int_speed<br>int_speed |                  |             |                       |                     |       |       |

#### Figure 22 Viewing/Setting Simulation in TV

Step 11. Resume the simulation run by clicking the "Start" button on the sim control panel. Notice that the trajectory assumes its predetermined path. This is because we are giving the cannonball a position as a function of time.

### 3.10.2.2 TV With An Input File

If this simulation were run over and over, it would be laborious to clickety-click the variables each time. It would be advantageous to use the TV\_cannon file we saved off in the last step. There are two ways to do this.

#### 3.10.2.2.1 Loading A TV Input File Directly From TV

Step 1. Fire up the cannon.

UNIX Prompt> cd \$HOME/trick\_sims/SIM\_cannon\_analytic UNIX Prompt> S main\*exe RUN test/input.py

- Step 2. Choose "Actions->Start Trick View" from sim control panel.
- Step 3. Click the file "Open" or "Open" with a blue circle icon button on the TV toolbar or select File->Open or File->Open & Set from the main menu.
- Step 4. Select the TV\_cannon file saved off in the last run. The Parameter table on the right is cleared and replaced with all the saved variables.
- Step 5. If "Set" is chosen for opeing a TV file, all saved values are restored as well. Otherwise, only variables are loaded to the Parameter table. If only "Set" is selected, corresponding values are restored without the Parameter table being changed.

This simulation is simple since we have a limited number of parameters. The streamlining is more pronounced when the simulation has thousands of variables, in which the process for selecting variables would become awfully repetitious.

### 3.10.2.2.2 Allowing The Simulation To Load A TV Input File

It even gets tiresome clicking the TV input file from TV. The following example shows how to configure the simulation to automatically launch the TV with the parameters of interest. The syntax for this file is similar to the stripchart input file.

Again, we need to incorporate the TV input file into our ever expanding simulation input file.

### Figure 23 Simulation TV Input File - input.py

```
execfile("Modified_data/realtime.py")
execfile("Modified_data/cannon.dr")
trick_vs.stripchart.set_input_file("cannon.sc")
trick.trick_view_add_auto_load_file("TV_cannon.tv")
trick.stop(5.2)
```

UNIX Prompt> cd \$HOME/trick\_sims/SIM\_cannon\_analytic/RUN\_test
UNIX Prompt> vi input.py <edit and save>

You may now run the sim and verify that TV pops up automatically.

# 4.0 Dynamics - State Propagation Using dt

The model that we created in the last section is unique in that it has an analytical solution. This section will make another attempt at modeling the cannonball using a more generic technique. Instead of calculating position as a function of simulation time, we will predict the current state based on the previous state. We will calculate the current state at time<sub>n</sub> based on the state at time<sub>n-1</sub>.

### Figure 24 Cannonball State Using Time Delta

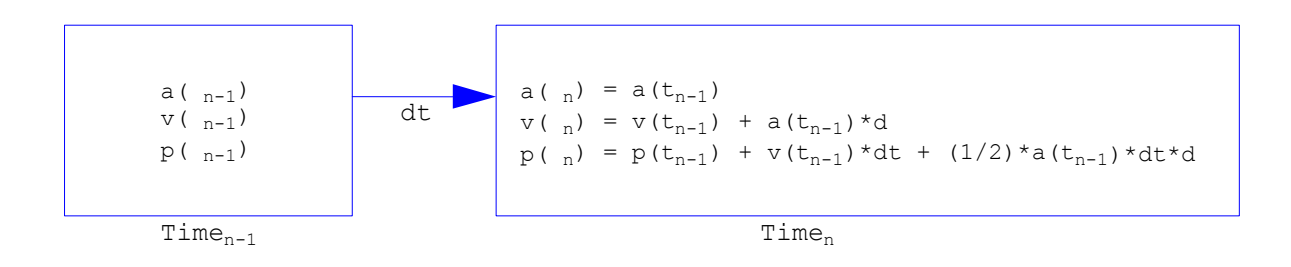

This method will actually give the same answer as the analytic solution. However, the only reason it will yield the analytic solution is because our cannonball simulation happens to have constant acceleration.

# 4.1 Modifying Our Existing Cannonball Simulation

Instead of starting from scratch, we'll scam off of the previous cannonball simulation. The data, data initialization, and initialization routines will be identical. The only change will be in the scheduled job.

To separate the last cannonball simulation from this one, save it.

UNIX Prompt> cd \$HOME/trick\_sims
UNIX Prompt> cp -r SIM\_cannon\_analytic SIM\_cannon\_dt

# 4.1.1 Create Scheduled Job Using dt

Figure 25 Cannonball Source 2 - cannon\_dt.c

```
PURPOSE: ( Try dt )
*****
#include "../include/cannon.h"
int cannon dt( CANNON* C )
     double dt ;
     double pos0[2] ;
     double vel0[2] ;
     double acc0[2] ;
     /* This dt matches the frequency of this job */
     dt = 0.01;
     /* Save off last state */
     pos0[0] = C->pos[0] ; pos0[1] = C->pos[1] ;
     vel0[0] = C->vel[0] ; vel0[1] = C->vel[1] ;
     acc0[0] = C->acc[0] ; acc0[1] = C->acc[1] ;
     /* Calculate new state based on last state */
     C \to acc[0] = acc0[0] ;
     C \rightarrow acc[1] = acc0[1] ;
     C->vel[0] = vel0[0] + acc0[0]*dt ;
     C->vel[1] = vel0[1] + acc0[1]*dt ;
     C->pos[0] = pos0[0] + vel0[0]*dt + (0.5)*acc0[0]*dt*dt ;
     C->pos[1] = pos0[1] + vel0[1]*dt + (0.5)*acc0[1]*dt*dt ;
     return(0) ;
}
```

UNIX Prompt> cd \$HOME/trick\_models/cannon/gravity/src UNIX Prompt> vi cannon\_dt.c <edit and save>

## 4.1.2 Modify cannon\_proto.h

Figure 26 cannon\_proto.h

### 4.1.3 Modify S\_define

The S\_define call to "cannon\_analytic()" must be modified to the newly created "cannon\_dt()". Once done, the simulation can be rebuilt.

#### Figure 27 Simulation Definition - S\_define

```
PURPOSE: (S define Header)
                 (cannon/gravity/src/cannon dt.c)
LIBRARY DEPENDENCY:
                  (cannon/gravity/src/cannon init.c)
                  (cannon/gravity/src/cannon default data.c))
*****
                                                       * * * * * * * * *
/
#include "sim objects/default trick sys.sm"
##include "cannon/gravity/include/cannon.h"
##include "cannon/gravity/include/cannon_proto.h"
class CannonSimObject : public Trick::SimObject {
  public:
     CANNON cannon ;
     CannonSimObject() {
        ("initialization") cannon init( &cannon ) ;
        ("default data") cannon default data( & cannon )
        (0.01, "scheduled") cannon_dt( &cannon );
};
```

```
CannonSimObject dyn ;
```

There are two small changes between the first S\_define and this one. The changes are highlighted in the gray boxes. To make these changes follow the steps below.

UNIX Prompt> cd \$HOME/trick\_sims/SIM\_cannon\_dt
UNIX Prompt> vi S define <change cannon analytic to cannon dt>

### 4.1.4 Compare Try One And Try Two

To compare the simulations we need to run SIM\_cannon\_dt.

Step 1. Build simulation

UNIX Prompt> cd \$HOME/trick\_sims/SIM\_cannon\_dt
UNIX Prompt> make spotless
UNIX Prompt> CP

Step 2. Turn off TV and turn off Stripcharting...

UNIX Prompt> vi RUN\_test/input.py

Comment out the trick\_view line by prepending #
Change: trick.trick\_view\_add\_auto\_load\_file("TV\_cannon.tv")
To: #trick.trick\_view\_add\_auto\_load\_file("TV\_cannon.tv")
Comment out the stripchart line by prepending #
Change: trick\_vs.stripchart.set\_input\_file("cannon.sc")
To: #trick vs.stripchart.set input file("cannon.sc")

Step 3. Run simulation

UNIX Prompt> S\_main\*exe RUN\_test/input.py &
 Since SIM\_cannon\_analytic was copied to SIM\_cannon\_dt, all the input
 files are setup. Run the simulation to completion.

- Step 4. Use trick\_dp to compare data responses of both sims UNIX Prompt> trick dp &
- Step 5. Select RUN test in the SIM cannon analytic folder
- Step 6. Select RUN test in the SIM\_cannon\_dt folder
- Step 7. Select DP cannon xy.xml in the "DP Tree" pane from either of the above SIM folders
- Step 8. *Click* the toolbar Co-Plot button. The icon looks like collated white sheets. The two plots are identical. We still have some work to do!

# 5.0 Dynamics - Trick Integration

The last method is decent in that it doesn't rely on the simulation being a function of time. It moves from one state to the next and does this quite well. There are some problems with it though.

- dt is hardcoded in the scheduled job.
- Most importantly, if acceleration were not constant, the response would not be correct. In fact, if the acceleration were not constant the previous method would be a poor way to propagate a state. Using the same technique with a spring would make a simulated spring lose stability quickly.

To propagate from a simulation state from  $t_{n-1} \rightarrow t_n$  it is best to use some form of numerical integration (technically, we suppose, the last simulation was using integration...). Trick has a built in mechanism that supports several different types of integrators.

On this version of the cannonball, Trick's built-in integration scheme will be used. To use Trick's integration we will need to create:

- 1. A "derivative" class job for calculating acceleration.
- 2. An "integration" class job for integrating acceleration to velocity and velocity to position from time t<sub>n-1</sub> to t<sub>n</sub>.
- 3. An input file, or default data file, for configuring the integration scheme.

# 5.1 Derivative Class Jobs - Finding Acceleration

Derivative class jobs are responsible for calculating acceleration. In the case of the cannonball, this is very simple. Acceleration is 0.0 in the X direction (assuming no wind resistance). Acceleration in the Y direction is -g. This yields a derivative class job with only two lines.

# 5.1.1 Spring Example

If we had a perfect spring, we would calculate acceleration as follows.

Our derivative class job would have one line, maybe:

```
S->acceleration[0] = S->k*S->position[0]/S->mass ;
```

# 5.1.2 Space Shuttle Robotic Arm Example

Now we are talking! In a complex example like a robotic arm the derivative class job still boils down to simple Newtonian physics: acceleration = force/mass. Modeling mass is complex in itself. Calculating force might take 100,000 lines of code! The simulation may be multi-body where forces are being calculated for independent components. The forces acting on a robotic arm, to name a few, are forces due to gravity, payload, boom flex, atmospheric drag, etc. In simulating these forces, simplifications are made --- just like the cannoball! For example, to simulate a gravity gradient the body might be assumed to have a uniform mass distribution. The earth might be reduced to be a spherical ball. Newtonian physics might be used, and relativity ignored!

To calculate acceleration in a complex system such as this it is possible to have many derivative class jobs. Integration for various sub-systems may be done with different integration schemes per component. A second order Runge\_Kutta

scheme might be sufficient for orbital mechanics, but a more sophisticated integration scheme may be necessary for arm flex.

Enough said... back to our perfect little cannonball!

# 5.1.3 Creating A Cannonball Derivative Class Job

Figure 28 Cannonball Derivative Job - cannon\_deriv.c

```
UNIX Prompt> cd $HOME/trick_models/cannon/gravity/src
UNIX Prompt> vi cannon deriv.c <edit and save>
```

## 5.2 Integration Class Jobs - From Acceleration To Position

In the second try at creating the cannonball simulation, the standard textbook method for calculating position based on constant acceleration  $(p_1 = p_0 + v_0 t + 1/2a_0 t^2)$  was used.

We took the liberty of modeling a spring with the same state propagation. Observing Figure 29, it is evident that this technique for simulating a simple spring has a definite problem. Energy is added into the system. The model of the spring uses a scheduled job to calculate the states as did the cannonball on the second attempt (using dt).

We could try some other technique for calculating  $p_1$ . The following technique will actually help the spring, but ultimately will fail.

Let  $a = (a_0 + a_1)/2$   $v = (v_0 + v_1)/2$   $v_1 = v_0 + a*t$  $p_1 = p_0 + vt + 1/2at^2$ 

The last method is a little better but still adds energy into the system. We might get desperate and do something really kludgy like adding a damping factor!

 $p_1 = (p_0 + v_0 t + 1/2at^2) * (damping factor)$ 

Balking at something so kludgy, you might decide it best to break down and write an integrator! There are a couple of problems with creating your own integration scheme.

- Who wants to reinvent the wheel?
- The main problem is that putting your own integrator in a scheduled job doesn't work well for multiple pass integration schemes such as a Runge Kutta 4 algorithm.

• The other problem with having your own integrator in a scheduled class job is that integration should occur first off and should not be called at time=0.0. Remember in our second try of cannonball, the cannonball was well out of the barrel at time zero! We suppose you could argue that logging should occur before the job was run... and that would have fixed things. ;-)

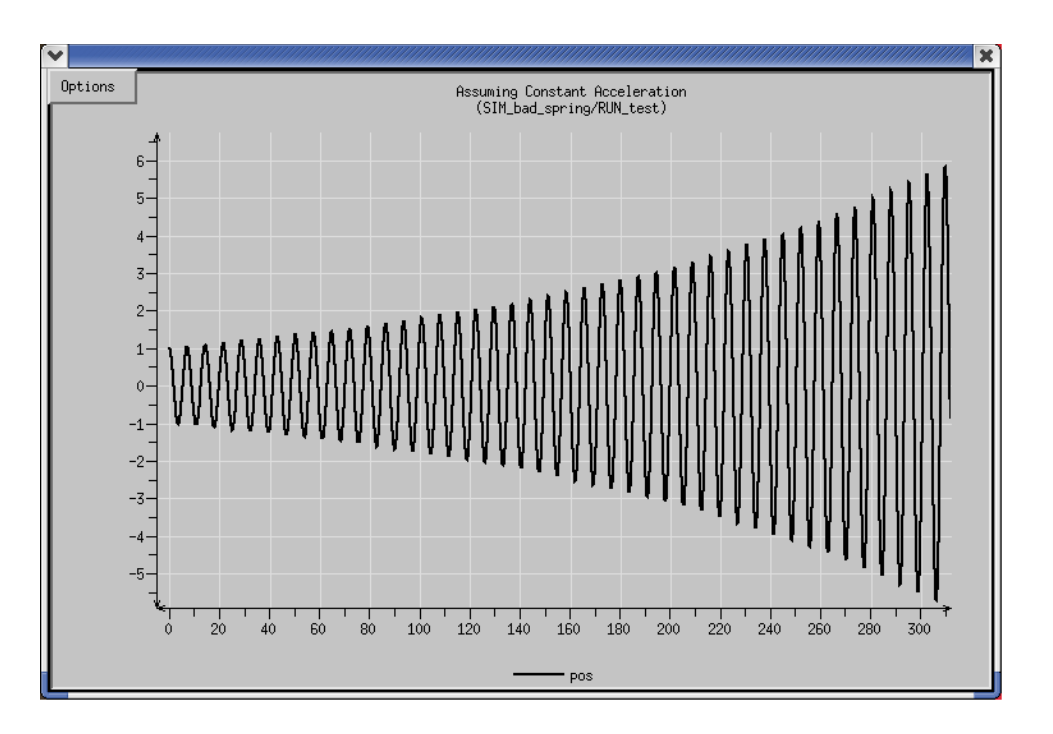

Figure 29 Spring Simulation Assuming Constant Acceleration

## 5.2.1 Creating A Cannonball Integration Job

Figure 30 contains the code for the Trick integrator. What you probably notice right off is that we aren't in Kansas anymore. Here are a couple of observations about cannon\_integ():

- This thing makes lots of references to a class called "INTEGRATOR" which we didn't create.
- It also calls a function called "integrate()" that we didn't create.
- It doesn't return zero, it returns "ipass".
- It isn't apparent what integration scheme is being used. Is it RK\_2, RK\_4...?

Let's unpack what is going on.

The first and second sections load the current states and derivatives. The states are simply loaded into a structure. This is equivalent to our scheduled job doing:

```
pos0[0] = C->pos[0] ; pos0[1] = C->pos[1] ;
vel0[0] = C->vel[0] ; vel0[1] = C->vel[1] ;
acc0[0] = C->acc[0] ; acc0[1] = C->acc[1] ;
```

The integrate() statement is equivalent to us calculating the current state based on the previous state. The integrate() routine is part of Trick core.

#### JSC Software, Robotics and Simulation Division

The section where the states are unloaded is necessary because the new states are contained in the structure. We need to copy them back out.

If this is a multi-pass integrator, cannon\_integ() will call itself for each pass. The value returned from the integrate function will be non-zero until it reaches the number of passes required for the specified integration method. The Trick scheduler will stop calling cannon\_integ() once it returns a value of zero.

The reason for loading the states into the Integrator class in the first place is simply because the integration is generic. The Integrator class is declared within the sim\_services/Integrator/include directory. The integrate() routine knows how to manipulate data in the Integrator class.

### Figure 30 Cannonball Integration Job - cannon\_integ.c

```
PURPOSE: ( Try Trick integration )
#include "sim services/Integrator/include/integrator c intf.h"
#include "../include/cannon.h"
#include <stdio.h>
int cannon integ(CANNON* C)
{
  int ipass;
  load state(
     &C->pos[0] ,
     \&C \rightarrow pos[1] ,
     &C->vel[0] ,
     &C->vel[1] ,
     NULL
  );
  load deriv(
     &C->vel[0] ,
     &C->vel[1] ,
     &C->acc[0] ,
     \&C \rightarrow acc[1],
     NULL
  );
  ipass = integrate();
  unload state(
     &C->pos[0] ,
     &C->pos[1] ,
     &C->vel[0] ,
     &C->vel[1] ,
     NULL
  );
  return(ipass);
}
   UNIX Prompt> cd $HOME/trick models/cannon/gravity/src
   UNIX Prompt> vi cannon integ.c <edit and save>
```

## 5.2.2 Modify cannon\_proto.h

```
Figure 31 cannon_proto.h
```

# 5.3 A New Simulation Definition Which Includes Integration

In order to retain our old simulation tries, copy our last attempt.

UNIX Prompt> cd \$HOME/trick\_sims UNIX Prompt> cp -r SIM cannon dt SIM cannon integ

The changes necessary to incorporate Trick integration into the S\_define are highlighted in the following figure.

Once again add the source files to the header and the extern "C" block of code. In the CannonSimObject class add a pointer to the Trick::Integrator class and the pointers name can be any name of your choosing. Next, add the derivative and the integration jobs to the class. The derivative job only requires the derivative keyword in parenthesis, however, the integration job requires the integration keyword and the address of the Integrator pointer that was added above. Also, "trick\_ret =" is required in the statement because Trick will use the return value to determine if the derivative/integration jobs need to be called again for the software frame. The statement at the bottom of the S\_define "IntegLoop dyn integloop (0.01) dyn;" is outside the sim object. The keyword "IntegLoop" is mandatory. The next word is an instantiation of IntegLoop and may be any name of your choosing, however, if there are more than one IntegLoop statements the instantiation for each IntegLoop statement must be unique. In parenthesis is the frequency specification which tells Trick how often to integrate. Recall that neither cannon\_deriv() or cannon\_integ() made any reference to a time delta (dt). This is as it should be. The final keyword is the instantiation name of the sim object containing the integration jobs. Simulation objects are "integrated" as a whole.

The integration statement lumps together the derivative and integration class jobs. Derivative and integration are partners. They are the team for propagating the simulation state.

Note: By using Trick's integration, the scheduled task is no longer used to calculate the cannonball position as a function of time.

### Figure 32 Simulation Definition - S\_define

```
PURPOSE: (S define Header)
LIBRARY DEPENDENCY: ((cannon/gravity/src/cannon integ.c)
                  (cannon/gravity/src/cannon deriv.c)
                  (cannon/gravity/src/cannon init.c)
                  (cannon/gravity/src/cannon default data.c))
*****
                                                        * * * * * * * * * *
#include "sim objects/default trick sys.sm"
##include "cannon/gravity/include/cannon.h"
##include "cannon/gravity/include/cannon proto.h"
class CannonSimObject : public Trick::SimObject {
  public:
     CANNON cannon ;
     CannonSimObject() {
        ("initialization") cannon init( &cannon ) ;
        ("default data") cannon default data( &cannon ) ;
        ("derivative") cannon deriv( &cannon ) ;
        ("integration") trick ret = cannon integ(&cannon) ;
};
CannonSimObject dyn ;
```

IntegLoop dyn\_integloop (0.01) dyn ;

UNIX Prompt> cd \$HOME/trick\_sims/SIM\_cannon\_integ
UNIX Prompt> vi S\_define <edit and save>

## **5.4 A New Input File Which Includes Integration**

The input file needs to be updated to initialize the Integrator class. The following line needs to be added to the input file

```
dyn_integloop.getIntegrator(trick.Runge_Kutta_4, 4)
```

Let's explain the above line a little further.

- dyn integloop dyn integloop is the name of your IntegLoop from the S\_define.
- trick.Runge Kutta 4 this is the integration method chosen for Trick to use.
- The second argument is the number of variables that are to be integrated. There are four variables for this simulation (pos[0], pos[1], vel[0], vel[1]).

```
UNIX Prompt> cd $HOME/trick_sims/SIM_cannon_integ
UNIX Prompt> vi RUN test/input.py
```

# 5.5 Running The Cannonball With Trick Integration

There is nothing different about running with Trick integration. We just need to build the simulation and run it.

```
UNIX Prompt> cd $HOME/trick_sims/SIM_cannon_integ
UNIX Prompt> make spotless
UNIX Prompt> CP
UNIX Prompt> ./S_main*exe RUN_test/input.py &
```

Run the simulation to completion

### 5.5.1 Integration Versus Analytical

Let's compare the analytical "perfect" simulation with latest version using Trick integration.

Step 1. Start the trick data products

```
UNIX Prompt> trick_dp &
There should be the three SIMs in the "Sims/Runs" pane of trick_dp:
SIM cannon analytic, SIM cannon dt and SIM cannon integ.
```

- Step 2. Double click SIM\_cannon\_analytic->RUN\_test
  This will move SIM\_cannon\_analytic/RUN\_test to the selection box.
- Step 3. Double click SIM\_cannon\_integ->RUN\_test
   Now the two RUNs we wish to compare will be present in the selection box.
- Step 4. *Double click* SIM\_cannon\_analytic/DP\_cannon\_xy DP cannon xy will be moved into the selection box.
- Step 5. *Click* the Co-Plot button (collated white sheets icon) located on the menu bar. Voila! The curves appear the same, but there is a slight difference.

Living with less than a billionth of a meter difference will not cause us to lose sleep. However, we still don't like it! It is no fun being a sloppy perfectionist!

# 6.0 Contact - Using Dynamic Events

What is a cannonball that doesn't actually smack the earth and cause an immense explosion? Up until now, the simulation time was set to 5.2 seconds. An observant observer would have noticed that our cannonball has been penetrating the earth at about 5.1 seconds. If we were to run the simulation for 10 minutes or so, our cannonball would bury itself into the ground and burrow its way to China (assuming this tutorial isn't already on the other side of the world!). The Holy Hand Grenade of Antioch exploded on contact.

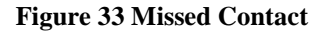

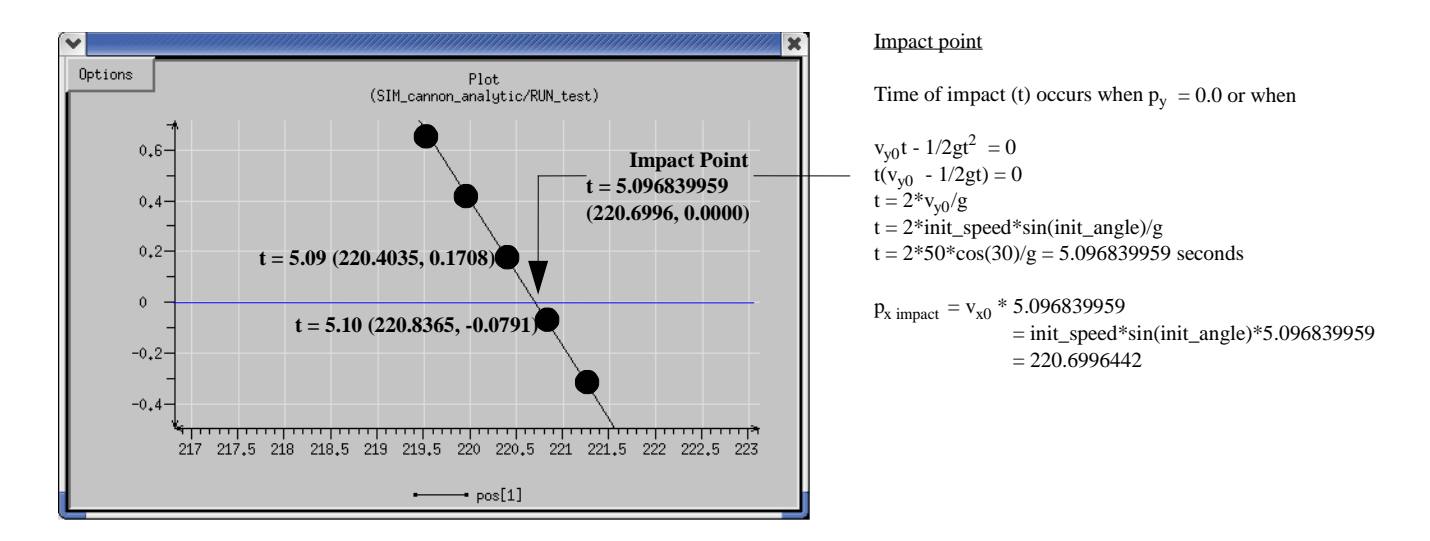

Since our integration frequency is 0.01, our simulation takes a discrete step from t=5.09 to t=5.10 and unknowingly passes ground level. What do we do? Here are some possibilities.

1. We could live with the fudge. We could assume contact occurs when the y position of the cannonball is <= 0.0. The penetration is only -0.0791 meters.

Problem: Sometimes we can't live with the fudge! If we were simulating contact between a space station grapple mechanism and the pin on a satellite, would we really be comfortable with a fudge factor of -0.0791 meters or roughly 3 1/4 inches?!?

2. We could make our integration frequency higher. Instead of integrating at 0.01 seconds, we could integrate at 0.001 seconds or perhaps 0.00001 seconds!

Problem: We went ahead and tried a few integration frequencies out.

This is dire. We need to have an integration frequency of 0.00001 seconds to get an answer that we might be able to live with. It would be ridiculous to have to integrate at this frequency just to get the contact to work out right. It is similar to buying a vehicle with a v12 with the thought -one- day you might actually need it! Hmmmm. That analogy might not hold :-)

3. We could look ahead one step each time. If we knew contact was going to happen on the following step,

we could refine our integration frequency to integrate to the point of contact.

Problem: This seems promising. The problem is that we would have to build some intelligence into our jobs for prediction and correction. This could get awful messy.

4. We could also pass through the point of contact, say to ourselves, "Woops" and try to fix the state of the simulation. In the cannonball situation we wouldn't accept the negative y position, we'd just set it to 0.0 if it ever got below the ground.

Problem: This seems inviting. It sure is simple. It does force things to be correct, well sort-of correct. The problem is that we lose some of the important dynamics as the contact occurs. We have stripped some of the continuity of the dynamics. Our state is now a bit off. If we were simulating a ball bouncing along the ground, or a pin pinging its way down a V-guide, our simulation would slowly (or quickly) lose its integrity.

# 6.1 What Trick Offers For Contact - Dynamic Events

From the last section, door number 3 looked the most promising. Thankfully, Trick has a built in mechanism for iteratively calling its derivative and integration class job to accurately simulate a contact event. The mechanism is called "dynamic events". A dynamic event job will continually refine its own integration step-size based on a user defined tolerance. Dynamic events handle contact and other events that may not occur on an even integration state boundary. Similar to "integration" class jobs, the "dynamic event" jobs require an input file to configure the event. Configuration of the event includes a tolerance or epsilon of how accurate to carry out the integration refinement. Examples will follow!

# 6.2 Bouncing Ball Example

To illustrate the issue of contact, we made two Trick simulations of a bouncing ball. The ball is dropped from 10 meters and bounces indefinitely with totally elastic collisions. In the first simulation, we used Trick integration and reversed velocity when the position of the ball was at or below floor level. The second simulation, we used Trick's dynamic events.

### Figure 34 Period Of Ball Bounce Calculated

The ball is dropped from 10 meters. What is its period, and where is at after 1000 bounces

Supposing initial velocity is 0.0, the ball hits the floor when:  $1/2gt^2 = 10.0$ , or t = sqrt(20/g)It bounces the 2nd time at: 3\*sqrt(20/g)The nth bounce occurs at time: (2n-1)\*sqrt(20/g)

The 1000th bounce occurs at about 2854.25840

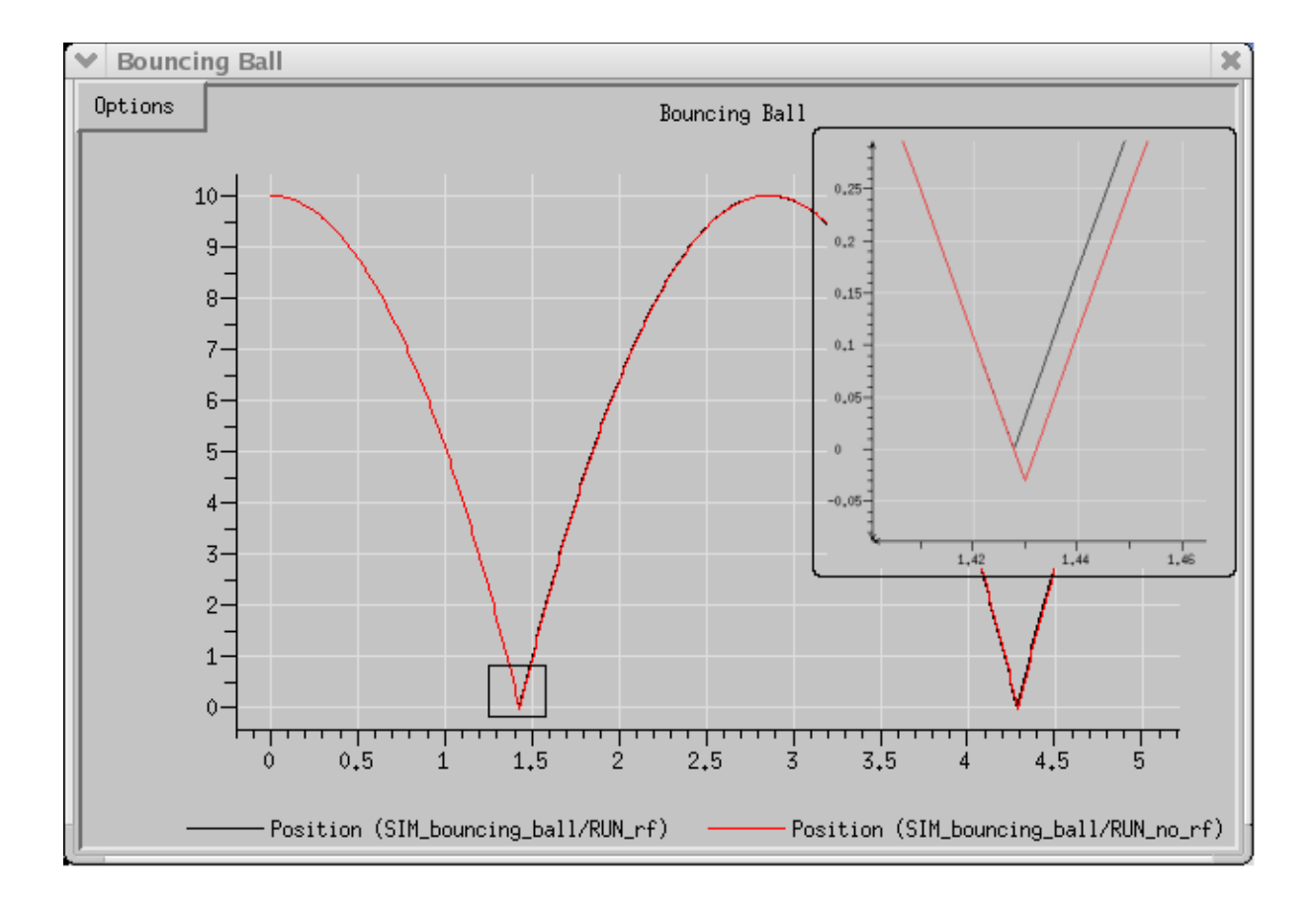

Figure 35 Co-Plot Of First Two Bounces

From a distance the comparison plot of the two methods looks fairly accurate. However, upon closer inspection we find a significant difference after a single bounce. The balls are already out-of-phase with one another. The phase difference is about .004 seconds.

The next plot shows the two simulations side-by-side after 5 minutes of execution. By this time the phase difference is about 1 second. Interestingly enough, after running this simulation for about 30,000 seconds or about 8 hours, the amplitude of the bounce never deviated. Both balls returned to 10 meters faithfully.

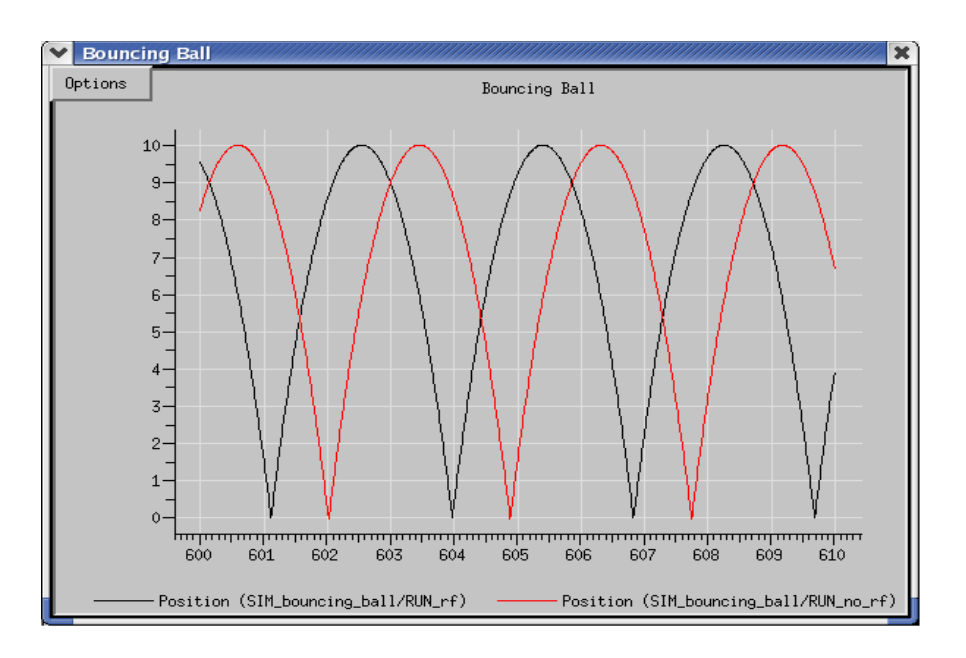

### Figure 36 Phase Difference After Running Five Minutes

### 6.2.1 Bouncing Ball Accuracy Using Trick's Dynamic Events

We had calculated that the ball's 1000th bounce should occur at 2854.258403 seconds. Indeed, using Trick's dynamic events, the 1000th bounce occurs at 2854.258402731 seconds.

# 6.3 Implementing Contact In The Cannonball Simulation

### 6.3.1 Creating The Sim With Impact

This section will show the technicalities in setting up a "dynamic event" job. Specifically, we will setup a dynamic event job to handle the impact of the cannonball. We need to:

- 1. Make "dynamic event" job.
- 2. Update the cannon.h header to include impact variables (REGULA\_FALSI structure).
- 3. Make an input file to configure the "dynamic event" structure.
- 4. Update the S\_define to include the "dynamic event" job.

The next figure lists the contents of the "dynamic event" job that will handle impact. Here is a list of things to take note:

- The items in **bold face** are mandatory, and are unique to the "dynamic event" type job.
- The green block is where the error function is loaded and called. In the case of the cannonball, the distance between the cannonball and the ground is our error function. This distance is fed to the ever strange and mysterious "regula\_falsi()" function. Like the integrate() function, the regula\_falsi() function is buried in Trick. No need to write it!
- The red block is called once the error function value hits within an epsilon of zero. In the case of the cannonball, acceleration and velocity are set to zero. The C->impact flag is set to indicate that the impact has occurred. Two print() statements are called at the time of impact so you can see when the event fires. Later you will find that the time of impact is not on the 0.01 boundary, but is the exact value --- 5.096839959 seconds.

Figure 37 Cannonball Dynamic Event Job - cannon\_impact.c

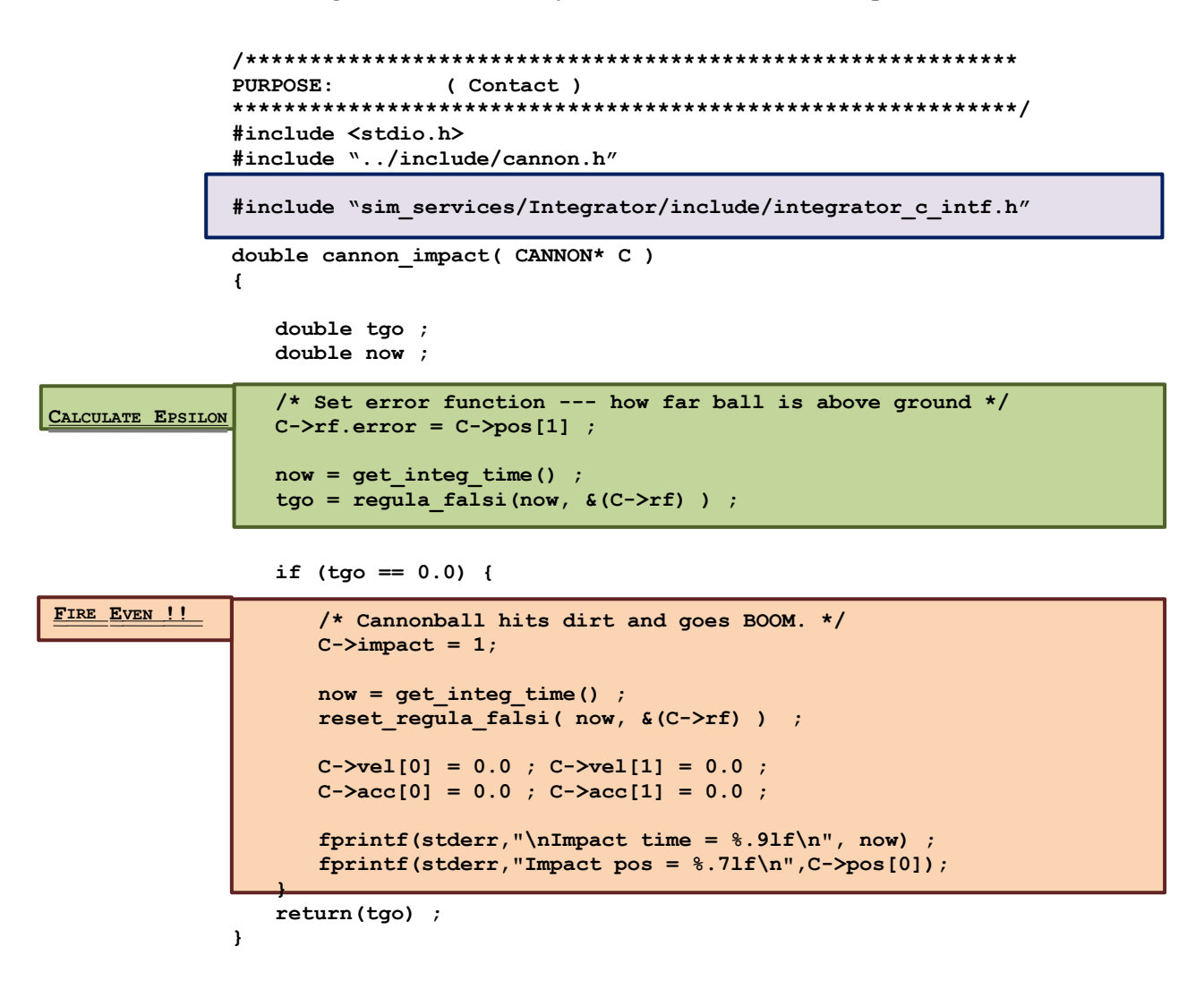

UNIX Prompt> cd \$HOME/trick\_models/cannon/gravity/src UNIX Prompt> vi cannon\_impact.c <edit and save>

```
Figure 38 Cannonball Impact Header Addition - cannon.h
```

```
double pos[2]; /* m xy-position */
double vel[2]; /* m/s xy-velocity */
double acc[2]; /* m/s2 xy-acceleration */
double init_speed; /* *i m/s Init barrel speed */
double init_angle; /* *i r Angle of cannon */
```

/\* Impact \*/ REGULA\_FALSI rf ; /\* -- Dynamic event params for impact \*/ int impact ; /\* -- Has impact occured? \*/

} CANNON ;

#endif

Not too much to change to our CANNON structure. We just need to add in the enigmatic REGULA\_FALSI structure. The REGULA\_FALSI structure resides in Trick's core package. You do NOT need to reset your TRICK\_CFLAGS for Trick's CP to find "sim\_services/include/regula\_falsi.h". Trick automatically searches in its core area.

UNIX Prompt> cd \$HOME/trick\_models/cannon/gravity/include
UNIX Prompt> vi cannon.h <make modifications and save>

```
Figure 39 Cannonball Impact Default File – cannon_default_data.c
```

```
/
int cannon default data (CANNON* C)
{
   const double PI = 3.141592;
   C->pos[0]
                    = 0.0;
                    = 0.0 ;
   C->pos[1]
   C->acc[0]
                    = 0.0;
   C->acc[1]
                    = -9.81;
   C->init angle
                    = PI/6 ;
   C->init speed
                    = 50.0 ;
    /* Regula Falsi dynamic event impact setup */
   #define BIG TGO 10000
   C->rf.lower set = No ;
   C->rf.upper set = No ;
   C->rf.iterations = 0;
                    = 0 ;
   C->rf.fires
   C->rf.x_lower
                     = BIG TGO ;
   C->rf.t_lower = BIG_TGO ;
   C->rf.x_upper = BIG_TGO;
C->rf.t_upper = BIG_TGO;
C->rf.delta_time = BIG_TGO;
   C \rightarrow rf.error tol = 1.0e-9 ;
   C->rf.mode
                    = Decreasing ;
   C->impact
                      = No ;
   return(0) ;
```

The items in **bold** are the two settings that warrant observation.

}

• error\_tol

This tells Trick how accurately to refine itself for firing the event. In this case, Trick will continually refine its integration until the error we send it is within 0.000000001. That is, when the cannonball's center reaches a height of 1 nanometer, impact occurs.

• mode

Possible modes are "Decreasing", "Increasing" or "Any". In this case, the event should fire if the error is "decreasing" towards zero (i.e., the ball is dropping). We do not want to fire an event when we leave the cannon (the y-position is zero there too!). If we were going to bounce off of a ceiling we would want to put "Increasing" since our error function would be increasing in value when it hits. Specifying "Any" will cause the event to fire when either increasing or decreasing.

UNIX Prompt> cd \$HOME/trick\_models/cannon/gravity/src UNIX Prompt> vi cannon default data.c <modify and save>

#### Figure 40 Cannonball Impact Derivative Job - cannon\_deriv\_impact.c

The derivative class job stays very simple. The derivative class job is responsible for calculating acceleration. If the impact has NOT occurred, it will remain the same as the impactless derivative class job. If the impact HAS occurred, acceleration will be set to zero by the "dynamic event" job... and it will remain zero. The flag C->impact is set in the "dynamic event" job.

The job has been renamed from "cannon\_deriv()" to "cannon\_deriv\_impact()".

```
UNIX Prompt> cd $HOME/trick_models/cannon/gravity/src
UNIX Prompt> vi cannon_deriv_impact.c <edit and save>
```

#### Figure 41 cannon\_proto.h

```
PURPOSE:
          (Cannonball Prototypes)
#ifndef _cannon_proto_h_
#define _cannon_proto_h_
#include "cannon.h"
#ifdef __cplu
extern "C" {
      cplusplus
#endif
int cannon integ(CANNON*) :
int cannon deriv impact(CANNON*) ;
double cannon impact(CANNON*) ;
int cannon init(CANNON*) ;
int cannon default data(CANNON*);
#ifdef __cplusplus
#endif
#endif
```

UNIX Prompt> cd \$HOME/trick\_models/cannon/gravity/include UNIX Prompt> vi cannon proto.h <edit and save>

#### Figure 42 Simulation Definition For Impact - S\_define

```
PURPOSE: (S define Header)
LIBRARY DEPENDENCY: ((cannon/gravity/src/cannon integ.c)
                  (cannon/gravity/src/cannon deriv impact.c)
                  (cannon/gravity/src/cannon impact.c)
                  (cannon/gravity/src/cannon init.c)
                  (cannon/gravity/src/cannon default data.c))
#include "sim_objects/default_trick_sys.sm"
##include "cannon/gravity/include/cannon.h"
##include "cannon/gravity/include/cannon proto.h"
class CannonSimObject : public Trick::SimObject {
   public:
      CANNON cannon ;
      CannonSimObject() {
         ("initialization") cannon init( &cannon ) ;
         ("default data") cannon default data( &cannon ) ;
         ("derivative") cannon deriv impact( &cannon ) ;
         ("integration") trick ret = cannon integ(&cannon) ;
         ("dynamic_event") cannon_impact( &cannon ) ;
} ;
CannonSimObject dyn ;
IntegLoop dyn integloop (0.01) dyn ;
UNIX Prompt> cd $HOME/trick sims
UNIX Prompt> cp -r SIM cannon integ SIM cannon contact
UNIX Prompt> cd SIM cannon contact
UNIX Prompt> vi S define <Make mods and save>
UNIX Prompt> make spotless
UNIX Prompt> CP
```

### 6.3.2 Running The Sim With Impact

The simulation is ready to go! So FIRE!

UNIX Prompt> S main\*exe RUN test/input.py

After running this simulation you should see a print out in the X-terminal where you launched the simulation. The printout reads:

IMPACT: time = 5.096838998, pos = 220.699616425

## 6.3.3 Viewing Data With Data Products

Great! Let's launch our data products and see how it looks.

- Step 1. Launch Trick Data Product GUI
   UNIX Prompt> cd \$HOME/trick\_sims/SIM\_cannon\_contact
   UNIX Prompt> trick\_dp &
- Step 2. Choose SIM\_cannon\_contact->RUN\_test
- Step 3. Hit Quickplot button (blue lightning bolt)
- Step 4. Right click "dyn.cannon.pos[0-1]" and choose expand var
- Step 5. Double click "dyn.cannon.pos[1]"
- Step 6. Click "Single" plot mode button

Figure 43 Impact Plot- Dog Leg!

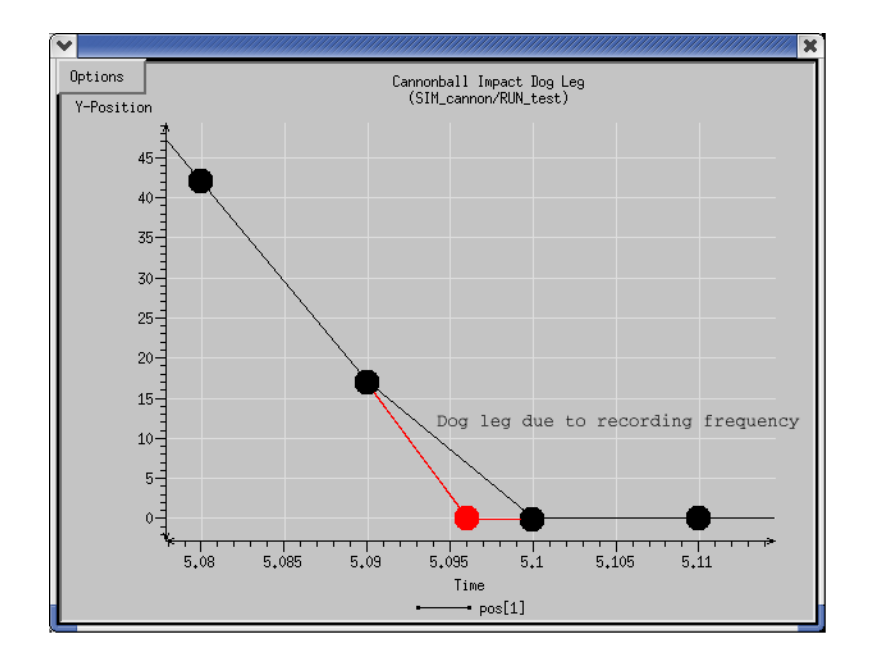

The red shows what actually happened. Since we are recording at 0.01, the impact isn't recorded until 5.1 seconds whereas it occurred at 5.096839959 seconds.

Unfortunately there is no clean way to record what is going on during the impact calculations. However, the simulation's dynamics are accurate. The accuracy was illustrated in the example simulation where we bounced a ball 1000 times. In fact, the bouncing ball example DID record on time stamps that were not on 0.01 boundaries. We had to modify the job to record during collisions. It just wasn't very pretty, so we left it out of this example.

# 7.0 Communications

Up until this point the cannonball simulation has been an island unto itself. If we wanted to send the state of our cannonball to another program such as a graphics server we would need a job for communicating with the graphics server. If we wanted to drive our cannonball with a cannonball cockpit, go figure, we would need a way for the cockpit to send control commands to the cannonball.

Actually, the preceding paragraph is a little untrue. Our cannonball simulation has not been an island to itself, it has been communicating with an external program. The cannonball simulation has been sending position data to the stripchart program via Trick communications. The "sim control panel" is another example. The simulation control panel has been driving the simulation as well as receiving data via Trick communications.

There are a couple ways to communicate with the cannonball simulation:

- 1. Trick's socket communications library.
- 2. We can make another process a "child" of the simulation which shares the same address space. This would be **direct** communication! A Trick "child" is actually a Posix thread.
- 3. Trick's distributed simulation capability offers a convenient way for distributed simulations to pass data amongst themselves.
- 4. Write your own communication package! How about passing data on reflected memory boards?!? Or a 1553 bus??? Use your own socket library!

# 7.1 Simple Trick Server

#### Figure 44 Trick Server Code - tc\_server.c

```
#include <stdio.h>
#include <string.h>
#include "trick_utils/comm/include/tc.h"
#include "trick utils/comm/include/tc proto.h"
int main (int narg, char** args)
{
   double x, y;
   int nbytes ;
   TCDevice listen device ;
   TCDevice connection ;
   /* Zero out devices */
   memset(&listen_device, '\0', sizeof(TCDevice)) ;
   memset(&connection, '\0', sizeof(TCDevice)) ;
   /* Accept connection */
   listen device.port = 9000;
   tc_init(&listen_device) ;
   tc_accept(&listen_device, &connection) ;
   /* Read and display position data from client */
   while(tc isValid(&connection)) {
       nbytes = tc read(&connection, (char*) &x, sizeof(double));
      nbytes = tc_read(&connection, (char*) &y, sizeof(double));
fprintf(stderr, "x=%lf y=%lf \n", x, y);
   }
   return 0 ;
}
```

This is a standalone main() program that accepts a client on port 9000. "TCDevice" is the data structure that Trick uses for its connection management. Trick servers always "listen" on one "device", and perform all other communications on another "device". The listen device is used so that the server can accept multiple connections from multiple clients. All clients will connect to the server's listen device. In this case, there is only one client, but nevertheless, a "listen device" is mandatory.

Once a connection is established through the tc\_accept() call, the server will continually reads two double precision numbers from a client until the client breaks off the connection.

By default, the "connection" is blocking. The tc\_read() calls will pause until the client sends its position data.

This example server is functional; however, it has no error checking. This was done for clarity. Beware!!!

To build this server, we need access to Trick's communication library and the Trick header tc.h. Before you can compile the stand-alone server, you will have to build the Trick's communication library as a stand-alone library.

```
UNIX Prompt> cd $TRICK_HOME/trick_source/trick_utils/comm
UNIX Prompt> make STAND ALONE=1
```

Now that you have created the stand-alone communications library, you may compile tc\_server.

```
UNIX Prompt> cd $HOME
UNIX Prompt> vi tc_server.c <edit and save>
UNIX Prompt> cc -I$TRICK_HOME/trick_source -o tc_server tc_server.c \
    -L$TRICK_HOME/trick_source/trick_utils/comm/object_$TRICK_HOST_TYPE \
    -ltrick_comm -lrt
```

Note: -lrt is only needed for Linux users.

### 7.2 Simple Trick Client

#### Figure 45 Trick Client Code - tc\_client.c

```
#include <string.h>
#include "trick utils/comm/include/tc.h"
#include "trick utils/comm/include/tc proto.h"
int main( int narg, char** args) {
   TCDevice connection;
   double x, y ;
   /* Zero out device */
   memset(&connection, '\0', sizeof(TCDevice)) ;
   /* Set server address */
   connection.port = 9000;
   connection.hostname = (char*) malloc(16);
   strcpy(connection.hostname, "localhost");
   /* Connect to server */
   tc connect(&connection);
   /* Round trip to server */
   x = 123.45;
   y = 67.89;
   tc write(&connection, (char*) &x, sizeof(double));
   tc write(&connection, (char*) &y, sizeof(double));
   /* Disconnect from server */
   tc_disconnect(&connection) ;
   return(0);
}
```

Short and sweet. Connect to the server on port 9000. Then tc\_write() two double precision numbers.

```
UNIX Prompt> cd $HOME
UNIX Prompt> vi tc_client.c
UNIX Prompt> cc -I$TRICK_HOME/trick_source -o tc_client tc_client.c \
    -L$TRICK_HOME/trick_source/trick_utils/comm/object_$TRICK_HOST_TYPE \
    -ltrick_comm -lrt
```

Note: -lrt is only needed for Linux users.

### 7.3 Running The Standalone Client And Server

To run the two main() programs follow the steps below. It is best to run the client and server in separate x-terminals.

Step 1. Bring up an x-terminal for server program
UNIX Prompt> cd \$HOME
UNIX Prompt> ./tc\_server
Step 2. Bring up another x-terminal for client program
UNIX Prompt> cd \$HOME
UNIX Prompt> ./tc client

The server should output:

```
ADVISORY: src/tc accept.c:172: (ID = 0 tag = <empty>): connected to client
```

x=123.450000 y=67.890000

Ignore the advisory. It is the default for the server to print out an "advisory" when a client connects.

# 7.4 Connecting The Simulation To The Server

Now that we have a Trick client/server talking, let's hook up our cannonball simulation to the simple server. There are a couple more things to add to our cannonball simulation!

- Add a communication device to our CANNON structure for the client to use.
- Create a job that functions as a client to the position-printing server. This client will be able to pass current cannonball positions to the server.
- Launch the server in its own terminal so that the data displayed by the print() statement will be visible.

The standalone client written in section 7.2 will have to be broken into two parts. The first part will be connecting to the server. This only needs to be done once at simulation initialization, and therefore will be made into an initialization class job. The second part will be writing the position data as the simulation runs. Position data will be sent to the server via a "scheduled" class job.

## 7.4.1 Cannonball's Communication Device Figure 46 TCDevice For Cannonball - cannon.h

```
PURPOSE: (Cannonball Structure)
#ifndef _cannon_h_
#define _cannon_h_
#include <stdio.h>
#include "sim_services/Integrator/include/regula_falsi.h"
#include "sim services/include/Flag.h"
#include "trick utils/comm/include/tc.h"
#include "trick utils/comm/include/tc proto.h"
typedef struct {
      double pos0[2] ; /* *i m Init position of cannonball */
      double vel0[2]; /* *i m/s Init velocity of cannonball */
double acc0[2]; /* *i m/s2 Init acceleration of cannonball */
      double pos[2] ; /* m xy-position */
double vel[2] ; /* m/s xy-velocity */
double acc[2] ; /* m/s2 xy-acceleration */
double init_speed ; /* *i m/s Init barrel speed */
      double init_angle ; /* *i r Angle of cannon */
      /* Impact */
      REGULA FALSI rf ; /* -- Dynamic event params for impact */
                      /* -- Has impact occured? */
      int impact ;
      /* Communication Connection */
      TCDevice connection ; /* -- Socket connection for sending position */
```

} CANNON ;

#endif

UNIX Prompt> cd \$HOME/trick\_models/cannon/gravity/include UNIX Prompt> vi cannon.h <modify and save>

#### Figure 47 cannon\_proto.h

```
/******
PURPOSE:
               (Cannonball Prototypes)
*****
#ifndef _cannon_proto_h_
#define _cannon_proto_h_
#include "cannon.h"
#ifdef cplusplus
extern "C" {
#endif
int cannon_integ(CANNON*) ;
int cannon_deriv_impact(CANNON*) ;
double cannon impact(CANNON*) ;
int cannon_init(CANNON*) ;
int cannon_default data(CANNON*);
int cannon init comm(CANNON*) ;
int cannon send position(CANNON*) ;
#ifdef __cplusplus
}
```

```
#endif
#endif
```

A new edition is added to the CANNON structure: "TCDevice connection". The "connection" will be used to send position data to the server.

```
UNIX Prompt> cd $HOME/trick_models/cannon/gravity/include
UNIX Prompt> vi cannon proto.h <modify and save>
```

### 7.4.2 Job Source Code For Data Connection

Figure 48 Initialize Cannon Client/Server - cannon\_init\_comm.c

```
PURPOSE: (Initialize communications with a server)
#include <stdio.h>
#include <stdlib.h>
#include "../include/cannon.h"
#include "sim_services/include/release.h"
int cannon init comm(CANNON* C)
{
     int ret, num attempts ;
     /* Launch server */
     system("tc server &");
      /* Initialize client's connection to server */
     C->connection.port = 9000 ;
     C->connection.hostname = (char*) malloc( 16 ) ;
     strcpy( C->connection.hostname, "localhost");
     /* Shutup status messages */
     tc error( &C->connection, 0 ) ;
     /* Client connect to server : try for 5 seconds */
     num attempts = 0;
     while ( 1 ) {
           ret = tc_connect( &C->connection ) ;
           if ( ret == TC_SUCCESS ) {
                 break ;
           } else {
                 num attempts++ ;
                 if ( num attempts == 500000 ) {
                      fprintf(stderr, "Couldn't connect to server.../n");
                      exit(-1);
                 }
                 RELEASE 1(); /* Pause a microsecond */
           }
     }
     return 0 ;
}
```

The upper green block launches the server created in section 7.1. The server is launched as a separate program through a system() call. If the servered created earlier is not in your path, you may need to copy the  $tc_server$  to the directory from where you run your sim.

The lower blue block connects the simulation client to the server. The while() loop allows the client to continually try connecting while the server gets up and going.

UNIX Prompt> cd \$HOME/trick\_models/cannon/gravity/src UNIX Prompt> vi cannon\_init\_comm.c <edit and save>

### Figure 49 Client Code For Writing Position To Server - cannon\_send\_position.c

This job is so short. Isn't it nice? Shouldn't all jobs be so short! This job will be called at the frequency specified in the S\_define.

UNIX Prompt> cd \$HOME/trick\_models/cannon/gravity/src UNIX Prompt> vi cannon send position.c <edit and save>

### 7.4.3 Updating The Simulation Definition File - S\_define

Now that the model code is in place, the simulation definition file needs to be updated. There are two jobs to add to the  $S_{define}$ .

1. cannon\_init\_comm()

It launches the position print() server, "tc\_server". It also connects the simulation client to the tc\_server program.

2. cannon\_send\_position()

This will function as a "scheduled" class job AND and an "initialization" class job. It will run before time=zero, at time=zero and will run every 0.01 seconds. Scheduled class jobs run -after-derivative/integration class jobs. The only exception is at time=0.0, where derivative/integration class jobs are NOT run.

### Figure 50 Communicating Simulation Definition - S\_define

```
PURPOSE: (S define Header)
LIBRARY DEPENDENCY: ((cannon/gravity/src/cannon_integ.c)
                   (cannon/gravity/src/cannon_deriv_impact.c)
                   (cannon/gravity/src/cannon_impact.c)
                    cannon/gravity/src/cannon_
                   (cannon/gravity/src/cannon_init_comm.c)
                   (cannon/gravity/src/cannon_send_position.c)
(cannon/gravity/src/cannon_default_data.c))
     #include "sim_objects/default_trick_sys.sm"
##include "cannon/gravity/include/cannon.h"
##include "cannon/gravity/include/cannon proto.h"
Class CannonSimObject : public Trick::SimObject {
  public:
      CANNON cannon ;
      CannonSimObject() {
         ("initialization") cannon init( &cannon ) ;
         ("initialization") cannon init comm( &cannon ) ;
         ("initialization") cannon_send_position( &cannon ) ;
         ("default data") cannon default data( &cannon ) ;
         ("derivative") cannon deriv impact( &cannon ) ;
         ("integration") trick ret = cannon integ(&cannon) ;
         ("dynamic_event") cannon_impact( &cannon ) ;
         (0.01, "scheduled") cannon send position( &cannon ) ;
};
CannonSimObject dyn ;
IntegLoop dyn integloop (0.01) dyn ;
```

UNIX Prompt> cd \$HOME/trick\_sims
UNIX Prompt> cp -r SIM\_cannon\_contact SIM\_cannon\_trickcomm
UNIX Prompt> cd SIM\_cannon\_trickcomm
UNIX Prompt> vi S\_define <modify and save>

# 7.4.4 Build And Run

With new source code and a remodeled S\_define in hand, the cannon may be shot once again.

UNIX Prompt> cd \$HOME/trick\_sims/SIM\_cannon\_trickcomm UNIX Prompt> make spotless UNIX Prompt> CP UNIX Prompt> ./S\_main\*exe RUN\_test/input.py &

When the simulation runs, the tc\_server will output its position output from the simulation to stdout.

# 8.0 Atmospheric Forces - Using Trick's Collect Mechanism

It has been assumed all along that the cannonball flies free with no drag or lift due to atmosphere. This assumption will no longer be made. Let's add atmospheric lift and drag!

Besides the fun in simulating a curveball, the point of this section is to show how disparate forces can be collected into a derivative class job for acceleration calculations.

# 8.1 Throwing A Curveball - Shooting A Baseball

Are there any rules which prohibit shooting a baseball from a cannon? There is a lot more literature on the web about pitching a curve ball :-) There is also more experimental data to semi-verify the model. At least, we may find ourselves in the ballpark. Our reference might amaze you: *Alaways, L.W. 1998, Aerodynamics Of The Curve-Ball: An investigation of the effects of angular velocity on baseball trajectories. Unpublished doctoral dissertation, University Of California, Davis, CA*. We will take the liberty of referring to the cannonball as a baseball or as a ball.

The following diagrams show the forces on the baseball:  $F_{total} = F_{gravity} + F_{drag} + F_{lift} + F_{cross}$ . The forces are described in great detail in Alaway's paper. It is much too involved to include here. Never knew how complex such a "simple" problem could be.

### **Figure 51 Gravitational Force**

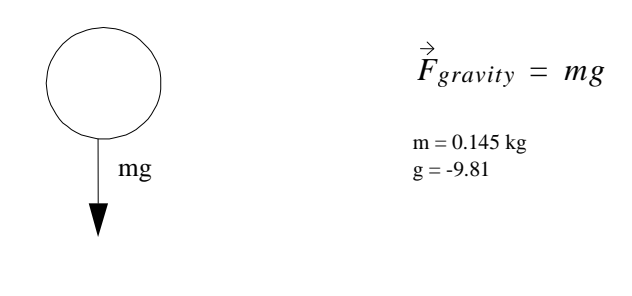

### **Figure 52 Drag Force**

$$\vec{F}_{drag} = -\frac{1}{2}\rho C_D A V \vec{V}$$

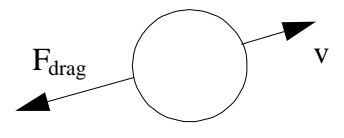

We'll assume:

$$\label{eq:rho} \begin{split} \rho &= \text{Air density} = 1.29 \text{kg/m} \mbox{ (density of air at 20°C at sea level)} \\ \text{Radius of ball} &= 2.9/2.0 \mbox{ inches (baseball)} = 2.9*2.54/2.0 = 3.683 \mbox{ cm} \\ \text{A} &= \text{Cross sectional area of ball} = 41.59 \mbox{cm}^2 \\ \text{C}_{D} &= \text{Drag Coefficient} = \text{I read this is between 0.07 and 0.5.} \\ \text{Referring to Alaways, C}_{D} & \mbox{ is roughly 0.45. It is very confusing though!} \\ \text{There are dependencies on Reynold's number, viscosity of air, etc.} \end{split}$$
### Figure 53 Magnus/Lift Force- Default Method

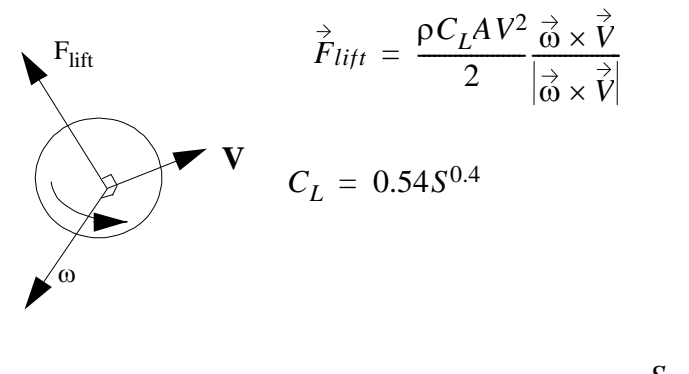

 $S = \frac{r\omega}{V}$ 

#### Figure 54 Cross Force (Side Force)

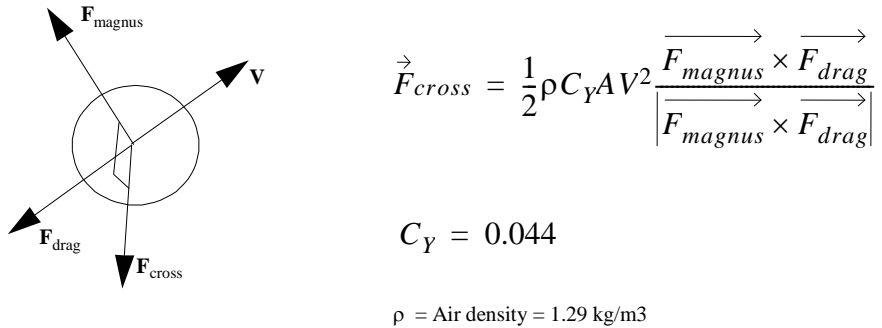

$$\label{eq:rescaled} \begin{split} \rho &= Air \mbox{ density} = 1.29 \mbox{ kg/m3} \\ C_Y &= Cross-force \mbox{ coefficient} \mbox{ as seen in Alaway's paper} \\ A &= Cross \mbox{ sectional area of ball} \\ V &= Velocity \mbox{ of ball} \end{split}$$

# 8.2 Source Code

The following sections lay out all source code changes necessary for the new model.

To create a directory tree to hold the source, follow the instructions below:

```
UNIX Prompt> mkdir -p $HOME/trick_sims/SIM_cannon_aero/RUN_curveball
UNIX Prompt> mkdir -p $HOME/trick_sims/SIM_cannon_aero/Modified_data
UNIX Prompt> mkdir -p $HOME/trick_models/cannon/aero/src
UNIX Prompt> mkdir -p $HOME/trick_models/cannon/aero/include
```

### 8.2.1 Header Changes

In order to model atmospheric forces we need to extend/complicate the beloved simple two-dimensional cannonball we've grown so fond of. Here is a list of things to add:

1. Add another dimension. The cannonball was confined to XY. We need Z. Hard to make a curve ball in

2D.

- 2. Spin rate (as well as the orientation of spin axis) must be accounted for.
- 3. Environment and other properties now come into play. Example, the mass and radius of the cannonball had no bearing on the non-atmospheric model. Mass and shape now play a big role. We also have to concern ourselves with air density. We will also assume certain coefficients for drag and cross forces.
- 4. Keep track of individual forces (drag, lift, cross, and gravitational).

The items in the list above need to be incorporated into our new CANNON structure. To keep from confusing the old 2D CANNON structure with the new one which includes atmospheric drag, CANNON was renamed to CANNON\_AERO. CANNON\_AERO will also be put in a new header file called "cannon\_aero.h".

#### Figure 55 cannon\_aero.h

```
PURPOSE: (Test Baseball)
*****
#ifndef _cannon_aero_h_
#define cannon aero h
#include "sim_services/Integrator/include/regula_falsi.h"
#include "sim services/include/Flag.h"
typedef enum {
       Hard_Coded_Coefficient_Lift, /* You come up with Cl */
       Smits_Smith,/* Cl ~= 0.54*S^0.4 (S = rw/V) */Adair_Giordano,/* Lift_Force = mass*0.00041*w_cross_V */
                                      /* Cl = 1/(2.022 + 0.981v/w) */
       Tombras
} Lift Estimation Method ;
typedef struct {

      double position {/
      /* m position */

      double vel[3];
      /* m/s velocity */

      double acc[3];
      /* m/s2 acceleration */

      double omega[3];
      /* r/s Angular velocity of cannonball */

       double theta ;/* r Angle from x-axis to axis rotation */double phi ;/* r Angle from z-axis to axis rotation */double omega0 ;/* r/s Magnitude of angular velocity about
                                                   axis of rotation */
       /* Impact */
       /* Forces */
       /* Forces */
double force_gravity[3]; /* N Gravitational force */
double force_drag[3]; /* N Drag force opposite dir of velocity */
double force_magnus[3]; /* N Force due to spin, dir grav cross drag */
double force_cross[3]; /* N Side directional force */
double force_total[3]; /* N Sum of all forces */
       /* Magnitude */
       double mag_force_cross ;
                                         /* N Magnitude of cross force */
       double mag omega ;
                                         /* r/s Magnitude of angular velocity */
       void ** force collect ;
                                        /* ** For collect statement */
       /* Environment and Properties */
       double spin_parameter; /* -- S=r*omega/speed */
       double g ;
                                         /* m/s2 Gravitational acceleration */
       /* Coefficients drag, lift and cross */
Lift_Estimation_Method lift_method ; /* -- How to find lift force */
       double coefficient drag ;
                                              /* -- Drag coefficient */
                                              /* -- Lift coefficient */
       double coefficient lift ;
       double coefficient cross ;
                                              /* -- Cross-Force coefficient */
} CANNON AERO ;
```

#endif

### 8.2.1.1 Collect Variable - void\*\* force\_collect ???

The "void\*\* force\_collect;" line was highlighted in the new version of cannon\_aero.h. What could this possibly be? What is it for? Why void\*\*? What on earth???

- 1. void\*\* is a way of saying, "I want a generic pointer to a generic pointer. Later I'll decide what specific type I am pointing to."
- 2. There is nothing magical about the name "force\_collect". We could have called it "mickey\_mouse".
- 3. Its use will come to light later in the tutorial.

### 8.2.1.2 Enumerated Types - Lift\_Estimation\_Method

There are several ways to estimate the lift force. In our model, we will get to choose between differing estimation techniques. This will also give us a chance to compare lift force calculation methods.

Lift\_Estimation\_Method was defined as:

This isn't a typedef of a *struct*. This is a typedef of an *enum*. Yes! Trick understands enumerations. Later you will see how to use enumerations in the simulation input file.

### 8.2.1.3 Edit cannon\_aero.h

UNIX Prompt> cd \$HOME/trick\_models/cannon/aero/include
UNIX Prompt> vi cannon aero.h <edit and save>

# 8.2.1.4 Edit cannon\_aero\_proto.h

You will be creating the jobs in cannon\_aero\_proto.h in next sub-section.

```
Figure 56 cannon_aero_proto.h
```

```
PURPOSE:
                  (Cannon aero Prototypes)
*****
#ifndef _cannon_aero_proto_h_
#define _cannon_aero_proto_h__
#include "cannon aero.h"
#ifdef __cplusplus
extern "C" {
#endif
int cannon_init_aero(CANNON_AERO*) ;
int cannon_force_gravity(CANNON_AERO*) ;
int cannon force drag(CANNON AERO*) ;
int cannon force lift(CANNON AERO *);
int cannon force cross (CANNON AERO *) ;
int cannon collect forces(CANNON AERO *) ;
int cannon integ aero (CANNON AERO*) ;
double cannon_impact_aero(CANNON_AERO*) ;
int cannon aero default data (CANNON AERO*) ;
#ifdef __cplusplus
#endif
#endif
```

UNIX Prompt> cd \$HOME/trick\_models/cannon/aero/include UNIX Prompt> vi cannon\_aero\_proto.h <edit and save>

## 8.2.2 Calculating Forces

The following sections list the source code for calculating forces and give instructions on where to place the new code.

# 8.2.2.1 Source Code For Calculating Forces

Figure 57 Force Gravity - cannon\_force\_gravity.c

#### Figure 58- Force Drag - cannon\_force\_drag.c

```
PURPOSE:
        (Drag Force)
#include "../include/cannon aero.h"
#include "trick_utils/math/include/trick_math.h"
int cannon force drag(CANNON AERO *C)
{
     double k ;
     double speed ;
     speed = V MAG( C->vel ) ;
     /* k = -1/2*rho*Cd*A*|V| */
     k = (-0.5)*C->air density*C->coefficient drag*C->ball area*speed ;
     /* Force drag = k*V = -1/2*rho*Cd*A*|V|*V */
     V SCALE( C->force drag, C->vel, k ) ;
     C->mag force drag = V MAG( C->force drag ) ;
     return(0);
}
```

#### Figure 59 Force Cross - cannon\_force\_cross.c

```
PURPOSE:
          (Cross Force or Side Force )
#include "../include/cannon_aero.h"
#include "trick_utils/math/include/trick_math.h"
int cannon_force_cross(CANNON_AERO *C)
{
     double magnus cross drag[3] ;
     double norm magnus cross drag[3] ;
     double k, speed ;
     /* k = 1/2*rho*Cy*A*V^2 */
     speed = V MAG( C->vel ) ;
     k = (-0.5)*C->air density*C->coefficient cross*C->ball area*speed*speed ;
      /* F = k*(M \times D) / |M \times D| * /
     V CROSS( magnus cross drag, C->force magnus, C->force drag ) ;
     V_NORM( norm_magnus_cross_drag, magnus_cross_drag ) ;
     V SCALE( C->force cross, norm magnus cross drag, k) ;
     C->mag force cross = V MAG( C->force cross ) ;
     return(0) ;
}
```

-

#### Figure 60 Force Magnus/Lift - cannon\_force\_lift.c

```
/*****
PURPOSE: (Lift Magnus Force)
#include "../include/cannon aero.h"
#include "trick_utils/math/include/trick_math.h"
int cannon force lift(CANNON AERO *C )
{
      double w cross v[3] ; double norm w cross v[3] ;
      double k_{i} speed;
      speed = V MAG( C->vel ) ;
      if ( speed != 0.0 ) {
            C->spin parameter = C->ball radius*V MAG( C->omega )/speed ;
      } else {
            C->spin parameter = 0.000000001;
      }
      if ( C->lift method == Smits Smith ) {
            C->coefficient lift = (0.54) *pow(C->spin parameter, 0.4) ;
      }
      if ( C->lift method == Tombras ) {
            C->coefficient lift = 1/( 2.022 + 0.981*speed/V MAG( C->omega));
      }
      switch ( C->lift method ) {
         case Hard Coded Coefficient Lift:
         case Smits Smith:
         case Tombras:
            /* k = 1/2*rho*Cl*A*V^2 */
            k = (0.5)*C->air density*C->coefficient lift*
                C->ball area*speed*speed ;
            /* F = k*(w \times V) / |w \times V| * /
            V CROSS( w cross v, C->omega, C->vel ) ;
            V NORM( norm w cross v, w cross v ) ;
            V SCALE( C->force magnus, norm w cross v, k) ;
         break ;
         case Adair Giordano:
            V_CROSS( w_cross_v, C->omega, C->vel ) ;
            k = 0.00041 * C - > mass ;
            V SCALE( C->force_magnus, w_cross_v, k) ;
            /* Backwards calculation for Cl */
            C->coefficient lift = (2*k*V MAG(w cross v))/
                                 (C->air density*C->ball area*speed*speed) ;
         break ;
      }
      C->mag force magnus = V MAG( C->force magnus ) ;
      return 0 ;
}
```

### 8.2.2.2 Editing The Force Source Code

```
UNIX Prompt> cd $HOME/trick_models/cannon/aero/src
UNIX Prompt> vi cannon_force_gravity.c (see Figure 57)
UNIX Prompt> vi cannon_force_drag.c (see Figure 58)
UNIX Prompt> vi cannon_force_cross.c (see Figure 59)
UNIX Prompt> vi cannon_force_lift.c (see Figure 60)
```

## 8.2.3 Impact - Hitting The Catcher's Mitt

The dynamic event job hardly changes at all. The only real change is due to an extra dimension. Gravitational pull is zeroed once it stops. This just keeps it from hitting the catcher's mitt and falling on the ground. We'll assume the guy can catch!

#### Figure 61 Impact - cannon\_impact\_aero.c

```
PURPOSE:
                    (Kaboom!!!)
#include <stdio.h>
#include ``../include/cannon aero.h"
#include "sim services/Integrator/include/integrator_c_intf.h"
double cannon impact aero( CANNON AERO* C )
{
  double tgo ;
  double now ;
   /* Calculate time to hit catcher's mitt (x pos == 0) */
  C->rf.error = C->pos[0] ;
  tgo = regula falsi( get integ time() , &(C->rf) ) ;
  if (tgo == 0.0) {
     /* Ball hits catcher's mitt */
     now = get integ time() ;
     reset regula falsi( now , &(C->rf) ) ;
     C->vel[0] = 0.0 ; C->vel[1] = 0.0 ; C->vel[2] = 0.0 ;
     C \rightarrow acc[0] = 0.0; C \rightarrow acc[1] = 0.0; C \rightarrow acc[2] = 0.0;
     C - g = 0.0 ;
     fprintf(stderr, "Impact time : %.91f \n", now );
   }
   return(tgo) ;
}
```

### 8.2.3.1 Edit cannon\_impact\_aero.c

UNIX Prompt> cd \$HOME/trick\_models/cannon/aero/src UNIX Prompt> vi cannon impact aero.c <edit and save>

# 8.2.4 Integration - Adding One More Dimension

The integration job almost stays the same. We just need to add the Z-dimension.

```
Figure 62 Integration - cannon_integ_aero.c
```

```
/*****
PURPOSE:
                (Cannon Integration)
#include <stdio.h>
#include "sim_services/Integrator/include/integrator_c_intf.h"
#include "../include/cannon aero.h"
int cannon integ aero (CANNON AERO *C)
{
   int ipass;
   /* LOAD THE POSITION AND VELOCITY STATES */
   load state(
     &C->pos[0] ,
     &C->pos[1] ,
     &C->pos[2] ,
     &C->vel[0] ,
     &C->vel[1] ,
     &C->vel[2] ,
     NULL
   );
   /* LOAD THE POSITION AND VELOCITY STATE DERIVATIVES */
   load deriv(
      &C->vel[0] ,
      &C->vel[1] ,
     &C->vel[2] ,
     \&C \rightarrow acc[0] ,
     &C->acc[1] ,
     &C->acc[2] ,
     NULL
   );
   /* CALL THE TRICK INTEGRATION SERVICE */
   ipass = integrate();
   /* UNLOAD THE NEW POSITION AND VELOCITY STATES */
   unload state(
     &C->pos[0] ,
      \&C \rightarrow pos[1] ,
     &C->pos[2] ,
     &C->vel[0] ,
     &C->vel[1] ,
      &C->vel[2] ,
     NULL
   );
   return(ipass) ;
}
```

### 8.2.4.1 Edit cannon\_integ\_aero.c

```
UNIX Prompt> cd $HOME/trick_models/cannon/aero/src
UNIX Prompt> vi cannon integ aero.c <edit and save>
```

### 8.2.5 Initialization Routine

Note that the CANNON\_AERO structure defines the orientation and magnitude of the spin vector **omega** in terms of  $\theta$ ,  $\phi$ ,  $\omega_0$  (magnitude of spin). The initialization routine will convert ( $\theta$ ,  $\phi$ ,  $\omega_0$ )->( $\omega_x$ ,  $\omega_y$ ,  $\omega_z$ ). It is basically a spherical coordinate to rectangular coordinate transformation.

#### Figure 63 Ball Spin Vector - omega

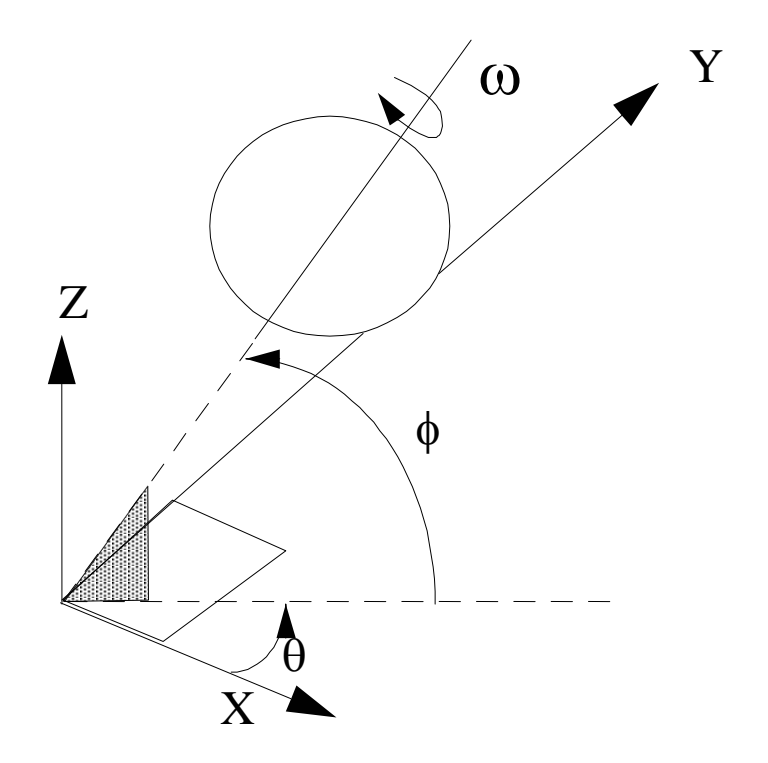

#### Figure 64 Initialization Source - cannon\_init\_aero.c

```
PURPOSE:
        (Cannon Initialization)
#include <math.h>
#include <stdio.h>
#include "../include/cannon aero.h"
#include "trick utils/math/include/trick math.h"
int cannon init aero(CANNON AERO* C)
{
     /* Convert omega from spherical (almost) to rectangular */
     C->omega[0] = C->omega0*sin(M PI/2.0 - C->phi)*cos(C->theta);
     C->omega[1] = C->omega0*sin(M PI/2.0 - C->phi)*sin(C->theta);
     C->omega[2] = C->omega0*cos(M PI/2.0 - C->phi) ;
     return(0) ;
}
```

### 8.2.5.1 Edit The Initialization Source Routine

UNIX Prompt> cd \$HOME/trick\_models/cannon/aero/src UNIX Prompt> vi cannon\_init\_aero.c <edit and save>

# 8.2.6 Default Data

We need to give the simulation some default values. Remember that the default values may be overwritten in the input file. This file sets up the base defaults. The default method for calculation lift force is *Smits\_Smith*. The coefficients of drag and cross force are hard coded.

#### Figure 65 Default Data Source – cannon\_aero\_default\_data.c

```
(Set the default data values)
PURPOSE:
*****
#include "../include/cannon aero.h"
int cannon aero default data (CANNON AERO* C)
{
   double const newton = 4.44822162;
   /* Initialize cannon ball shot */
   C->lift method = Smits Smith ;
   C->coefficient_drag = \overline{0.45};
   C->coefficient_cross = 0.044 ;
   C \rightarrow mass = 0.145;
   C \rightarrow air density = 1.29;
   C->ball radius = 3.63/100 ;
   C->ball area = 41.59/10000 ;
   C ->g = -9.81;
   /* Regula Falsi impact critter setup */
   #define BIG TGO 10000
   C->rf.lower set = No ;
   C->rf.upper_set = No ;
   C \rightarrow rf.iterations = 0 ;
   C \rightarrow rf.fires = 0 ;
   C->rf.x_lower = BIG_TGO ;
   C->rf.t_lower = BIG_TGO ;
   C->rf.x_upper = BIG_TGO ;
C->rf.t_upper = BIG_TGO ;
   C->rf.delta time = BIG TGO ;
   C \rightarrow rf.error_tol = 1.0e-9;
   C \rightarrow rf.mode = Decreasing ;
   return(0) ;
}
```

### 8.2.6.1 Edit cannon\_aero\_default\_data.c

UNIX Prompt> cd \$HOME/trick\_models/cannon/aero/src UNIX Prompt> vi cannon aero default data.c <edit and save>

# 8.2.7 State Initialization

To initialize the state of the simulation, the ball needs an initial position, velocity, spin orientation, and spin velocity. A great place to put this information is in the simulation input file. This way the different pitches may be setup without having to recompile. To begin, the particular case shown below will be assumed.

#### **Figure 66 Initial State**

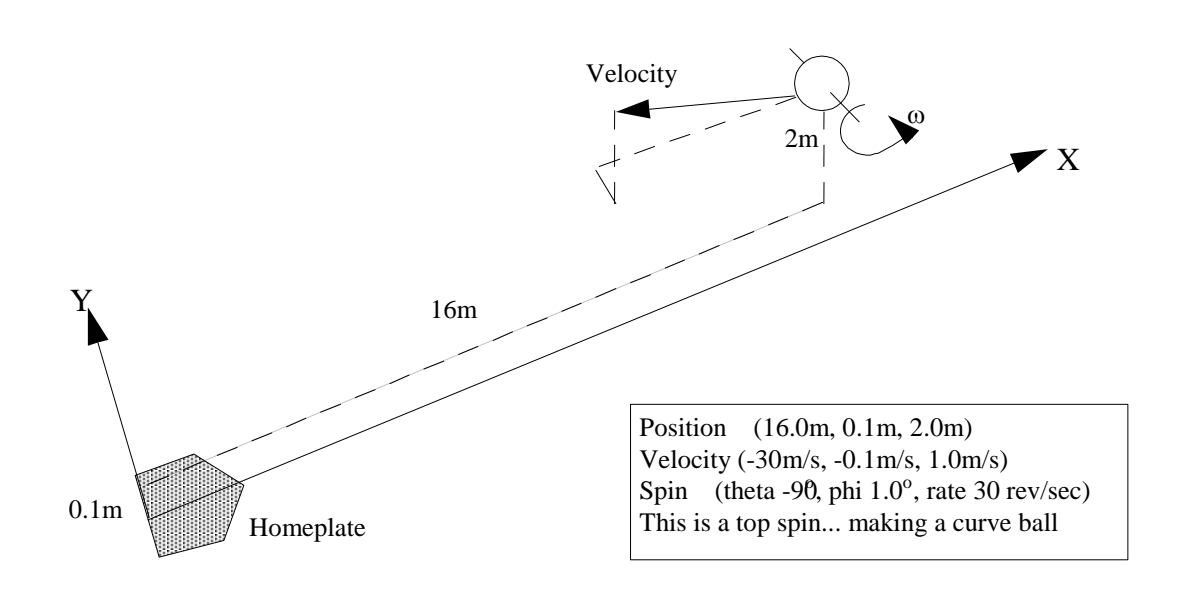

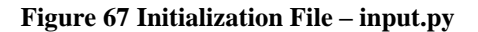

```
dyn.baseball.pos[0] = 16.0
dyn.baseball.pos[1] = 0.1
dyn.baseball.pos[2] = 2.0
dyn.baseball.vel[0] = -30.0
dyn.baseball.vel[1] = -0.1
dyn.baseball.vel[2] = 1.0
dyn.baseball.theta = trick.attach_units("d",-90.0)
dyn.baseball.phi = trick.attach_units("d",1.0)
dyn.baseball.omega0 = trick.attach_units("rev/s",30.0)
dyn_integloop.getIntegrator(trick.Runge_Kutta_4, 6)
trick.stop(5.2)
```

## 8.2.7.1 Edit RUN\_curveball/input.py

UNIX Prompt> cd \$HOME/trick\_sims/SIM\_cannon\_aero/RUN\_curveball
UNIX Prompt> vi input.py <edit and save>

## 8.2.8 Preliminary Simulation Definition

This is a bit premature, but let's go ahead and roll our source routines (jobs) and default data into a preliminary S\_define. It is important to note that cannon\_force\_cross() follows cannon\_force\_drag() and cannon\_force\_magnus(). This is

because cross force is dependent on drag and lift/magnus. Jobs of the same job class are executed in the order they are found in the  $S_{define}$ .

#### Figure 68 Preliminary Simulation Definition - S\_define

```
/******************************** Trick Header ***********************************
PURPOSE: (S define Header)
LIBRARY DEPENDENCY: ((cannon/aero/src/cannon init aero.c)
                    (cannon/aero/src/cannon force gravity.c)
                    (cannon/aero/src/cannon force drag.c)
                    (cannon/aero/src/cannon force lift.c)
                    (cannon/aero/src/cannon force cross.c)
                    (cannon/aero/src/cannon integ aero.c)
                    (cannon/aero/src/cannon_impact_aero.c)
                    (cannon/aero/src/cannon aero default data.c)
                   )
*****
#include "sim objects/default trick sys.sm"
##include "cannon/aero/include/cannon aero.h"
##include "cannon/aero/include/cannon aero proto.h"
class CannonSimObject : public Trick::SimObject {
public:
   CANNON AERO baseball ;
   CannonSimObject() {
       ("initialization") cannon init aero( &baseball ) ;
                                                                         INIT
      ("default data") cannon aero default data( &baseball ) ;
      ("derivative") cannon force gravity( &baseball ) ;
                                                                          FORCES
      ("derivative") cannon force drag( &baseball ) ;
      ("derivative") cannon force lift( &baseball ) ;
      ("derivative") cannon force cross ( & baseball ) ;
      ("integration") trick ret = cannon integ aero(&baseball) ;
                                                                      INTEGRATION
      ("dynamic event") cannon impact aero( &baseball ) ;
                                                                        CONTACT
```

};

```
CannonSimObject dyn ;
```

IntegLoop dyn\_integloop (0.01) dyn ;

UNIX Prompt> cd \$HOME/trick\_sims/SIM\_cannon\_aero
UNIX Prompt> vi S define

# 8.2.9 Calculating Acceleration

There is a missing piece to the puzzle. In the preliminary simulation definition file, forces were calculated using four derivative class jobs (drag, gravity, cross, lift). Then an integration job was called. The integration job is responsible for integrating current position, velocity and acceleration to a new position-velocity state. What about acceleration?! Isn't the purpose of our derivative class jobs to calculate acceleration?!? We **never** calculated acceleration! We only calculated forces.

We could instruct each "force" job to calculate acceleration by dividing by mass, F/mass = acceleration. But each job is an island of its own. **Total** acceleration is needed. Total acceleration is dependent on the sum of **all** forces acting on the ball. We could create a job responsible for gathering up all the forces, and then divide by mass to yield total acceleration.

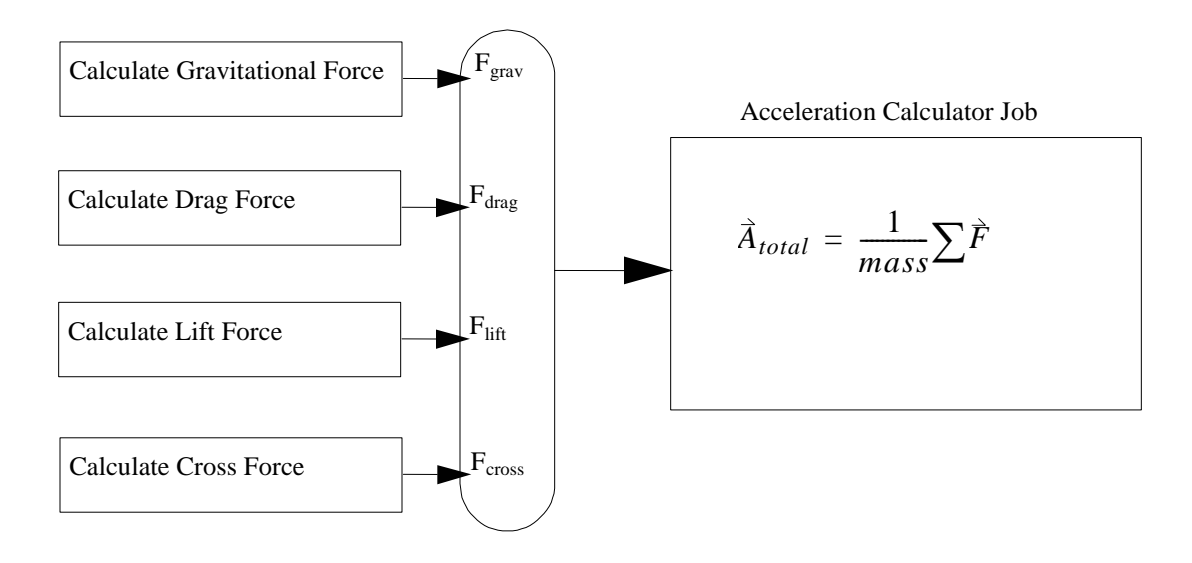

### Figure 69 Force Gathering Job Yields Acceleration

Justifiably, you may ask, "Why can't we simply put all the force calculations in one job, calculate acceleration right then and there and be done with it?" The short answer is, "You can!" In this example, it probably would have been simplest to do just that. However, in other cases, it may take an entire library of routines just to solve for drag. In another case, the code used to calculate lift force might be needed, yet cross force unneeded. What happens if we decide to add jet propulsion? Yet another force! In interest of modularity, scalability, and reusability of code, things are broken into pieces.

Maintaining the "Acceleration Calculator Job" is doable but could be cumbersome. Anytime a new force is added to simulation, the job has to be rewritten. Forces could arrive in multiple structures. Argument list changes would then have to be made to the "Acceleration Calculator Job". To get around all of this, a convenience was made. Trick allows you to specify what forces to sum up in the simulation definition file with a "collect statement". The "Acceleration Calculator Job" becomes a generic routine that handles all forces which are "collected". This "collection" mechanism is not limited to force summations. It is a generic way of gathering data from disparate parts of a simulation.

### **Figure 70 Force Collection**

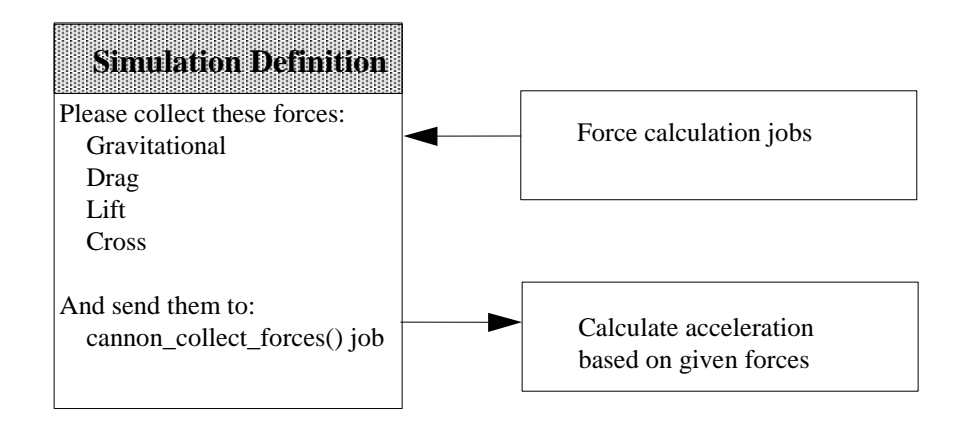

### Figure 71 Simulation Definition With Collect Statement – S\_define

```
PURPOSE: (S define Header)
LIBRARY DEPENDENCY: ((cannon/aero/src/cannon init aero.c)
                   (cannon/aero/src/cannon force gravity.c)
                   (cannon/aero/src/cannon force drag.c)
                   (cannon/aero/src/cannon force lift.c)
                   (cannon/aero/src/cannon force cross.c)
                   (cannon/aero/src/cannon collect forces.c)
                   (cannon/aero/src/cannon_integ_aero.c)
                   (cannon/aero/src/cannon impact aero.c)
                   (cannon/aero/src/cannon aero default data.c))
#include "sim objects/default trick sys.sm"
##include "cannon/aero/include/cannon aero.h"
##include "cannon/aero/include/cannon_aero_proto.h"
class CannonSimObject : public Trick::SimObject {
  public:
      CANNON AERO baseball ;
      Trick::Integrator* my integ ;
      CannonSimObject() {
         ("initialization") cannon init aero( &baseball ) ;
         ("default_data") cannon_aero_default_data( &baseball ) ;
         ("derivative") cannon_force_gravity( &baseball ) ;
         ("derivative") cannon_force_drag( &baseball ) ;
         ("derivative") cannon_force_lift( &baseball ) ;
         ("derivative") cannon force cross( &baseball ) ;
         ("derivative") cannon collect forces( &baseball) ;
                               Feed acceleration to cannon integ aero()
         ("integration") trick_ret = cannon_integ_aero(&baseball) ;
         ("dynamic event") cannon impact aero( &baseball ) ;
      }
};
CannonSimObject dyn ;
IntegLoop dyn integloop (0.01) dyn ;
collect dyn.baseball.force collect = {
       dyn.baseball.force gravity[0],
       dyn.baseball.force_drag[0],
                                         Feed forces to cannon collect forces()
       dyn.baseball.force magnus[0],
       dyn.baseball.force cross[0] } ;
```

In the S\_define, notice that the collect statement "collects" the forces into a variable called *dyn.baseball.force\_collect*. This variable is the strange variable that was of type "void\*\*" mentioned in Section 8.2.1.1. It is found in the CANNON\_AERO structure.

### 8.2.9.1 Edit S\_define With Force Collection

```
UNIX Prompt> cd $HOME/trick_sims/SIM_cannon_aero
UNIX Prompt> vi S_define
```

### 8.2.10 Collect Job

The cannon\_collect\_forces() job is rather strange looking. There is a macro called "NUM\_COLLECT". This macro is used to access the number of variables collected in the S\_define. We collected 4: force\_gravity; force\_drag; force\_magnus; force\_cross. We actually collected 4 addresses each of which pointed to the first element in each of the three element force arrays. Confusing? You will not be the first bamboozled by the collect statement! Don't worry. Check out the generic source code to calculate acceleration.

#### Figure 72 Collect Job Source Code - cannon\_collect\_forces.c

```
PURPOSE: (Collect all forces and calculate acceleration)
#include "../include/cannon aero.h"
#include "sim services/include/collect macros.h"
int cannon collect forces (CANNON AERO *C)
{
      double **collected forces ;
      int ii ;
      /* Collect external forces on the ball */
      collected forces = (double**)(C->force collect) ;
      C \rightarrow force total[0] = 0.0 ;
      C \rightarrow force total[1] = 0.0 ;
      C->force total[2] = 0.0;
      for( ii = 0 ; ii < NUM COLLECT(collected forces) ; ii++ ) {</pre>
            C->force_total[0] += collected_forces[ii][0] ;
           C->force_total[1] += collected_forces[ii][1] ;
           C->force total[2] += collected forces[ii][2] ;
      }
      /* Solve for xyz acceleration */
     C->acc[0] = C->force total[0] / C->mass ;
     C->acc[1] = C->force_total[1] / C->mass ;
     C->acc[2] = C->force total[2] / C->mass ;
     return(0);
}
```

# 8.2.10.1 Edit cannon\_collect\_forces.c

UNIX Prompt> cd \$HOME/trick\_models/cannon/aero/src UNIX Prompt> vi cannon collect forces.c <edit and save>

# 8.3 Building And Running The Simulation

### 8.3.1 Review Of All That Source Code!

In section 8.2, the simulation source code was created. Here is a list of the files:

- 1. cannon\_aero.h
- 2. cannon\_force\_gravity.c
- 3. cannon\_force\_drag.c
- 4. cannon\_force\_lift.c
- 5. cannon\_force\_cross.c
- 6. cannon\_init\_aero.c
- 7. cannon\_impact\_aero.c
- 8. cannon\_integ\_aero.c
- 9. cannon\_collect\_forces.c
- 10. cannon\_aero\_default\_data.c
- 11. input.py
- 12. S\_define

# 8.3.2 Building The Simulation

If you aren't an insane perfectionist (or if you didn't copy the code), you will definitely hit some problems when trying to build. Hopefully, the error messages that are spit back to you lead you in a worthwhile direction!

UNIX Prompt> cd \$HOME/trick\_sims/SIM\_cannon\_aero
UNIX Prompt> CP

## 8.3.3 Running The Simulation

This simulation runs in less than a second. It actually runs about as long as it takes for a ball to leave a pitcher's hand to meet a catcher's mitt. Assume that the batter missed! We will not worry about running real-time.

## 8.3.3.1 Create A Data Recording File

UNIX Prompt> cd \$HOME/trick\_sims/SIM\_cannon\_aero
UNIX Prompt> dre &

- Step 1. In the "DR Name" entry box, enter cannon aero.
- Step 2. In the "DR Cycle" entry box, change 0.1 to 0.01.
- Step 3. In the "Variables" pane, *double-click* dyn, then baseball, and then pos. dyn.baseball.pos[0-2] should appear in the "References" pane. If you like, you might want to pick some other variables to view. (note: if there is an arrow next to a variable name then you click single click the arrow to expand or close the tree)
- Step 4. Choose File->Save.
  In the "Save" dialog, make the file name cannon\_aero.dr.
  Save cannon\_aero.dr in the Modified\_data directory
- Step 5. Exit dre.

UNIX Prompt> vi Modified data/cannon aero.dr <edit and save Figure 74>

#### Figure 73 cannon\_aero.dr

```
drg = trick.DRBinary("cannon_aero")
drg.add_variable("dyn.baseball.pos[0]")
drg.add_variable("dyn.baseball.pos[1]")
drg.add_variable("dyn.baseball.pos[2]")
drg.set_cycle(0.01)
drg.set_freq(trick.DR_Always)
trick.add_data_record_group(drg, trick.DR_Buffer)
drg.enable()
```

### 8.3.3.2 Add Data Recording File To Input

UNIX Prompt> cd \$HOME/trick sims/SIM cannon aero/RUN curveball

```
UNIX Prompt> vi input.py
   add --> execfile("Modified_data/cannon_aero.dr")
   to the top of the input file.
```

#### 8.3.3.3 Pitch The Curveball And View Curveball Data

UNIX Prompt> cd \$HOME/trick\_sims/SIM\_cannon\_aero
UNIX Prompt> ./S\_main\*exe RUN curveball/input.py

### 8.3.4 Viewing Curveball Data

To view the trajectory (both x-y and x-z), a data product's specification file (DP\_baseball) needs to be created.

- Step 1. Bring up the data product's application. UNIX Prompt> trick dp &
- Step 2. Double click the trick sims folder.
- Step 3. Double click the SIM cannon aero folder.
- Step 4. *Double click* RUN curveball.
- Step 5. Launch quickplot by clicking the blue lightning bolt icon.
- Step 6. *Right click* dyn.baseball.pos[0-2] and choose expand var.
- Step 7. Double click dyn.baseball.pos[1].
- Step 8. *Drag-n-drop* the pos[0] variable over the "sys.exec.out.time" variable in the Plot located in the "DP Content" pane. You will be asked to confirm the replacement. Click "Ok".
- Step 9. Single click the "Page" icon in the "DP Content" pane.
- Step 8. Double click, pos[2]. This will create another plot on the page.
- Step 9. Again, drag-n-drop pos[0] onto the "sys.exec.out.time" variable.
- Step 10. Click top "Plot" icon in "DP Content" pane. In the notebook change the plot title to "X -vs- Y".

Enter "X Pos" for X axis label and "Y Pos" for Y axis label. Click "Apply Change".

- Step 11. *Click* the bottom "Plot". Change the title to "X -vs- Z". Enter "X Pos" for X axis label and "Z Pos" for Y axis label. *Click* "Apply Change".
- Step 12. Click the "Page" icon. Change title to "Trajectories". Click "Apply Change".
- Step 13. To see the plot, click the white sheet icon on the toolbar. The horizontal and vertical scales of the plot adjust automatically when you drag one or both edges of the plot.
- Step 13. Close the plot by closing the fxplot window.
- Step 14. Save this as DP\_baseball.
  On the quickplot GUI, click File->Save As.
  Click the New Folder button and type in DP\_Product for the Folder name and click OK. Name the file DP\_baseball. Save into the SIM\_cannon\_aero/DP\_Product directory.
- Step 15. Close the quickplot GUI.
- Step 15. Close the trick\_dp GUI.

#### Figure 74 Curveball Trajectory

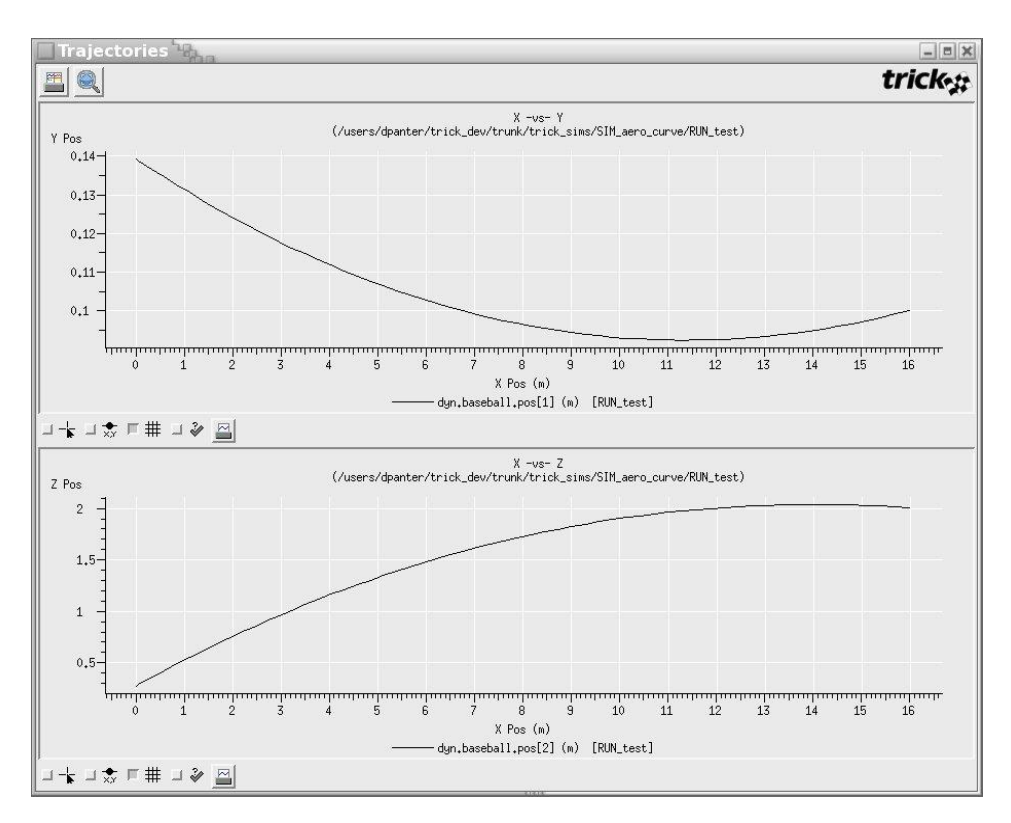

Note that the trajectories are X -vs- Y and X -vs- Z respectively. These are not time versus position plots.

# 8.3.5 Pitch A Fastball

A fastball occurs when the pitcher puts a back spin on the ball. To simulate this, simply change the spin velocity in the input file from 30m/s to -30m/s.

```
UNIX Prompt> cd $HOME/trick_sims/SIM_cannon_aero
UNIX Prompt> cp -r RUN_curveball RUN_fastball
UNIX Prompt> vi RUN_fastball/input.py
Change: dyn.baseball.omega0 = trick.attach_units("rev/s",30.0)
To: dyn.baseball.omega0 = trick.attach_units("rev/s",-30.0)
UNIX Prompt> ./S main*exe RUN fastball/input.py
```

The curveball and fastball may now be compared. What a difference spin makes!

```
UNIX Prompt> cd $HOME/trick_sims/SIM_cannon_aero
UNIX Prompt> trick dp &
```

- 1. Double click SIM\_cannon\_aero.
- 2. Double click RUN\_curveball.
- 3. Double click RUN\_fastball.
- 4. *Double click* DP\_baseball.
- 5. *Click* Co-plot icon (2 collated white sheets).
- 6. Close the plot by closing the fxplot window.
- 7. Close the trick\_dp GUI.

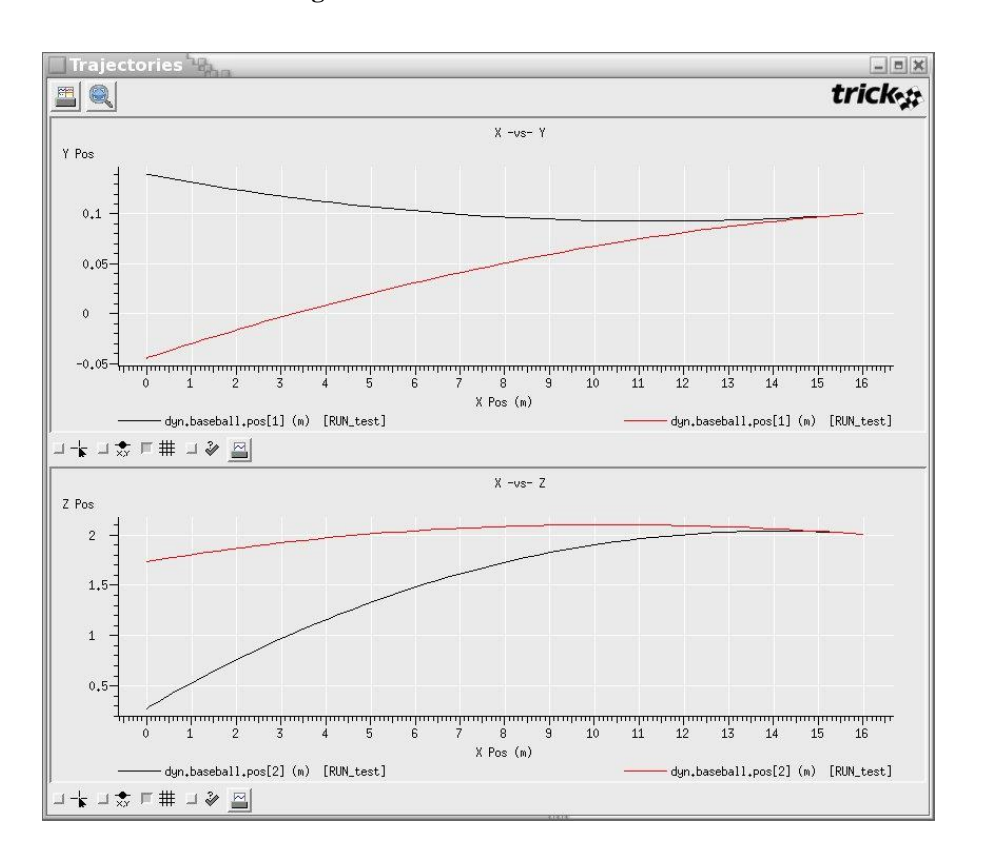

Figure 75 Curveball -vs- Fastball

# 9.0 Adding Propulsion

Let's turn our cannonball/baseball into a guided missile.

We'll assume a very crude means of steering: one jet underneath the cannonball with a four pulse maximum. Don't ask how it stays under the ball! It just does. Each of the four jet firings gives a discrete pulse to the cannonball. The sound of the jet goes, "Phhhssstt".

#### **Figure 76 Propulsion**

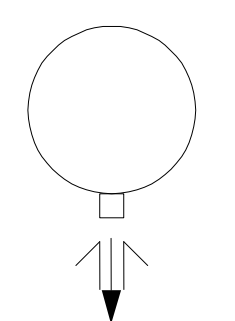

Assumptions: Jet always gives +Z force Only 4 pulses allowed per shot

# 9.1 Source Code

Fortunately, there isn't a lot of code to add for the control system.

# 9.1.1 Modifying The CANNON\_AERO Structure

Three additions to the CANNON\_AERO structure are necessary:

- 1. Jet fire flag If the jet flag is ON, the jet will fire and shut itself OFF.
- Jet fire count Only four pulses allowed per shot.
- Jet fire force The force fed into the derivative class job.
- Magnitude of force in +Z direction which is configurable by user We will start with one ft-lb. The duration of the jet firing will end up being 0.1 seconds.

UNIX Prompt> cd \$HOME/trick models/cannon/aero/include

# 9.1.2 Modifying The Default Data

UNIX Prompt> cd \$HOME/trick\_models/cannon/aero/src UNIX Prompt> vi cannon\_aero\_default\_data.c Add the following line:

```
C->force_jet_Z_plus = newton ;
```

# 9.1.3 Modifying The Prototypes

UNIX Prompt> cd \$HOME/trick\_models/cannon/aero/include

```
UNIX Prompt> vi cannon_aero_proto.h
```

Add the following line:

int cannon\_force\_jet(CANNON\_AERO\*) ;

# 9.1.4 Job To Handle Jet Firings

This job will impart a force on the ball if the C->jet\_on flag is ON... and as long as we haven't exceeded the four jet firings. The job will only fire once then shut itself off until it is directed to fire again.

### Figure 77 Jet Fire Job - cannon\_force\_jet.c

UNIX Prompt> cd \$HOME/trick\_models/cannon/aero/src UNIX Prompt> vi cannon force jet.c <edit and save>

## 9.1.5 Simulation Definition Changes

There are three items to add to the S\_define.

First, cannon\_force\_jet() needs to be added to the S\_define's LIBRARY\_DEPENDENCIES.

Second, cannon\_force\_jet() needs to be added to the CannonSimObject for scheduling. Instead of classifying this as a derivative class job, the job will be classified as an "effector" class job. This is somewhat subjective, but the other forces are due to natural causes. They are part of the physical system that we don't control. We will schedule this job since we control it. We could have flight software that actually drives it. In a "control system", we would at mininum have a "sensor" system, an "effector" system, and a "brain" system which controls "effects" based on "sensed" data. This job will be scheduled every 0.1 seconds; in turn this job will also impart a force for duration of 0.1 seconds.

Third, the jet force must be added to the collect statement. The collect mechanism is already setup to sum all forces. Therefore, only a small S\_define change is necessary.

# 9.1.6 **Running The Simulation**

At this point, cannon\_force\_jet fires the jet when the flag "jet\_on" is ON. However, we haven't seen a way to control that input. There are a couple ways to set the "jet\_on" flag:

- 1. Input file "read" statement.
- 2. Input file "event" statement.
- 3. We could create another job that automatically sets the "jet\_on" flag when it thinks it should fire. This would imply writing a job which took on a "flight software" role.
- 4. We could write an external program that accepts a button push from a real live human being in the loop of the simulation.

### 9.1.6.1 Input Read Statement

The input file's "read" statement may be the simplest method to toggle a simulation flag at a given time. Currently, the curveball is striking the ground at home plate. Although this may be unfair and unreasonable, firing the little jet while the baseball is mid-flight will make a better pitch. The input file below is identical to the curve ball's input file with the exception of the read statement at time=0.3 seconds. At 0.3 seconds the baseball will suddenly rise leaving the batter dumbfounded and confused. In a wild panic, he/she will swing, miss, and cry foul play!

#### Figure 78 Read Statement – input.py

```
execfile( "Modified_data/cannon_aero.dr")
dyn.baseball.pos[0] = 16.0
dyn.baseball.pos[1] = 0.1
dyn.baseball.pos[2] = 2.0
dyn.baseball.vel[0] = -30.0
dyn.baseball.vel[1] = -0.1
dyn.baseball.vel[2] = 1.0
dyn.baseball.theta = trick.attach_units("d",-90.0)
dyn.baseball.phi = trick.attach_units("d",1.0)
dyn.baseball.omega0 = trick.attach_units("rev/s",30.0)
trick.add read(0.4, """
```

dyn.baseball.jet on=1 """)

dyn\_integloop.getIntegrator(trick.Runge\_Kutta\_4, 6)

trick.stop(5.2)

```
UNIX Prompt> mkdir RUN_jet_read
UNIX Prompt> cd RUN_jet_read
UNIX Prompt> cp ../RUN_curveball/input.py ./
UNIX Prompt> vi input.py <modify and save >
```

### 9.1.6.2 Build - Run - Compare

Follow the steps below to build, run and compare the jetless curveball against the baseball with a propulsion system.

```
UNIX Prompt> cd ../
UNIX Prompt> make spotless
UNIX Prompt> CP
UNIX Prompt> ./S_main*exe RUN_jet_read/input.py
UNIX Prompt> trick_dp &
```

Step 1. Double click SIM\_cannon\_jet
Step 2. Double click RUN\_curveball
Step 3. Double click RUN\_jet\_read
Step 4. Double click DP\_baseball.xml
Step 5. Click the comparison plot button.

You should see something similar to the following figure.

To obtain the Y and Z axes in inches, edit DP\_baseball by right clicking on DP\_baseball.xml. Change the units for dyn.baseball.pos[1] and dyn.baseball.pos[2] to inches.

The following figure shows the Z tops out at 63 inches. Hmmm, 5 feet 3 inches. For the average right-handed batter, 5 feet 3 inches would hurt an awful lot for a batter peaking his head in within 5 1/2 inches of the plate. Ouch!

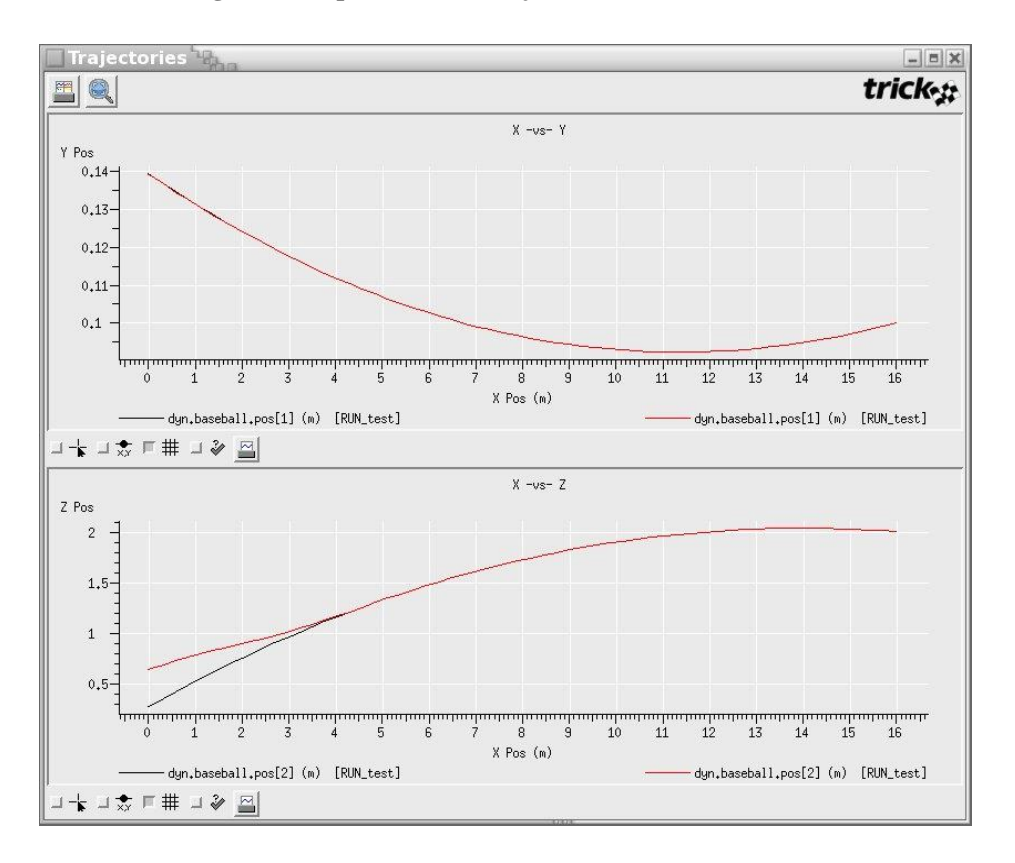

Figure 79 Coplot Jet -vs- Nonjet (Y and Z are in inches)

# 9.1.7 Input Events

What if we want to fire the jet when the baseball passes 9 meters from the plate? The following shows how an input event may be used to accomplish this. An input event is basically the combination of a condition and an action. If the condition is satisfied, the action occurs. The condition in an input event can be quite complex. Thankfully, ours is simple! Any valid input file syntax may be in the "action" of the input event. In this case, the action is to set the "jet\_on" flag ON when the x position of the ball is within 9 meters of the plate. The "dt" in the input event tells how often to check the condition. In this event, dt is set to 0.01. So, every 0.01 seconds the condition will be evaluated.

#### **Figure 80 Input Event**

```
execfile("Modified_data/cannon_aero.dr")
dyn.baseball.pos[0] = 16.0
dyn.baseball.pos[1] = 0.1
dyn.baseball.pos[2] = 2.0
dyn.baseball.vel[0] = -30.0
dyn.baseball.vel[1] = -0.1
dyn.baseball.vel[2] = 1.0
dyn.baseball.theta = trick.attach_units("d",-90.0)
dyn.baseball.phi = trick.attach_units("d",1.0)
dyn.baseball.omega0 = trick.attach_units("rev/s",30.0)
```

```
my_event = trick.new_event("my_event")
my_event.set_cycle(0.01)
my_event.condition(0,"""dyn.baseball.pos[0] <= 9.0 """)
my_event.action(0,"""
dyn.baseball.jet_on = 1
print "action taken"
""")
trick.add_event(my_event)
my_event.activate()</pre>
```

dyn\_integloop.getIntegrator(trick.Runge\_Kutta\_4, 6)

trick.stop(1.0)

UNIX Prompt> cd \$HOME/trick\_sims/SIM\_cannon\_jet
UNIX Prompt> mkdir RUN\_jet\_event
UNIX Prompt> cd RUN\_jet\_event
UNIX Prompt> vi input.py <edit and save>

### 9.1.7.1 Results

After running the simulation with the input event, you can see that the ball didn't receive an impulse until 0.3 seconds when it was 7.3247 meters from home plate. This delay is due to the fact that the "jet\_on" flag was set ON at 0.25 seconds; however the job which handles the "jet\_on" flag is scheduled at 0.1 seconds. So there is a delay in the jet firing from 0.25 to 0.3 seconds.

The red curve is the data associated with the event. The black curve is the data when no jet firing occurs.

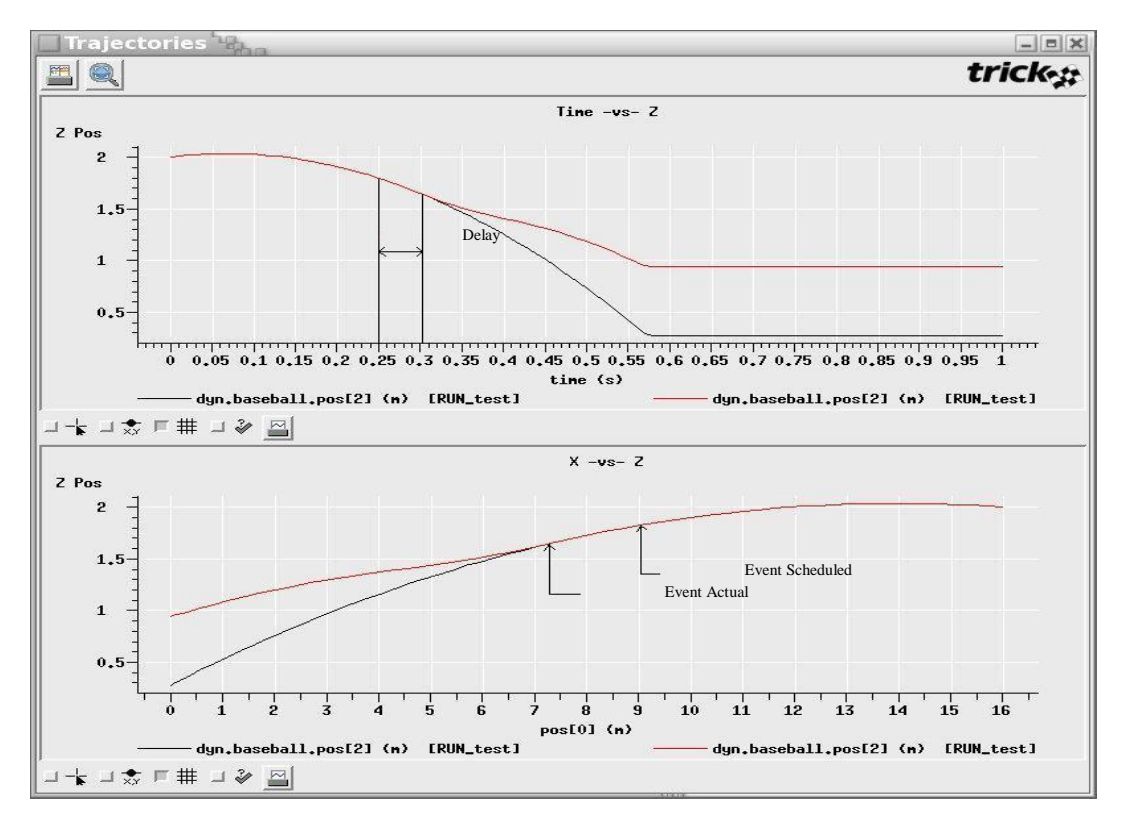

### **Figure 81 Delay In Jet Firing**

# 9.1.7.2 Input Event Which Corrects Delay

Instead of setting the "jet\_on" flag ON, and suffer the delay of calling cannon\_force\_jet(), it is possible to call cannon\_force\_jet() directly from the input file. Note: You must have the job's prototype declared in a header file to call the job from the input file. If you define the prototype in the S\_define, the call will not work.

See below.

```
my_event.action(0,""" dyn.baseball.jet_on = 1
trick.cannon_force_jet(dyn.baseball)
""")
```

The call statement requires "trick." to precede the function name and the "fully qualified" name of the argument. However, the "&" must be omitted even though we are passing an address. A syntax error will be generated if the "&" is present.

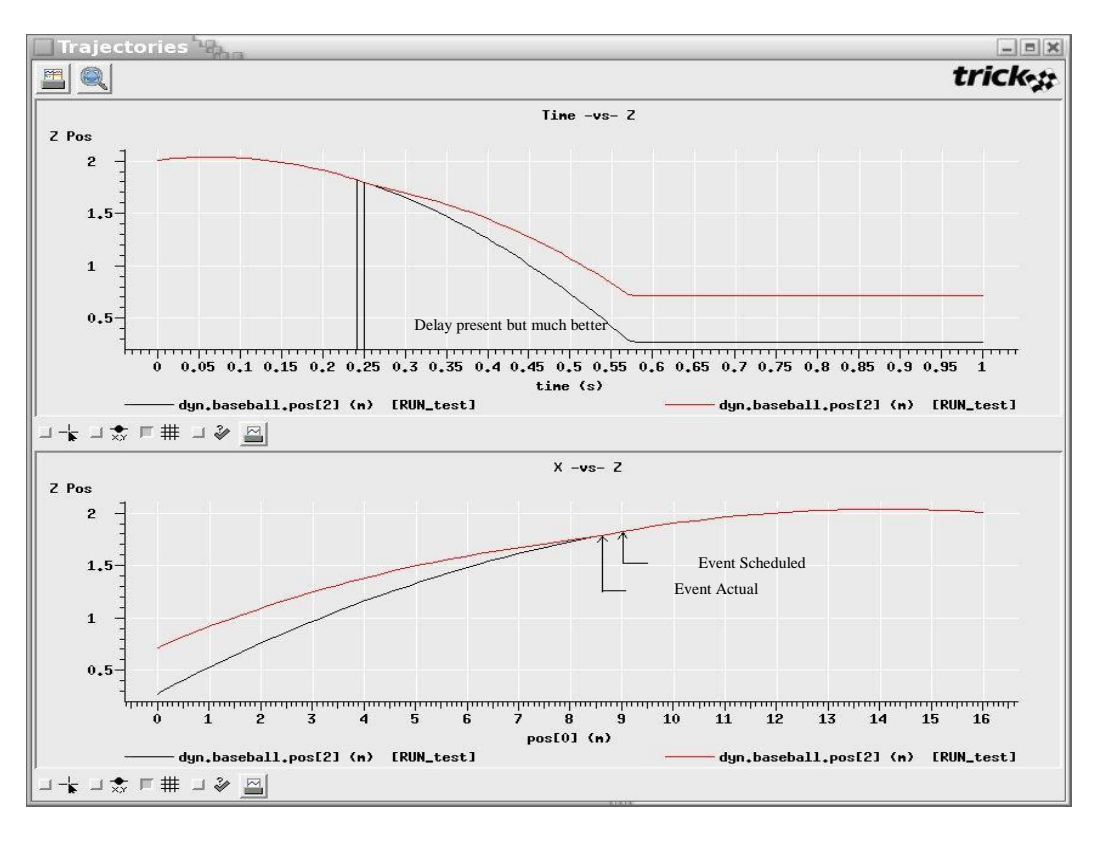

#### Figure 82 Input Event With Delay Correction

This is much better. The event fired at 0.25 seconds which was much better than 0.3 seconds. However! There is still a problem. At 0.25 seconds, the ball is 8.7260 meters from the plate. Not exactly 9.0 meters! This error is due to the fact that the ball is positioned 9.0084 meters at 0.24 seconds, and 8.7260 meters at 0.25 seconds. Our input event is checking at 0.01 intervals. The resolution is 0.01. The ball slipped under the radar!

If the event must fire precisely when the ball is 9.0 meters from the plate, the simulation must look ahead in its integration stepping. Yes! You must use dynamic events for this. Input events have no notion of integration. Also, the input events aren't the most efficient. Setting the input event's dt to 0.000001 is not the way you want to do it.

# **10.0 Human In The Loop**

Trick simulations have been used with mock cockpits, robotic arm hand controllers, flight displays, virtual reality head-gear, and guidance, navigation and control hardware. You may have seen an astronaut in a mock cockpit docking the space shuttle with the International Space Station. You may have seen the IMAX movie where the astronauts are training with Virtual Reality (VR). You may have gotten lucky enough to try it yourself! We haven't, hint hint. :-)

There isn't really anything too special about running Trick with a human in the loop. Trick is basically a C program. C programs can communicate using sockets, shared memory, pipes or whatever. To drive the simulation from an external source such as a human swinging his head with VR head gear, it can be as simple as scheduling a job to read the data that the head gear is registering.

# **10.1** Variable Server

Trick offers a convenient way to set/get simulation data. This is one way, among many, for a human to interact with the simulation. When a simulation runs, a TCP/IP "variable server" always runs as well. This server can be accessed to set/get simulation data. In fact, you are now familiar with three clients of the variable server: the simulation control panel; the stripchart; and the TV (Trick View) program.

As an example of using the variable server, we will write a tiny GUI for firing the jet and retrieving the X position of the cannonball.

NOTE: If you do not have access to Trick 7 tcl or if Tcl/Tk is not installed on your machine, then you will need to skip this section.

# 10.1.1 Aim High

Let's switch to shooting the ball high as we did in the first section of the tutorial. To accomplish this, the input file must be modified to configure the firing angle and initial velocity. The first time the cannon was shot it was configured at  $30^{\circ}$  and 50 m/s. Equivalently, let velocity<sub>x</sub> =  $50 \times \cos(30^{\circ})$  and velocity<sub>z</sub> =  $50 \times \sin(30^{\circ})$ . The input file below sets this initial velocity and puts a backspin on the cannonball. This causes the ball to rise.

### Figure 83 Re-aim Cannon - input

```
execfile("Modified_data/cannon_aero.dr")
execfile("Modified_data/realtime_jet.py")
dyn.baseball.pos[0] = 0.0
dyn.baseball.pos[1] = 0.0
dyn.baseball.pos[2] = 0.0
dyn.baseball.vel[0] = 43.3
dyn.baseball.vel[1] = 0.0
dyn.baseball.vel[2] = 25.0
dyn.baseball.theta = trick.attach_units("d",-90.0)
dyn.baseball.phi = trick.attach_units("d",1.0)
dyn.baseball.omega0 = trick.attach_units("rev/s",30.0)
dyn_integloop.getIntegrator(trick.Runge_Kutta_4, 6)
trick.stop(10.0)
```

UNIX Prompt> cd \$HOME/trick\_sims/SIM\_cannon\_jet
UNIX Prompt> mkdir RUN\_gui
UNIX Prompt> cd RUN\_gui
UNIX Prompt> vi input.py <edit and save>

# 10.1.2 Change Impact From Catcher's Mitt To Ground

The impact (contact) occurs in the catcher's mitt when simulating the curve ball. To change the impact back to the ground, it is necessary to modify cannon\_impact\_aero.c. Instead of using X position to brace for impact, Z position needs to be used. A historical note: On 9/08/04, JPL's Genesis solar probe crashed in the Utah desert at 100 mph after its parachutes failed to deploy. The probe was supposed to shed light on a dark spot in our knowledge concerning the origins of our solar system. We wrote this after a user found a bug in the tutorial concerning impact. In the tutorial's case, it was lack of impact.

```
UNIX Prompt> cd $HOME/trick_models/cannon/aero/src
UNIX Prompt> vi cannon_impact_aero.c
Change: C->rf.error = C->pos[0];
To : C->rf.error = C->pos[2];
UNIX Prompt> cd $HOME/trick_sims/SIM_cannon_jet
UNIX Prompt> CP
```

# 10.1.3 Make A Real-time Stripchart

To make a real-time stripchart of the trajectory, two input files needs to be setup.

Figure 84 Real-time Input File - realtime\_jet.py

```
trick.frame_log_on ()
trick.real_time_enable ()
trick.exec_set_software_frame (0.01)
trick.exec_set_enable_freeze(True)
trick.exec_set_freeze_command(True)
trick.sim_control_panel_set_enabled(1)
trick vs.stripchart.set input file("jet.sc")
```

Figure 85 Stripchart Input File - jet.sc

```
Stripchart:
   title = "Cannon Trajectory"
   geometry = 800x800+300+0
   x_min = 0.0
   x_max = 225.0
   y_min = 0.0
   y_max = 60.0
   x_variable = dyn.baseball.pos[0]
   dyn.baseball.pos[2]
```

```
UNIX Prompt> cd $HOME/trick_sims/SIM_cannon_jet/Modified_data
UNIX Prompt> vi realtime_jet.py <edit and save>
UNIX Prompt> cd $HOME/trick_sims/SIM_cannon_jet
UNIX Prompt> vi jet.sc <edit and save>
```

The simulation should be ready to run now. To test it, try running it.

UNIX Prompt> ./S main\*exe RUN gui/input.py &

## 10.1.4 Making A GUI

How to make a GUI from scratch? For the tutorial we prefer Tcl/Tk because it is simple. You may use any language that you choose (as of Trick 10, the Trick GUIs are written in Java). To make sure you have Tk "wish", try the following:

UNIX Prompt> wish
 A little empty window should pop up.

The following code sample is written in Tcl/Tk. You don't have to understand it perfectly. We'll try annotation to make it semi-clear what's going on.

NOTE: Trick 13 is not packaged with the tcl code. You can use the tcl directory from a Trick 7 release just change the set auto\_path line to the correct path. If you do not have access to Tcl/Tk then you may skip this section.

UNIX Prompt> cd \$HOME/trick sims/SIM cannon jet

UNIX Prompt> vi cannon.tcl (edit & save as seen in following figure)
UNIX Prompt> chmod +x cannon.tcl

#### Figure 86 Jet Fire GUI Source Code - cannon.tcl

```
#! /bin/sh
# \
exec wish "$0" -- "$@"
# Grab package Trick's SimCom package
global auto path
set auto_path [linsert $auto_path 0 $env(TRICK HOME)/bin/tcl]
package require Simcom
namespace import Simcom::*
proc create { } {
      global cannon
                                                 Press Button, Call "fire jet"
      button .b -text "Fire Jet" -command "fire jet $cannon(socket)"
      label .l -textvariable cannon(x position)
      pack .b .l
}
proc fire jet { sock } {
                                                 Tell sim to fire jet
      Simcom::send_cmd $sock "dyn.baseball.jet_on = 1 ;"
proc get sim data { } {
      global cannon
                                                 Request position at 2 Hz
      Simcom::send cmd $cannon(socket) "trick.var cycle(0.5)\n"
      Simcom::send_cmd $cannon(socket) "trick.var_add(\"dyn.baseball.pos\[0\]\")\n"
                                                  Get and display sim x position
      while { [gets $cannon(socket) sim data] != -1 } {
             set sim data [string trimright $sim data]
             set sim_data [string range $sim_data 2 end]
             set sim data [string trimleft $sim data]
             set cannon(x position) [format "%.2f" $sim data]
             update
      }
}
proc main { } {
      global cannon
      global argv
      set cannon(port) [lindex $argv 0]
                                                   Connect to simulation
      set cannon(socket) [Simcom::connect "localhost" $cannon(port)]
      create
      get_sim_data
۱
```

### Figure 87 Jet Fire GUI Flow

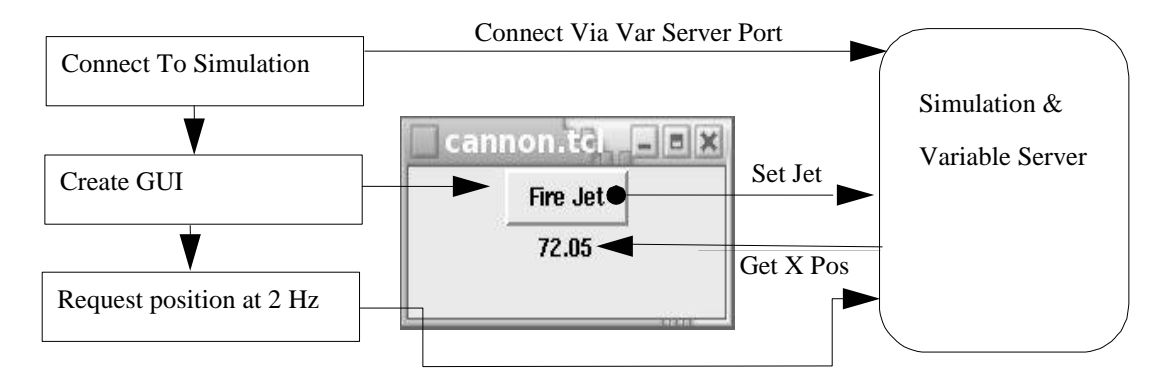

# **10.1.5** Running The GUI Along With The Simulation

The simulation and the cannon.tcl mini-GUI will be run independently. First, the simulation will be started. Then the GUI will be launched. In order to start the GUI it is necessary to know what port to connect to. To find the port, a backdoor will be used.

1. Build and run simulation.

```
UNIX Prompt> cd $HOME/trick_sims/SIM_cannon_jet
UNIX Prompt> CP
UNIX Prompt> ./S_main*exe RUN_gui/input.py &
```

- 2. Locate variable server port. When the simulation comes up, the sim\_control gui should display the simulation port below the status area at the bottom of the GUI.
- 3. Launch cannon.tcl with the port number found in step 2.

```
UNIX Prompt> ./cannon.tcl <port> &
```

4. Start sim and clickety-click "Fire Jet" button. Remember that there are at max 4 firings. We tried this a few times and got a max distance of 137.44 meters. If we didn't fire the jets at all, we got a distance of 123.08 meters.
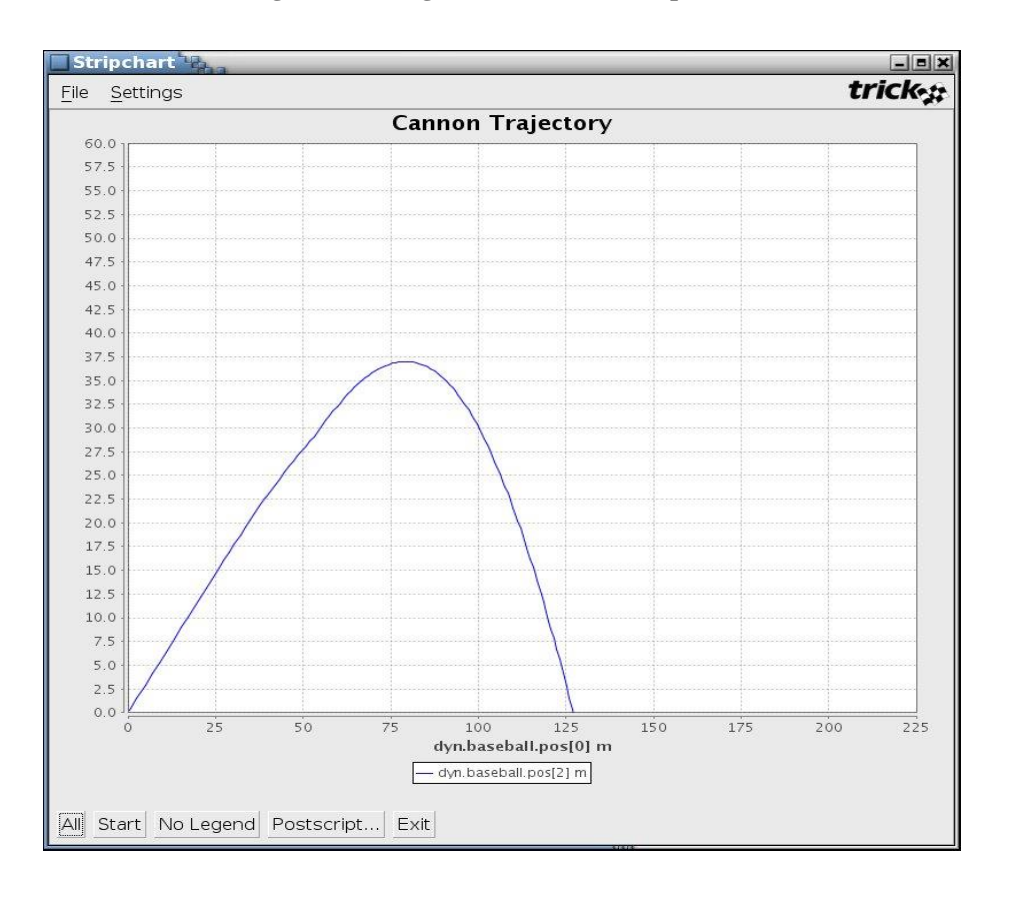

#### Figure 88 Firing Jets from GUI - Stripchart

### **10.1.6** Running the sim with graphics

You may find the need to interface your Trick simulation with a graphics package. The following instructions will get you up and running with EDGE, using one of two methods to interface Trick with EDGE.

EDGE (Engineering Doug Graphics for Exploration) is the graphics toolkit normally used in conjunction with Trick simulations. It's important to note that EDGE and Trick are de-coupled. In theory, Trick could interface with any other graphics package. Since they originated in the same place, Engineering Robotics, there quite a few are tools to more seamlessly join them.

EDGE is a package containing the DOUG (Dynamic Onboard Ubiquitous Graphics) renderer, models, earth maps, scene and configuration files. DOUG is a renderer and is the underlying renderer packaged within EDGE.

Let's get started building your Trick/DOUG interface. First, you'll need to download the latest version of EDGE from the EDGE wiki. Once you've unzipped the EDGE release, you will need to set some environment variables:

% setenv DOUG\_HOME \$HOME/EDGE\_v\*

% setenv USERDATA \$DOUG\_HOME/userdata

We're now going to create a spinning cube in EDGE. Create the following two files:

1. \${USERDATA}/models/cube.ac:

#### Figure 89 cube.ac

AC3Db MATERIAL "DefaultWhite" rgb 1 1 1 amb 1 1 1 emis 0 0 0 spec 0.5 0.5 0.5 shi 64 trans 0 MATERIAL "(null)" rgb 0.8 0.8 0.8 amb 0.5 0.5 0.5 emis 0 0 0 spec 1 1 1 shi 32 trans 0 OBJECT world kids 1 OBJECT poly name "omesh" data 5 omesh crease 30 numvert 8 0.5 -0.5 -0.5 0.5 -0.5 0.5 -0.5 -0.5 0.5 -0.5 -0.5 -0.5 0.5 0.5 -0.5 -0.5 0.5 -0.5 -0.5 0.5 0.5 0.5 0.5 0.5 numsurf 6 SURF 0x00 mat 1 refs 4 0 0.0 1.0 1 0.0 0.0 2 1.0 0.0 3 1.0 1.0 SURF 0x00 mat 1 refs 4 4 0.0 1.0 5 0.0 0.0 6 1.0 0.0 7 1.0 1.0 SURF 0x00 mat 1 refs 4 0 0.0 1.0 4 0.0 0.0 7 1.0 0.0 1 1.0 1.0 SURF 0x00 mat 1 refs 4 2 0.0 1.0 6 0.0 0.0 5 1.0 0.0 3 1.0 1.0 SURF 0x00 mat 1 refs 4 4 0.0 1.0 0 0.0 0.0 3 1.0 0.0 5 1.0 1.0 SURF 0x00 mat 1 refs 4 1 0.0 1.0 7 0.0 0.0

6 1.0 0.0 2 1.0 1.0 kids 0

#### 2. \${USERDATA}/structs/cube.str:

Figure 90 cube.str

#Hierarchy Version 5.0 CUBE BASE SYSTEM 0 0 0 0 0 0 NULL #Cameras Version 5.0 CubeCam 0.000000 0.000000 0.000000 0.000000 0.000000 0.000000 0.000000 0.000000 0.000000 NULL #Lights Version 5.0 sun LIGHT DIRECT  $1.000\overline{0}00$  0.000000 0.000000 1.000000 1.000000 1.000000 NULL sun2 LIGHT DIRECT -0.129000 0.063000 0.310000 1.000000 1.000000 1.000000 NULL AMBIENT 0.0 ATTENUATION LINEAR ATTENUATION DIST. 1000.000000 done

Next, we need to update two configuration files.

1. \${USERDATA}/user.cfg:

#### Figure 91 user.cfg

Copy and paste this right after DSP\_CONFIG and before POSTLOAD block:

```
LOADS
{
   CUBE
   {
      scenes
      {
          default ${USERDATA}/structs/cube.str
      }
   }
}
```

Copy and paste this in the DISPLAY block between DEFAULT and ENG\_GRAPHICS:

```
CUBE {
    channel1
    {
        view.MAIN CubeCam perspective(40.9, 1.333, 2.0, 100000000000.0); xywh(0, 0, 640, 480); attribs(CAMINFO);
    }
}
```

2. \${USERDATA}/configs/user\_models.cfg:

#### Figure 92 user\_models.cfg

Copy and paste the following under DSP\_CONFIG { DATA { SCENE\_LOAD { MODELS {

node( CUBE ); model (cube.ac); parent( CUBE\_BASE );

We will now enable the DOUG Sim Data Plugin. This will create a drop-down menu in the EDGE gui. It will allow us to select an API file (see below) and select our spinning cube Trick simulation. In {USERDATA} /user.cfg:

#### Figure 93 user.cfg

```
DISPLAY
{
   CUBE
   {
      plugins
      {
         Simdata dsp simdata
      }
   }
 }
 DOUG
 {
    GUI
    {
                   "${GUI HOME}/simdatadlg.tcl"
         Simdata
    }
 }
```

We will need to map our Trick variables to DOUG Nodes. We will do this using by creating an api file. \${USERDATA}/sim\_data/cube.api:

#### Figure 94 cube.api

CUBE xyzpyr.cube.pyr[0] pitch d write 1.0 CUBE xyzpyr.cube.pyr[1] yaw d write 1.0 CUBE xyzpyr.cube.pyr[2] roll d write 1.0

Now let's make our Trick Cube simulation. You will need to create the following six files:

1. trick\_sims/SIM\_cube/S\_define

#### Figure 95 S\_define

```
PURPOSE:
                      (S define)
                       ((cube/src/cube_spin.c)
LIBRARY DEPENDENCY:
                       (cube/src/cube_default data.c
#include "sim_objects/default_trick_sys.sm"
##include "cube/include/cube.h"
##include "cube/include/cube_proto.h"
class CubeSimObject : public Trick::SimObject {
  public:
    CUBE cube;
    CubeSimObject() {
       ("default data") cube default data( & cube );
       (0.01, "scheduled") cube spin( &cube );
    }
};
CubeSimObject xyzpyr;
```

2. trick\_sims/SIM\_cube/ Modified\_data/cube.dr

#### Figure 96 cube.dr

global DR\_GROUP\_ID global drg try:

if DR\_GROUP\_ID >= 0: DR\_GROUP\_ID += 1

except NameError:

DR\_GROUP\_ID = 0 drg = []

```
drg.append(trick.DRAscii("cube")) drg[DR_GROUP_ID].set_freq(trick.DR_Always)
drg[DR_GROUP_ID].set_cycle(0.01) drg[DR_GROUP_ID].set_single_prec_only(False)
drg[DR_GROUP_ID].add_variable("xyzpyr.cube.pyr[0]")
drg[DR_GROUP_ID].add_variable("xyzpyr.cube.pyr[1]")
drg[DR_GROUP_ID].add_variable("xyzpyr.cube.pyr[2]")
trick.add_data_record_group(drg[DR_GROUP_ID], trick.DR_Buffer) drg[DR_GROUP_ID].enable()
```

3. trick\_sims/SIM\_cube/RUN\_test/input.py

#### Figure 97 input.py

```
execfile("Modified_data/cube.dr")
trick.sim_control_panel_set_enabled(True)
trick.exec_set_software_frame(1e-2)
```

#### 4. trick\_models/cube/include/cube.h

#### Figure 98 cube.h

#endif

5. trick\_models/cube/src/cube\_spin.c

#### Figure 99 cube\_spin.c

```
PURPOSE:
               (Test cube)
LIBRARY DEPENDENCY: ((cube_spin.o)
                (libd_comm_tc.a)
                (libdsp.a)
                (dl.a))
#include "../include/cube.h"
#include "d_comm.h"
int cube_spin ( CUBE* C ) {
  int ii;
  const double PI = 3.141592;
  double one degree = PI/180.0;
  double two_pi = 2*PI;
  for ( ii = 0; ii < 3; ii++ ) {
    C→pyr[ii] += one degree;
    if ( C→pyr[ii] > two pi ) {
      C \rightarrow pyr[ii] = 0.0;
    }
  }
  return 0 ;
}
```

#### 6. trick\_models/cube/src/cube\_default\_data.c:

Figure 100 cube\_default\_data.c

It's time to build and run the Cube sim:

% cd \${TRICK\_USER\_HOME}/SIM\_cube
% CP
% ./S\_main\*exe RUN\_test/input

And now, run DOUG:

% cd \${DOUG\_HOME}

```
% ./run graphics -load CUBE -display CUBE
```

- \* Options  $\rightarrow$  Sim-data Dlg
- \* Choose API File  $\!\!\!\!\!\!\!\!\!\!\!\!\!\!\!\!$  Browse and find the one we just made above
- \* Choose Data source  $\rightarrow$  Live  $\rightarrow$  Browse and find the machine your sim is running on (\$HOST)

You should get an EDGE application window displaying a spinning cube. You are looking at simulation data in real time as EDGE reads it from the Trick Variable Server.

#### EDGE CUBE : CUBE File Display Edit IntSystems Reconfig Toggles Options <u>H</u>elp X Simdata DIg API File 🖕 /users/marnold/doug/EDGE\_v2.2/userdata.cube/sim\_data/cube.api Port: 32825 Rate: 0.02 Reconnect Data Source 🖕 Host: Runnina She-ra User Defined Playback Speed 🖲 1X 0 2X ⊖ 4X 0.1 112.600 ΤEL 144 44

#### Figure 101 EDGE displaying spinning cube

# 11.0 Monte Carlo

After shooting the cannonball and clickety-clicking the "Fire Jet" button we were able to get the cannonball to travel 152.32 meters. It'd be interesting to run a spattering of runs with different firing sequences to see which sequence gave the longest distance travelled.

Trick offers a convenient way to do just that. It gives us a simple way to run and view multiple simulation runs with varying inputs. We call this capability "Monte Carlo". We didn't invent the name "Monte Carlo". The name is actually derived from a gambling city in Monoco. It is a well known technique where mathematical problems are solved using random numbers and probability statistics. When we say "Monte Carlo", we mean running the simulation repeatedly over a varying input space. How the input space is varied is up to the user. How the input space is varied may or may not fall in the strict definition of Monte Carlo, i.e., using bell curves, linear distributions, etc.

Trick typically uses the GSL library, however, as of Trick 10.7 the library is not included in Trick releases. The user must download the GLS library and "tell" Trick in the \$TRICK\_HOME/configure file where to find it (add to configure file gsl=/path/to/gsl). If Trick cannot find the GSL library then it will print a message that it could not find it and will use Trick's built in random number generators. The monte carlo simulations below can still be run, but the output for the simulation using the Gaussian distribution function will have different output.

#### Figure 102 Monte Carlo

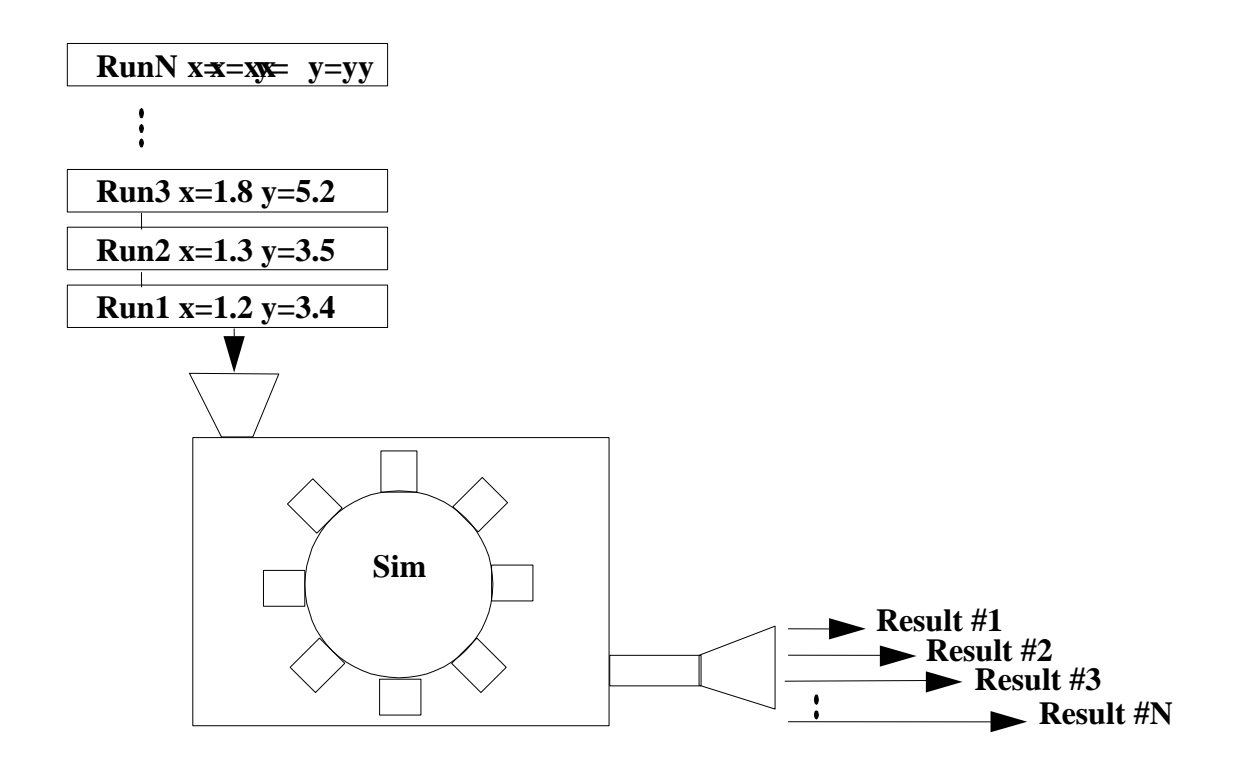

# **11.1** Monte Carlo - Example Simulation

In order to effectively run this particular simulation in a Monte Carlo style, the simulation must be instructed to fire the jet sequence through the input file. To accomplish this, four parameters are added to the CANNON\_AERO structure:

time\_to\_fire\_jet\_1; time\_to\_fire\_jet\_2; time\_to\_fire\_jet\_3 and time\_to\_fire\_jet\_4. A job will be created that fires the jets if the simulation time is equal to any of the "time\_to\_fire\_jet" variables.

## **11.2** Modify CANNON\_AERO structure

UNIX Prompt> cd \$HOME/trick models/cannon/aero/include

```
UNIX Prompt> vi cannon aero.h
```

```
Add the following to the CANNON_AERO structure:
double time_to_fire_jet_1 ; /* s First jet fire time */
double time_to_fire_jet_2 ; /* s Second jet fire time */
double time_to_fire_jet_3 ; /* s Third jet fire time */
double time_to_fire_jet_4 ; /* s Fourth jet fire time */
UNIX Prompt> vi cannon_aero_proto.h
```

Add the following to the prototypes:

```
int cannon_jet_control(CANNON_AERO*);
```

# **11.3** Create New Job For Firing Jets At Given Times

Figure 103 Controlled Jet Firings - cannon\_jet\_control.c

```
(Controls when jets are fired)
PURPOSE:
#include "../include/cannon aero.h"
#include "sim services/Executive/include/exec proto.h"
#include "trick utils/math/include/trick_math.h"
#define CANNON EQUALS(X,Y) ( fabs(X - Y) < 1.0e-9 ) ? 1 : 0
int cannon jet control ( CANNON AERO* C )
{
     double sim time ;
     sim time = exec get sim time() ;
                                     Built-in Trick Function For Accessing Sim Time
     if ( CANNON EQUALS(sim time, roundoff(0.1, C->time to fire jet 1)) ||
         CANNON EQUALS(sim time, roundoff(0.1, C->time to fire jet 2)) ||
         CANNON EQUALS(sim time, roundoff(0.1, C->time to fire jet 3)) ||
         CANNON EQUALS(sim time, roundoff(0.1, C->time to fire jet 4)) ) {
           C \rightarrow jet on = 1;
     }
     return(0) ;
}
```

UNIX Prompt> cd \$HOME/trick\_models/cannon/aero/src UNIX Prompt> vi cannon jet control.c <edit and save>

## **11.4** Add Jet Control Job To S\_define

UNIX Prompt> cd \$HOME/trick\_sims/SIM\_cannon\_jet
UNIX Prompt> vi S define

Add the following to the LIBRARY DEPENDENCIES list (cannon/aero/src/cannon jet control.c)

Add the following code after the "cannon\_impact\_aero()" job. Notice that the job is a "scheduled" job. Scheduled jobs run before effector jobs. The "C->jet\_on" flag will always be fed into the cannon\_force\_jet() job.

(0.1, "scheduled") cannon\_jet\_control( &baseball ) ;

### **11.5** Modify The Default Data (More Boost)

To see the effects of the jet a little better, double the force of the jet firing.

```
UNIX Prompt> cd $HOME/trick_models/cannon/aero/src
UNIX Prompt> vi cannon_aero_default_data.c
Change: C->force_jet_Z_plus = 1.0 * newton ;
To: C->force_jet_Z_plus = 2.0 * newton ;
```

### 11.6 A Test Input File

Figure 104 Test Input File For Jet Firings – input.py

```
execfile("Modified data/cannon aero.dr")
  dyn.baseball.pos[0] = 0.0
  dyn.baseball.pos[1] = 0.0
  dyn.baseball.pos[2] = 0.0
  dyn.baseball.vel[0] = 43.3
  dyn.baseball.vel[1] = 0.0
  dyn.baseball.vel[2] = 25.0
  dyn.baseball.theta = trick.attach units("d",-90.0)
  dyn.baseball.phi = trick.attach units("d",1.0)
  dyn.baseball.omega0 = trick.attach units("rev/s", 30.0)
  dyn.baseball.time to fire jet 1 = 3.0
  dyn.baseball.time to fire jet 2 = 4.0
  dyn.baseball.time to fire jet 3 = 5.0
  dyn.baseball.time to fire jet 4 = 6.0
  dyn integloop.getIntegrator(trick.Runge Kutta 4, 6)
  trick.stop(10.0)
UNIX Prompt> cd $HOME/trick sims/SIM cannon jet
UNIX Prompt> mkdir RUN timed jets
```

UNIX Prompt> vi input.py <edit and save>

## **11.7** Running The Simulation With Test Input File

UNIX Prompt> cd \$HOME/trick\_sims/SIM\_cannon\_jet
UNIX Prompt> make spotless
UNIX Prompt> CP
UNIX Prompt> ./S\_main\*exe RUN\_timed\_jets/input.py

Figure 105 Jets Firing At 3-4-5-6 Seconds

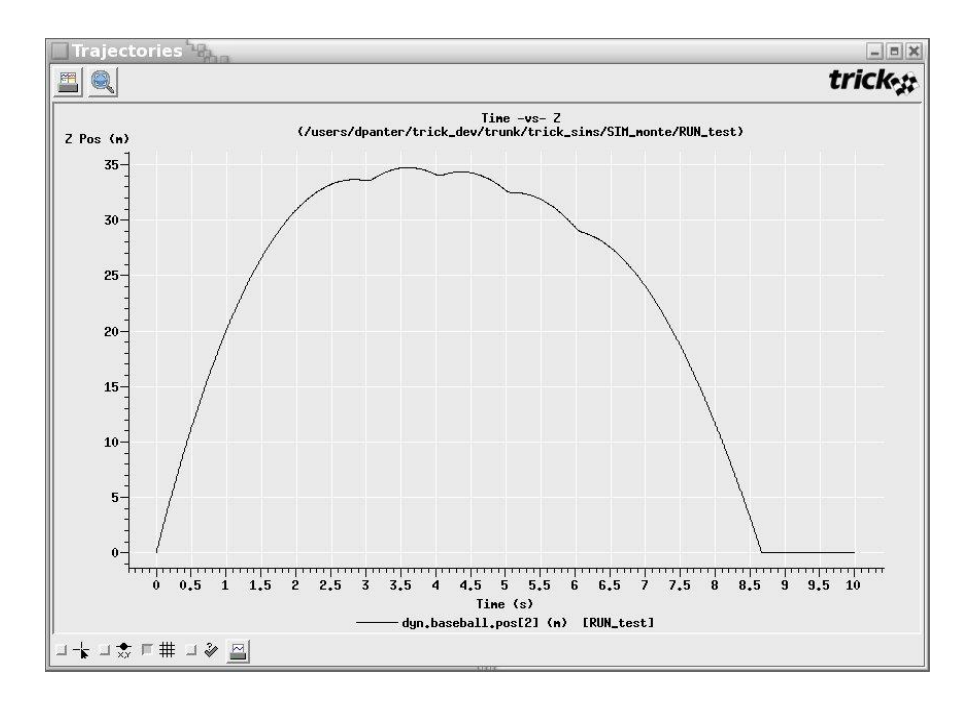

# **11.8 Hard Coded Monte Carlo Input File**

In order to run a Monte Carlo simulation with hard-coded input values it is necessary to create a Monte Carlo input file. By Trick convention, Monte Carlo input filenames are prefixed with "M\_". The Monte Carlo input file shown below sets up 8 runs with various jet-firing sequences.

#### Figure 106 Monte Carlo Input - M\_jet\_firings\_inline

| 0 | 1.0000 | 1.5000 | 2.0000 | 2.5000 |
|---|--------|--------|--------|--------|
| 1 | 1.5000 | 2.0000 | 2.5000 | 3.0000 |
| 2 | 2.0000 | 2.5000 | 3.0000 | 3.5000 |
| 3 | 2.5000 | 3.0000 | 3.5000 | 4.0000 |
| 4 | 3.0000 | 3.5000 | 4.0000 | 4.5000 |
| 5 | 3.5000 | 4.0000 | 4.5000 | 5.0000 |
| 6 | 4.0000 | 4.5000 | 5.0000 | 5.5000 |
| 7 | 4.5000 | 5.0000 | 5.5000 | 6.0000 |

A list of values for variables. The data is organized via columns per variable. The second column lists the values for one variable, the third column list values for a second variable, etc.

### 11.8.1 Create M\_jet\_firings\_inline

UNIX Prompt> cd \$HOME/trick\_sims/SIM\_cannon\_jet
UNIX Prompt> vi M jet firings inline <edit and save>

### **11.9** Simulation Input File

The simulation input file needs to know where the Monte Carlo input file is located. Also, Monte Carlo must be activated.

#### Figure 107 Adding Monte Carlo To Input File - input.py

```
execfile("Modified_data/cannon_aero.dr")
```

```
dyn.baseball.pos[0] = 0.0
dyn.baseball.pos[1] = 0.0
dyn.baseball.pos[2] = 0.0
dyn.baseball.vel[0] = 43.30
dyn.baseball.vel[1] = 0.0
dyn.baseball.vel[2] = 25.0
dyn.baseball.theta = trick.attach_units("d" , -90.0)
dyn.baseball.phi = trick.attach_units("d" , 1.0)
dyn.baseball.omega0 = trick.attach_units("rev/s" , 30.0)
```

```
dyn_integloop.getIntegrator(trick.Runge_Kutta_4, 6)
```

```
trick.mc_set_num_runs(8)
var0 = trick.MonteVarFile("dyn.baseball.time_to_fire_jet_1","M_jet_firings_inline", 2)
var1 = trick.MonteVarFile("dyn.baseball.time_to_fire_jet_2","M_jet_firings_inline", 3,"s")
var2 = trick.MonteVarFile("dyn.baseball.time_to_fire_jet_3","M_jet_firings_inline", 4)
var3 = trick.MonteVarFile("dyn.baseball.time_to_fire_jet_4","M_jet_firings_inline", 5,"s")
trick_mc.mc.add_variable(var0)
trick_mc.mc.add_variable(var1)
```

trick\_mc.mc.add\_variable(var2)
trick\_mc.mc.add\_variable(var3)

trick.mc set enabled(1)

trick.stop(10.0)

- trick.mc\_set\_enabled(1): This enables the monte carlo feature.
- **trick.mc\_set\_num\_runs(8):** This tells how many runs to fire off. We will be running with 8 different values.
- **var0 = trick.MonteVarFile("dyn.baseball.time\_to\_fire\_jet\_1", "M\_jet\_firings\_inline", 2):** This line sets up variables that we may choose to vary their values and in the manner that we wish to calculate the values (this example is hard-coded values). It saves the name of a variable that we wish to vary its value per run "dyn.baseball.time\_to\_fire\_jet\_1". The second parameter saves the name of the file to locate the values to use for this variable. And the third parameter saves which column from the input file to use for this variables values.

• **trick\_sys.sched.add\_variable(var0):** This tells Trick to vary the data for the variable information on the "var0=" line. You must include this line for each variable for Trick to actually vary the variables values.

UNIX Prompt> cd \$HOME/trick\_sims/SIM\_cannon\_jet
UNIX Prompt> mkdir RUN\_monte
UNIX Prompt> cd RUN\_monte
UNIX Prompt> vi input.py <edit and save>

### **11.10** Secure Shell (ssh)

Before running Monte Carlo, you must have secure shell (ssh) working. If you are interested in why this is the case, Monte Carlo is designed to run distributed on several machines. Underneath the hood, even when it runs on one machine, it runs in a distributed fashion. To run distributed, it is necessary to login into other computers. ssh was the default pick for logging into other machines. If you do not have ssh (which is a shame!), you may also use rsh.

To test whether you are setup to use ssh, try the following:

```
UNIX Prompt> ssh localhost ls
ssh may gripe
The authenticity of host 'localhost'...
Are you sure you want to continue connecting (yes/no)?
Say "yes".
Then it may ask for your password. Type in your password.
(There is a way to setup ssh so that it will not ask for a password).
Once it accepts the password, it will issue the "ls" command.
```

### 11.10.1 Running The Simulation

Running the Monte Carlo simulation is no different than running a regular single pass simulation.

```
UNIX Prompt> cd $HOME/trick_sims/SIM_cannon_jet
UNIX Prompt> ./S_main*exe RUN_monte/input.py
Don't put it in background with "&" since it will more than likely ask for
password. If it does ask for a password, enter it to satisfy ssh.
UNIX Prompt> ls MONTE_RUN_monte
You should see "monte_runs", "monte_header", "run_summary" and "RUN_00000
- RUN 00007"
```

# 11.11 Viewing Data

To get the best view of the trajectories generated by the Monte Carlo run, it is best to create a DP file that only has X-vs-Z. The current DP\_baseball file contains X-vs-Y and X-vs-Z. We only need to delete the X-vs-Y plot. The data products program handles directories that begin with MONTE differently. If a MONTE\* directory is chosen, it will collate all the curves from the individual Monte Carlo runs. To see this in action follow the steps below.

1. Bring up Trick's data products:

```
UNIX Prompt> cd $HOME/trick_sims/SIM_cannon_jet
UNIX Prompt> trick dp &
```

- 2. Double click "SIM cannon jet".
- 3. *Highlight* "DP baseball.xml" in the "DP Content" pane on the right.
- 4. Then *right click* --- select "Edit DP" from the menu.
- 5. The qp GUI should pop-up.
- 6. Select Page in the DP Content window
- 7. *Select* the "X -vs- Y" plot.
- 8. *Right click* the selection, and choose "Remove".
- 9. Choose File->"Save As".
- 10. Save as SIM\_cannon\_jet/DP\_Product/DP\_xz.
- 11. Exit the qp GUI.
- 12. In the trick\_dp, click Session->Refresh and the DP\_xz.xml should appear in the DP Tree window.
- 13. *Right click* the "MONTE\_RUN\_monte" folder under the "SIM\_cannon\_jet" folder and select "Add run(s)".
- 14. Double click "DP xz.xml" in the "DP Content" pane.
- 15. Click the "Co-plot" plot icon-button (icon looks like 2 overlapped white sheets).

#### Figure 108 Monte Carlo Inline Data Plot

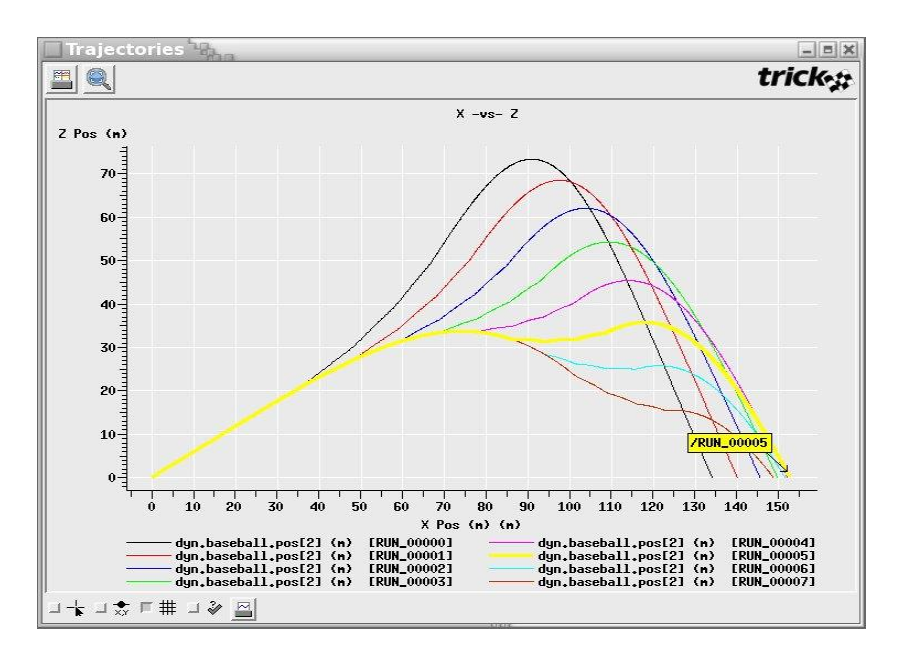

Notice the yellow label with "RUN\_00005" in it. To be able to tell what curve goes with what run, you may hold down the "Shift" key and then use the mouse and left-click on the curve of interest.

In our case "RUN\_00005" made it the furthest. What is RUN\_00005? To find out follow the steps below.

UNIX Prompt> cd \$HOME/trick\_sims/SIM\_cannon\_jet/MONTE\_RUN\_monte
UNIX Prompt> vi monte runs

In "monte\_runs" you will see a dataline with ID "00005" in the DATA section. The looks like:

00005 3.5000 4.0000 4.5000 5.0000

This means that of our 8 runs, the 5th run firing the jets at 3.5, 4.0, 4.5 and 5.0 seconds gives the furthest shot of what is about 152.75 meters.

# 11.12 Running A 500 Random Runs

Trick offers a couple ways to create randomized inputs for the simulation runs. In the following input file, the variables are added using a trick.MonteVarRandom method so the data is created by formulas. In this particular case, a Gaussian distribution is used for each variable.

#### Figure 109 Input Using Gaussian Distribution-M\_jet\_firings\_gaussian

```
execfile("Modified data/cannon aero.dr")
dyn.baseball.pos[0] = 0.0
dyn.baseball.pos[1] = 0.0
dyn.baseball.pos[2] = 0.0
dyn.baseball.vel[0] = 43.30
dyn.baseball.vel[1] = 0.0
dyn.baseball.vel[2] = 25.0
dyn.baseball.theta = trick.attach_units("d" , -90.0)
dyn.baseball.phi = trick.attach units("d", 1.0)
dyn.baseball.omega0 = trick.attach_units("rev/s" , 30.0)
trick.mc set enabled(1)
trick.mc set num runs(500)
var0=trick.MonteVarRandom("dyn.baseball.time to fire jet 1", trick.MonteVarRandom.GAUSSIAN)
var0.set seed(1)
var0.set sigma(0.6667)
var0.set mu(4.0)
var0.set_min(-4.0)
var0.set max(4.0)
var1=trick.MonteVarRandom("dyn.baseball.time to fire jet 2", trick.MonteVarRandom.GAUSSIAN)
var1.set seed(2)
var1.set_sigma(0.6667)
var1.set mu(4.0)
var1.set min(-4.0)
var1.set max(4.0)
var2=trick.MonteVarRandom("dyn.baseball.time to fire jet 3", trick.MonteVarRandom.GAUSSIAN)
var2.set seed(3)
var2.set sigma(0.6667)
var2.set mu(4.0)
var2.set min(-4.0)
var2.set max(4.0)
var3=trick.MonteVarRandom("dyn.baseball.time to fire jet 4", trick.MonteVarRandom.GAUSSIAN)
var3.set seed(4)
var3.set_sigma(0.6667)
var3.set mu(4.0)
var3.set min(-4.0)
var3.set max(4.0)
trick mc.mc.add variable(var0)
trick mc.mc.add variable(var1)
trick mc.mc.add variable(var2)
trick mc.mc.add variable(var3)
```

dyn\_integloop.getIntegrator(trick.Runge\_Kutta\_4, 6)

trick.stop(10.0)

| UNIX Prompt> | <pre>cd \$HOME/trick_sims/SIM_cannon_jet/RUN_monte</pre> |
|--------------|----------------------------------------------------------|
| UNIX Prompt> | vi input.py                                              |
| UNIX Prompt> | cd \$HOME/trick_sims/SIM_cannon_jet                      |
| UNIX Prompt> | ./S main*exe RUN monte/input.py                          |

Trajectories 🖫 Ref PDF trick-g X-vs-Z Z-pos 60-55 50 45 40 35 30 25 20 15-10 5-0. 120 130 140 150 0 10 100 110 20 30 40 60 70 80 90 X-pos 」╁□켰┞╫コॐ 🔟

#### Figure 110 Monte Carlo Gaussian Data Plot

There are 500 curves on that plot! Curves are colored in bands and seem randomized since we are using random data.

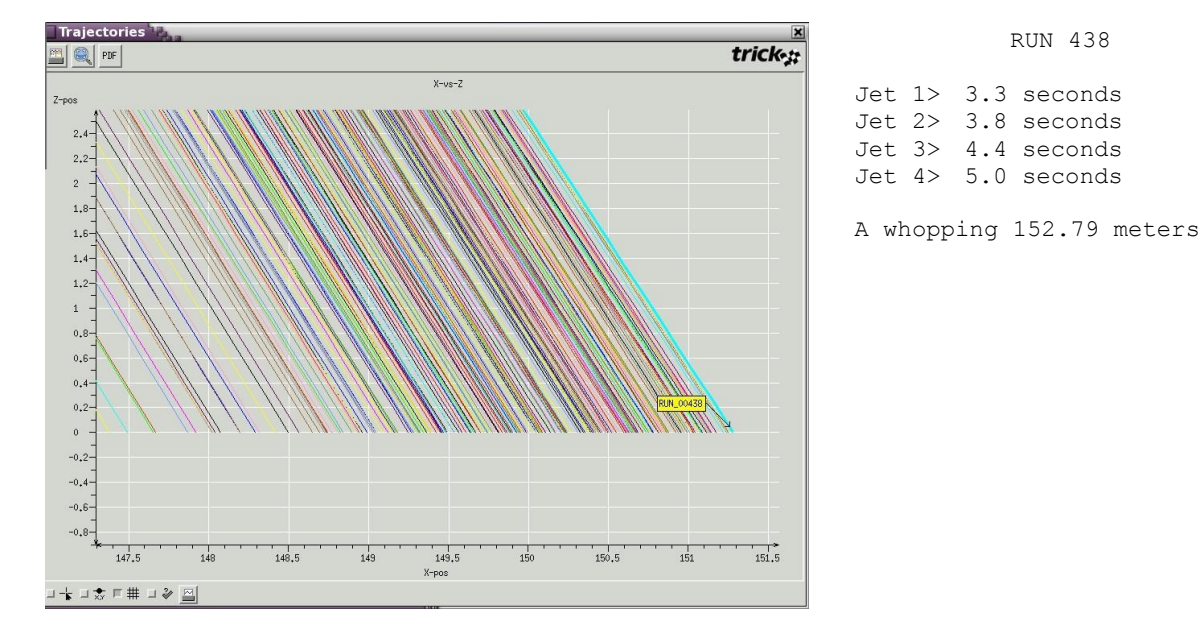

#### Figure 111 Monte Carlo Gaussian Zoom

By zooming through the rainbow and "Shift-Clicking" the most extreme curve, run 468 is found to be the most extreme. The data shown on the right of the plot above was gathered from The sequence is not in order, but no matter, it occurs in order because of the way cannon\_jet\_control\_monte.c was written.

#### Figure 112 Excerpt From "monte\_runs" File

| 00463 | 4.495810504 | 4.453155982 | 3.346320724 | 3.287949724 |   |
|-------|-------------|-------------|-------------|-------------|---|
| 00464 | 4.303575158 | 4.755921827 | 3.885017788 | 4.310771789 |   |
| 00465 | 4.158178568 | 4.236484914 | 4.398467191 | 3.626823708 |   |
| 00466 | 4.103044735 | 4.498103238 | 4.60346435  | 3.252340614 |   |
| 00467 | 3.50168522  | 4.162120494 | 5.279005953 | 3.963999618 |   |
| 00468 | 3.829396855 | 3.26858157  | 5.005660295 | 4.420482756 |   |
| 00469 | 3.961623587 | 3.793083297 | 4.07486172  | 3.778977447 | _ |
| 00470 | 5.339574541 | 4.209506936 | 3.502728684 | 2.57410264  |   |
| 00471 | 3.493228611 | 4.565292793 | 4.087798171 | 4.279734674 |   |
| 00472 | 3.794740284 | 2.799034453 | 3.770648065 | 4.029548506 |   |
| 00473 | 3.792467342 | 2.985653741 | 4.408343018 | 4.57128626  |   |
|       |             |             |             |             |   |

# 12.0 Optimization

Instead of using the semi-brute force technique of Monte Carlo to find the best firing sequence, an optimal solution might be found by iteratively analyzing the simulation results and intelligently deciding the next set of inputs. If there are enough runs and the decision making follows an optimal path, a best solution can be found. As of Trick 10.0, there are no canned optimization methods; however, a framework for optimization is available. Trick offers the framework for modifying inputs on the fly based on past simulation results. The degree of intelligence, or optimization method used, is up to you. In the future, we do hope to add optimization methods to Trick core. This is a first step in what promises to be an exciting path (hopefully an optimal one). :-)

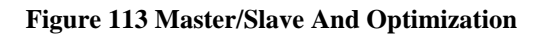

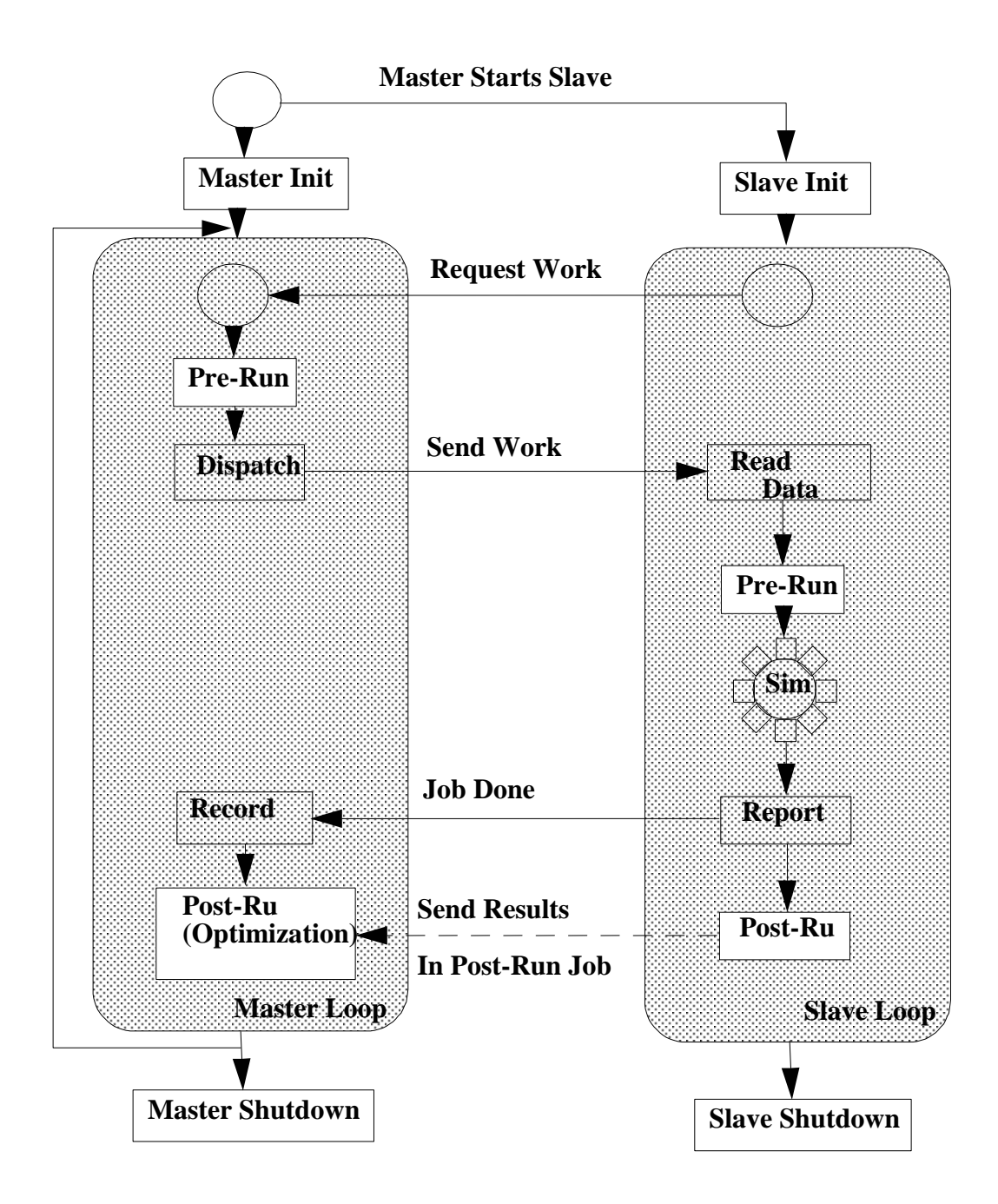

In order to take advantage of optimization (feeding the simulation inputs based on output results), it is necessary to understand a little of the internals. Trick has implemented Monte Carlo/optimization with a "master slave" model. There is a "master" who creates "slaves" and tasks them to run the sim with given inputs. Each slave is a fully functional independent Trick simulation. Slaves communicate with the master over a TCP/IP socket (even if on the same machine). The master receives a request from a slave. The bored slave requests work. Once the master receives such a request, it runs user-defined pre-run jobs (if there are any). It then dispatches a packet of information to the requesting slave. The packet contains initialization data for the slave to run. After the slave receives the initialization data, it runs

its own user defined pre-run jobs. After this, the slave cranks the initialization data through the simulation. Once the slave's simulation run terminates, the slave reports back to the master. The master cheers the slave and marks this job off of its list of things to do. The slave then runs its post-run jobs. In the case of optimization the slave's post-run job is very important. This is where the slave's simulation results are passed back to the master. They are passed back through a socket using a tc\_write(). This write is within the post-run job itself. The master will receive the results with a tc\_read() in its own post-run job. Once the master receives the results, it can make a decision on which direction it would like to go to further optimize the problem it is working on. The cycle repeats itself as often as necessary. Before the master and slave loops, any user-defined "init" jobs run. After the loops, any user defined "shutdown" jobs run.

There may be several slaves running on several machines. To take advantage of distribution, there are some minor additions to the input file that have to be made. We will not delve into that area. See User's Guide for more information.

# 12.1 Amoeba Algorithm (Nelder-Meade Simplex Algorithm)

For the purposes of showing how to implement optimization within Trick, the Amoeba algorithm was chosen (also called the Nelder-Meade Simplex Algorithm). The code is original. Which means it needs mileage! The algorithm itself is very standard and can even be found in Numerical Recipes (btw, the Numerical Recipe bunch disallows use of their source code). The algorithm was found at

http://www.research.ibm.com/infoecon/paps/html/amec99\_bundle/node8.html.

The algorithm optimizes a function F(x) where  $x \in \Re^n$ . To begin, an initial guess is made. The guess is n+1 points,  $(x_0, x_1, \dots x_n)$  which forms an "amoeba" with n+1 vertices. In this case, there are four jet firings. The size of the amoeba will be 5 points in the 4th dimension. Just imagine an amoeba crawling its way through the fourth dimension! F(x) is the simulation itself. We've already seen F(3.3, 3.8, 4.4, 5.0) = 152.79 (the times of the four jet firings, yield a final distance of 152.79 meters traveled). The initial guess has a bearing on how the amoeba crawls. If it is given a bad start, the poor amoeba may crawl in the wrong direction and give poor results. The initial guess needs to be educated and is an art in itself. Once the guess is made, the amoeba is on its own. The amoeba has four possible movements: reflection, expansion, contraction and shrinking. The movement sequence or iteration is dependent on the success of the function evaluations after each move. The following diagrams show the possible movements where  $x_i \in \Re^2$ . Assume in the following diagrams that  $F(x_0) \ge F(x_1) \ge F(x_2)$ . Note that  $x_2$  is then the worst point of the amoeba, in general  $x_n$  is

#### Figure 114 Amoeba Reflection

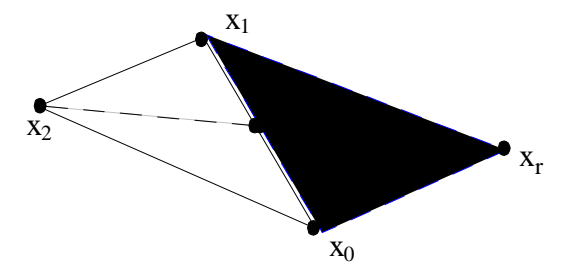

$$\bar{x} = \left(\frac{1}{n}\right) \left(\sum_{i=0}^{n-1} x_i\right)$$

x is the "centroid" of  $(x_0, x_1)$ . In general

the worst point.

. Notice that the worst point is not taken into account for the

centroid calculation. The point x<sub>r</sub> is the "reflection point",  $x_r = 2\bar{x} - x_n$ .

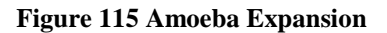

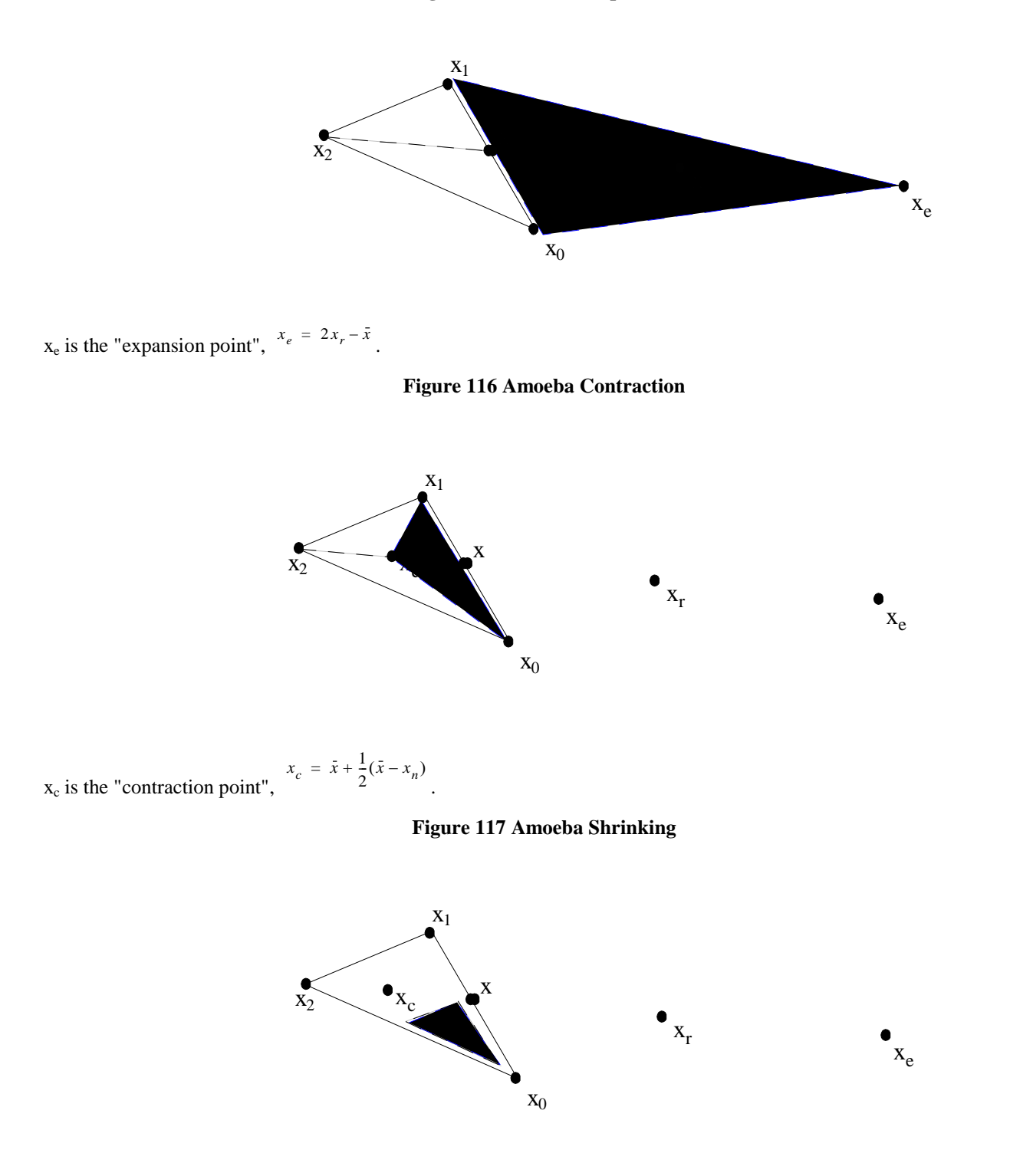

All vertices move towards best point to form a new amoeba,  $x_i = x_0 + \frac{1}{2}(x_i - x_0)$ . Note that  $x_0$  stays put. It's the best point. Everybody wants to crowd around the best point.

Now that the four movements have been introduced, the algorithm can be explained.

#### Figure 118 Amoeba Algorithm Flow

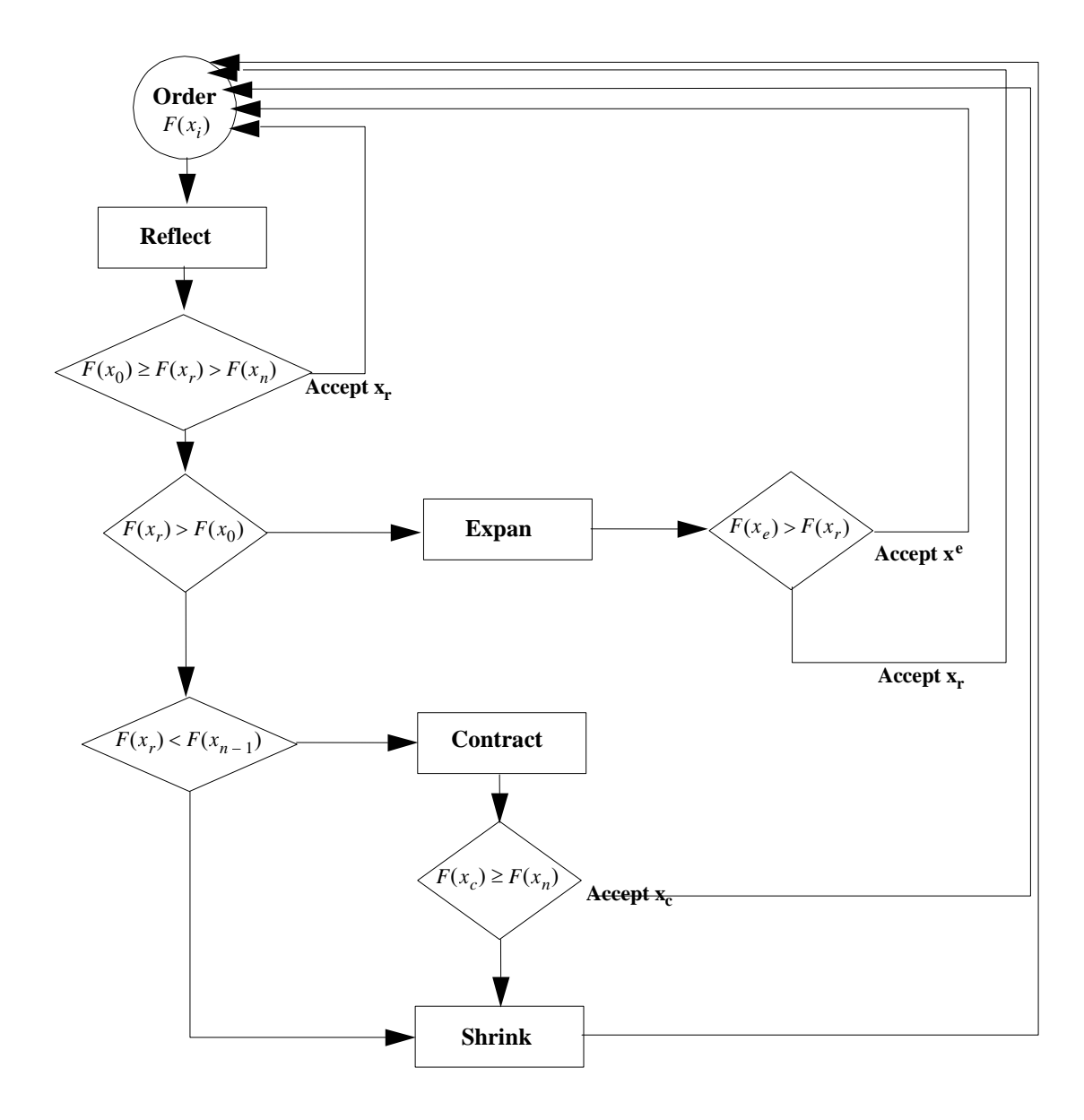

The diamonds in the flowchart are conditionals. The lines coming from the bottom of the diamonds mean the condition proved false. The amoeba tries moving its worst point to a better position. The first shot it takes is moving its badly positioned arm to the reflection point. It evaluates the reflection point,  $F(x_r)$ . If the evaluation is in between the worst and best it figures this is good enough and stops. If the evaluation at the reflection point is better than the best point, it tries an even bolder move with an expansion. If the reflection point is worse than the second to worst point, it retreats its movement by contracting. If the contraction proves worthy it accepts the contraction point and stops. If all else fails it conservatively moves all legs towards the best point.

# 12.2 The Amoeba In Trick

How is it possible to plug this optimization method into Trick's framework? F(x), after all, is the actual simulation run. The algorithm relies on evaluating x at various stages. The algorithm makes decisions on the fly depending on evaluations. A straightforward approach might take  $x_0, x_1 \dots x_n$  and then calculate all of x,  $x_r$ ,  $x_e$ ,  $x_c$ . The simulation could then be ran n+1+4 times to obtain  $F(x_0), F(x_1) \dots F(x_n), F(x), F(x_e), F(x_e)$ . With all evaluations in hand, the algorithm could then be marched through. The problem with this is that there would be n+1+4 simulation run for each iteration. F(x) is really expensive! In some cases, F(x) takes minutes! F(x) needs to be evaluated as little as necessary. After all, F(x), is an entire simulation run over our input x. To minimize the calls to F(x), it is necessary to build a state machine on one side of the fence.

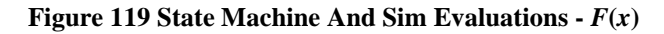

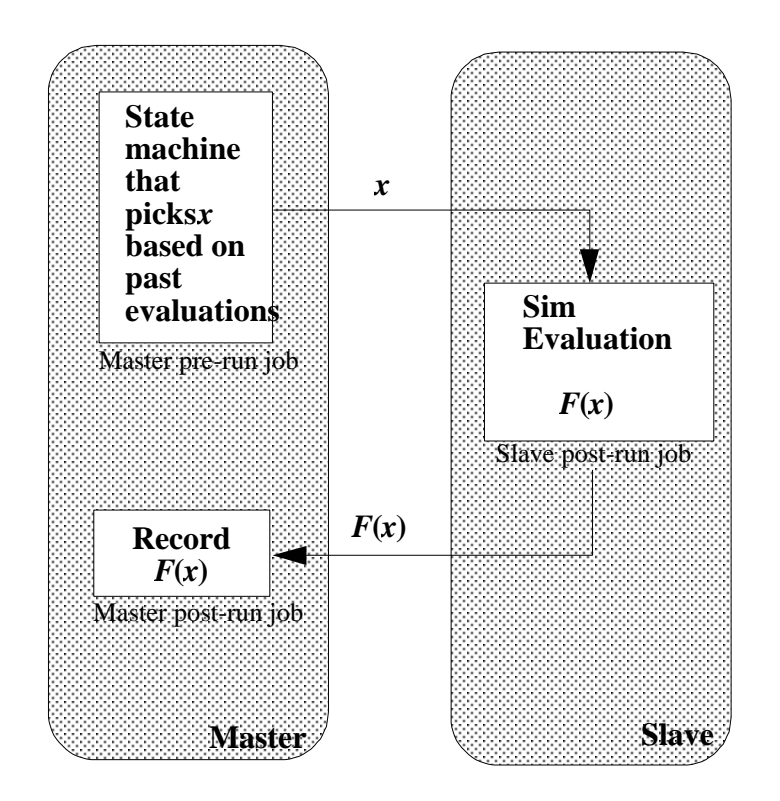

# 12.3 Source Code

All the source code for the internals of the amoeba will not be found here. For now, before this algorithm is internalized, you will find amoeba.h and amoeba.c in \$TRICK\_HOME/trick\_models/cannon/optim.

This section contains the source code for the master/slave pre/post run jobs. The majority of the code needed to drive the amoeba is in the state machine for picking x. The state machine is found in cannon\_pre\_master.c. The post-run jobs exist simply to transfer F(x) from slave to master.

#### Figure 120 Slave Passing F(x) - cannon\_post\_slave.c

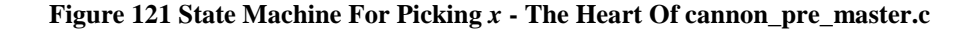

```
while ( 1 ) {
    switch ( A->state ) {
       case VERTICES:
           A->curr point = A->vertices[A->curr vertex] ;
           if ( A->curr vertex == A->num vertices ) {
                                                                    Let x be an amoeba vertex
               A->state = CALC_CENTROID_POINT ;
           } else {
                                                                                \mathbf{x} = \mathbf{x}_i
               fprintf(stderr, "V[%d] ", A->curr vertex);
           A->curr vertex++ ;
           break ;
       case CALC CENTROID POINT:
           fprintf(stderr, "CENT ");
           amoeba order( A ) ;
                                                                      Let x be the centroid
           A->curr_point = A->x_cent ;
                                                                               \mathbf{x} = \mathbf{x}
           A->state = CALC_REFLECTION_POINT ;
           break ;
       case CALC REFLECTION POINT:
           fprintf(stderr, "REFL ");
           amoeba calc reflection point( A ) ;
                                                                  Let x be the reflection point
           A->curr_point = A->x_refl ;
                                                                               \mathbf{x} = \mathbf{x}_r
           A->state = REFLECT ;
           break ;
       case REFLECT:
           if ( amoeba_reflect( A ) ) {
              A->state = CALC_CENTROID_POINT ;
           } else {
               fprintf(stderr, "EXPA ");
                                                                     Either finished or need to
               amoeba calc expansion point( A ) ;
                                                                     Evaluate expansion point.
               A->curr_point = A->x_expa ;
                                                                          Maybe: x = x_0
               A \rightarrow state = EXPAND ;
           break :
       case EXPAND:
           if ( amoeba_expand( A ) ) {
               A->state = CALC CENTROID POINT ;
           } else {
                                                                     Either finished or need to
               fprintf(stderr, "CONT ");
                                                                     Evaluate contraction point.
               amoeba_calc_contraction_point( A ) ;
               A->curr_point = A->x_cont ;
                                                                           Maybe: x = x_c
               A->state = CONTRACT ;
           break :
       case CONTRACT:
           if ( amoeba contract( A ) ) {
                                                                  Either finished or need to shrink
               A->state = CALC_CENTROID_POINT ;
                                                                   the amoeba.
                                                                                  X not chosen
           } else {
              A->state = SHRINK ;
           break ;
       case SHRINK:
           amoeba_shrink( A ) ;
fprintf(stderr, "V[0] ");
                                                                   Shrink. Get new set x_0 \dots x_n.
           A->curr_point = A->vertices[0] ;
                                                                   x = x_0, but will not be evaluated
           A->curr_vertex = 1 ;
A->state = VERTICES ;
                                                                   since it remains same.
           break ;
    if ( amoeba satisfied( A ) && A->state != VERTICES ) {
       exec_terminate( "cannon_pre_master", "Amoeba has found a solution." ) ;
    if ( A->state == CALC CENTROID POINT || A->state == SHRINK ) {
       continue ;
    } else {
       break ;
    }
                                                               Current point is the x to be evaluated.
C->time to fire jet 1 = A->curr point[0] ;
                                                              Here, it is loaded into the proper place
C->time to fire jet 2 = A->curr point[1] ;
C->time_to_fire_jet_3 = A->curr_point[2];
C->time_to_fire_jet_4 = A->curr_point[3];
                                                              for sim evaluation.
```

#### Figure 122 Master Receiving Sim Evaluation - cannon\_post\_master.c

```
PURPOSE ·
                 (Read slave sim evaluation)
#include <stdio.h>
#include "cannon/aero/include/cannon aero.h"
#include "../include/amoeba.h"
#include "sim services/MonteCarlo/include/montecarlo c intf.h"
#include "trick utils/comm/include/tc_proto.h"
int cannon_post_master(CANNON AERO* C, AMOEBA* A)
{
     CANNON AERO C curr ;
     /* Read slave's results */
     tc read( mc get connection device(),(char*) &C curr, sizeof(CANNON AERO) );
     fprintf(stderr, "%03d> F(", mc_get_current_run());
     amoeba_print_point(4, A->curr_point) ;
     fprintf(stderr, "= %.6lf\n", C_curr.pos[0]);
     /*
      * Load function result for either:
      * simplex vertice, centroid, reflection, contraction or expansion point
      */
     A->curr_point[A->num_dims] = C_curr.pos[0] ;
     return(0) ;
}
```

#### Figure 123 Initializing The Amoeba - cannon\_init\_amoeba.c

There is a lot of source code there. Note also that in each one of the source files that there is a LIBRARY DEPENDENCY. The dependency is on amoeba.o, whose source is found in amoeba.c. The library dependency tells Trick's CP processor that it will need to compile and link in code that is not explicitly stated in the S\_define.

The source code changes for the S\_define are below. Instead of adding to the existing "dyn" sim object, a new sim object was added to house the amoeba related functionality. This keeps the "dyn" sim object pure. The choice to create a new sim object is subjective. Sim objects, in theory, should contain related functionality that can be swapped in and out of other S\_defines. Note how the dyn's CANNON\_AERO\* C is accessed out of the "dyn" sim object. A pointer to the CANNON\_AERO structure is defined in the OptimSimObject. And at the bottom of the S\_define a create\_connections function is created to assign the CANNON\_AERO pointer to the baseball variable. So when baseball needs to be passed to a job in the optimizer sim object the CANNON\_AERO pointer is used (dyn\_ptr for our example).

#### Figure 124 A New Sim Object - S\_define

```
LIBRARY DEPENDENCIES:
   (
    (cannon/aero/src/cannon integ aero.c)
    (cannon/optim/src/cannon_init_amoeba.c)
    (cannon/optim/src/cannon post master.c)
    (cannon/optim/src/cannon pre master.c)
    (cannon/optim/src/cannon post slave.c)
    (cannon/optim/src/amoeba.c)
  #include "sim objects/monte trick sys.sm"
##include "cannon/aero/include/cannon aero.h"
##include "cannon/aero/include/cannon monte proto.h"
##include "cannon/optim/include/amoeba.h"
##include "cannon/optim/include/amoeba_proto.h"
class CannonSimObject : public Trick::SimObject {
};
// Instantiation
CannonSimObject dyn;
class OptimSimObject : public Trick::SimObject {
  public:
      AMOEBA
                amoeba ;
      CANNON_AERO *dyn_ptr ;
      OptimSimObject() {
          ("monte_master_init") cannon_init_amoeba( &amoeba ) ;
          ("monte_master_pre") cannon_pre_master( dyn_ptr, &amoeba ) ;
          ("monte_master_post") cannon_post_master( dyn_ptr, &amoeba ) ;
          ("monte slave post") cannon post slave( dyn ptr );
      }
} ;
// Instantiation
OptimSimObject optimizer ;
collect dyn.baseball.force collect = {
      dyn.baseball.force gravity[0],
      dyn.baseball.force_drag[0],
      dyn.baseball.force_magnus[0],
      dyn.baseball.force_cross[0],
      dyn.baseball.force_jet[0] } ;
IntegLoop dyn integloop (0.01) dyn;
void create connections() {
   optimizer.dyn ptr = &dyn.baseball;
```

The input file basically remains the same as the Monte Carlo input file except for the inclusion of "amoeba.d" and MonteVarCalculated is used to assign the var#s. The verbosity flag is set to 0 to keep sim messages from cluttering the amoeba printouts.

#### Figure 125 Including amoeba.py - input

```
execfile("Modified data/cannon aero.dr")
execfile ("Modified data/amoeba.py")
trick.mc set enabled(1)
trick.mc set num runs(70)
trick.mc_set_verbosity(0)
var0 = trick.MonteVarCalculated("dyn.baseball.time to fire jet 1")
var1 = trick.MonteVarCalculated("dyn.baseball.time_to_fire_jet_2")
var2 = trick.MonteVarCalculated("dyn.baseball.time_to_fire_jet
                                                                    3")
var3 = trick.MonteVarCalculated("dyn.baseball.time to fire jet 4")
trick mc.mc.add variable(var0)
trick mc.mc.add variable(var1)
trick_mc.mc.add_variable(var2)
trick mc.mc.add variable(var3)
dyn.baseball.pos[0] = 0.0
dyn.baseball.pos[1] = 0.0
dyn.baseball.pos[2] = 0.0
dyn.baseball.vel[0] = 43.30
dyn.baseball.vel[1] = 0.0
dyn.baseball.vel[2] = 25.0
dyn.baseball.theta = trick.attach_units("d" , -90.0)
dyn.baseball.phi = trick.attach_units("d" , 1.0)
dyn.baseball.omega0 = trick.attach units("rev/s", 30.0)
dyn integloop.getIntegrator(trick.Runge Kutta 4, 6)
trick.stop(10.0)
```

The amoeba default data file is used to initialize the AMOEBA data structure. Its main purpose is to setup a first-try amoeba i.e., the first guess. Each row of the init\_simplex matrix is a set of jet firing times followed by the resulting distance the cannon flies given the jet firing sequence.

#### Figure 126 Default Data For Amoeba - amoeba.py

```
optimizer.amoeba.debug = 0
```

#Allocate a 5x5 matrix that holds simplex and function results optimizer.amoeba.init\_simplex = trick.alloc\_type(5, "double \*") optimizer.amoeba.init\_simplex[0] = trick.alloc\_type(5, "double") optimizer.amoeba.init\_simplex[1] = trick.alloc\_type(5, "double") optimizer.amoeba.init\_simplex[2] = trick.alloc\_type(5, "double") optimizer.amoeba.init\_simplex[3] = trick.alloc\_type(5, "double") optimizer.amoeba.init\_simplex[4] = trick.alloc\_type(5, "double") optimizer.amoeba.init\_simplex[4] = trick.alloc\_type(5, "double") #Note that function results are in the 5th column. They will be #calculated by the simulation. For now we set them to zero. optimizer.amoeba.init\_simplex[0] = [4.0, 4.5, 5.0, 6.0, 0.0] optimizer.amoeba.init\_simplex[1] = [3.5, 4.0, 4.5, 5.0, 0.0] optimizer.amoeba.init\_simplex[2] = [4.5, 5.0, 5.5, 6.5, 0.0] optimizer.amoeba.init\_simplex[3] = [3.0, 3.5, 4.0, 4.5, 0.0] optimizer.amoeba.init\_simplex[4] = [5.0, 5.5, 6.5, 7.0, 0.0]

### **12.4 Building The Simulation**

No pain, no gain. In this section, we'll revise that to "No pain, no pain." We will cheat a little. There is just too much code! We'll copy the source out of \$TRICK\_HOME where it is nicely stored for your consumption.

| UNIX Prompt> | cd \$HOME/trick_models/cannon                                                                 |
|--------------|-----------------------------------------------------------------------------------------------|
| UNIX Prompt> | cp -r \$TRICK_HOME/trick_models/cannon/optim optim                                            |
| UNIX Prompt> | cp \$TRICK_HOME/trick_models/cannon/aero/src/cannon_impact_monte.c<br>aero/src                |
| UNIX Prompt> | <pre>cp \$TRICK_HOME/trick_models/cannon/aero/include/cannon_monte_proto.h aero/include</pre> |
| UNIX Prompt> | cd \$HOME/trick_sims                                                                          |
| UNIX Prompt> | cp -r \$TRICK_HOME/trick_sims/SIM_amoeba SIM_cannon_amoeba                                    |
| UNIX Prompt> | cd SIM_cannon_amoeba                                                                          |
| UNIX Prompt> | CP                                                                                            |
| UNIX Prompt> | ./S main*exe RUN test/input.py                                                                |

## 12.5 Results

The amoeba fairs well. In 66 simulation runs (or function evaluations) it crawls its way on a very jagged ugly path to a solution. What is funny is that the amoeba actually finds its best sequence x=(3.4, 3.9, 4.4, 5.0) on run 13 while evaluating the centroid point. This point -really- didn't need to be evaluated as it is not part of the algorithm's core. In fact, the amoeba never takes this best point into consideration. A missing gold mine. Oh well. We'll keep the centroid evaluation in case it helps anybody else.

The amoeba's solution outdoes the Gaussian attempt.

Amoeba: x=(3.4, 3.9, 4.4, 5.0) Yielding a distance => 152.790802m Gaussi: x=(3.3, 3.8, 4.4, 5.0) Yielding a distance => 152.790795m

The amoeba inches out by 7 micrometers. The plot below shows a comparison between running with the jet firing times from the Amoeba solution versus the Gaussian solution. Interestingly, the curves are distinctly different but converge on impact. Note that the amoeba's curve trails underneath the Gaussian curve almost until impact.

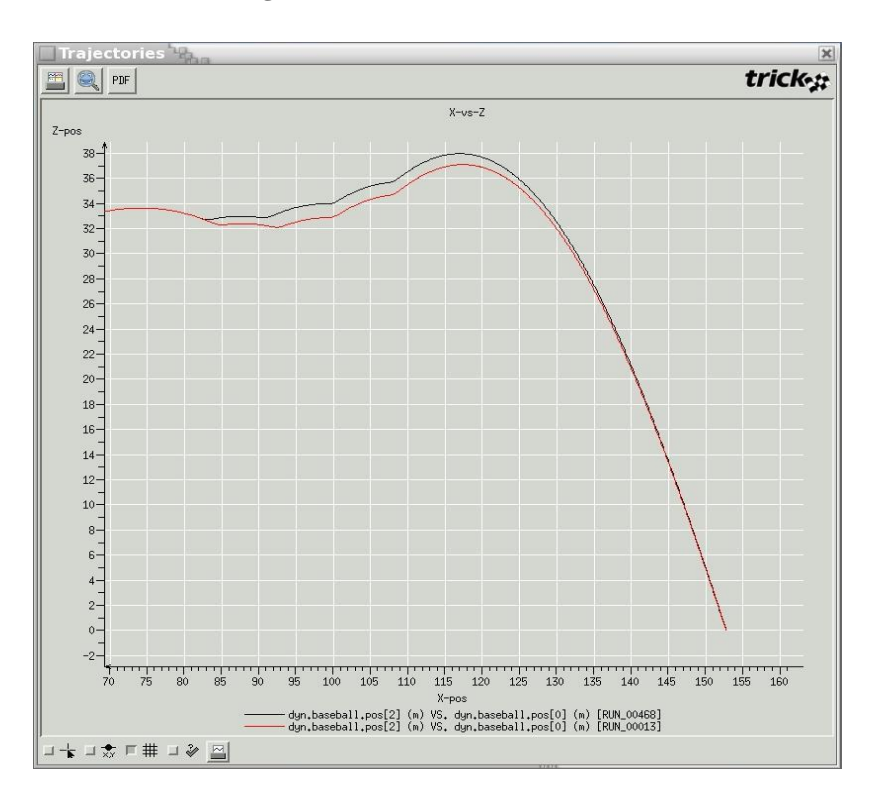

Figure 127 Amoeba Versus Gauss

It took the Gaussian method 468 random attempts before it arrived at its solution, compared to the amoeba's 66 --- well really 13 tries. Hmmm? Shall we abandon the purely random method??? Remember that the amoeba's path is dependent on the initial simplex. We tried several other initial simplexes where the amoeba crawled into the wrong hole. It's not fail safe by any stretch.

# 12.6 Future

There is much to be learned on our side, and much to implement in the way of optimization. The amoeba algorithm scratches the surface of an entire field. Note that the amoeba algorithm itself was fairly removed from the simulation. Soon this algorithm, and hopefully a host of others, will be buried beneath the scenes with a simple interface for optimizing simulations generically. If you have any ideas, or algorithms to share, please post it on the Trick bulletin board (http://trick.jsc.nasa.gov).

# 13.0 Conclusion

Hopefully you found the tutorial beneficial. We are very interested in any comments you have. Post them to the Trick bulletin board (http://trick.jsc.nasa.gov). Looking back, we hope that you learned:

- How to set yourself up with the Trick environment.
- Why to use Trick in the first place rather than a home-baked simulation.
- How to integrate source code into a Trick simulation executable using the simulation definition file (S\_define).
- How to use Trick's data products for viewing/comparing data.
- How to view real-time data with stripcharts and "Trick View" (TV).
- How and why to use Trick's derivative and integration routines.
- How and why to use dynamic events for contact.
- How to use Trick's socket communication package.
- How and why to use the collection mechanism for force summations.
- How to take advantage of Trick's input processor.
- How to write a GUI to connect to Trick's "variable server" to drive the simulation.
- How to run Monte Carlo simulations
- How to plug into Trick's optimization framework (the amoeba example).

We hope that you aren't walking away:

- Lost
- Frustrated
- Confused
- Sick
- Mad!
- All of the above

THE END.